# Figures Tutoriel Chapitre X

Représentation du réseau de drainage en zones urbaines et périurbaines à l'aide d'un maillage polygonal 2D forme d'éléments pseudo-convexes

Les différentes étapes présentées dans la suite constituent un ensemble d'exercices qui ont pour objectif de pouvoir recréer l'essentiel des figures qui sont présentées dans le chapitre. On distingue deux étapes: la première qui s'appuie uniquement sur le plugin TriangleQGIS pour la triangulation d'éléments irréguliers et la seconde qui permet aussi de faire la seconde étape dite de dissolution et qui s'appuie sur la boite à outils PYTHON-GRASS GEO-PUMMA.

Partie A: (QGIS-Windows)
Installation du Plugin QGISTriangle sous Windows
Obtention des figures suivantes du chapitre du livre numéro: x2;x28;x30;x31;x34;x35;x36

Partie B: (QGIS-GRASS-Machine Virtuelle)

Dissolution d'une triangulation et application au bassin du Mercie Obtention des figures du chapitre du livre numéro: X34;x35;x36;x37

## **Partie A:** (QGIS-Windows) Installation du Plugin QGISTriangle sous Windows

| 😰 Système                                                                                                    |                                                                                                    |                                                                                                    |                 |                         |
|----------------------------------------------------------------------------------------------------|----------------------------------------------------------------------------------------------------|----------------------------------------------------------------------------------------------------|-----------------|-------------------------|
| Panneau de configura                                                                                                    | ation 🝷 Système et sécurité 🝷 Syst                                                                                                    | ième 🔻 🕻                                                                                                    | Rechercher      |                         |
| Page d'accueil du panneau de<br>configuration<br>© Gestionnaire de périphériques<br>Paramètres d'utilisation à distance<br>Protection du système<br>Paramètres système avancés | Informations système géné<br>Édition Windows<br>Windows 7 Professionnel<br>Copyright © 2009 Microsoft<br>Service Pack 1                                                  | <b>rales</b><br>Corporation. Tous droits réservés.                                                                                                    |                 |                         |
|                                                                                                    | Système<br>Fabricant :<br>Évaluation :<br>Processeur :<br>Mémoire installée (RAM) :<br>Type du système :<br>Stylet et fonction tactile :<br>opsi - support<br>Site Web : | opsi<br><b>51</b> L'indice de performance Windows doit être actualisé.<br>Intel(R) Core(TM) i7-3520M CPU @ 2.90GHz 2.90 GHz<br>8,00 Go (7,88 Go utilisable)<br>Système d'exploitation 64 bits<br>La fonctionnalité de saisie tactile ou avec un stylet n'est pas disponible<br>Support en ligne | e sur cet écran |                         |
| <b>Voir aussi</b><br>Centre de maintenance<br>Windows Update<br>Informations et outils de<br>performance                                                                       | Paramètres de nom d'ordinateur,<br>Nom de l'ordinateur :<br>Nom complet :<br>Description de l'ordinateur :<br>Domaine :                                                  | de domaine et de groupe de travail<br>LYP1163<br>LYP1163.lyon.irstea.priv<br>irstea.priv                                                                                                    |                 | Modifier les paramètres |

### Présentation des caractéristiques générales de l'ordinateur

| 🕌 Archives_QGIS_Python_MeshPy_QGI        | STriangle                                      |                        |                        |            |     | ×                                   |
|------------------------------------------|------------------------------------------------|------------------------|------------------------|------------|-----|-------------------------------------|
| 🕞 ◯ マ 📕 ▼ admin_braud ▼ Téléchar         | gements - Archives_QGIS_Python_MeshPy_QGISTria | ngle - Archives_QGIS_P | ython_MeshPy_QGISTrian | gle 👻      | - 💌 | Rechercher dans : Archives_QGIS_Pyt |
| Organiser 🔻 Inclure dans la bibliothèque | ▼ Partager avec ▼ Graver Nouveau dossie        | r                      |                        |            |     | III 🕶 🗔 🔞                           |
| 🔆 Favoris                                | Nom *                                          | Modifié le             | Туре                   | Taille     |     |                                     |
| 📃 Bureau                                 | plugin_qgis_triangle                           | 12/05/2017 15:35       | Dossier de fichiers    |            |     |                                     |
| 📃 Emplacements récents                   | MeshPy-2014. 1. win-amd64-py2.7                | 22/10/2014 14:20       | Application            | 746 Ko     |     |                                     |
| 🗼 Téléchargements                        | python-2.7.amd64                               | 22/10/2014 16:50       | Package Windows I      | 15 867 Ko  |     |                                     |
|                                          | QGIS-OSGeo4W-2.4.0-1-Setup-x86_64              | 24/10/2014 10:05       | Application            | 264 756 Ko |     |                                     |
| Bibliotheques                            |                                                |                        |                        |            |     |                                     |
|                                          |                                                |                        |                        |            |     |                                     |
|                                          |                                                |                        |                        |            |     |                                     |
| Vidéos                                   |                                                |                        |                        |            |     |                                     |
| _                                        |                                                |                        |                        |            |     |                                     |
| 🖳 Ordinateur                             |                                                |                        |                        |            |     |                                     |
| KINDOWS (C:)                             |                                                |                        |                        |            |     |                                     |
| D D farmer                               |                                                |                        |                        |            |     |                                     |
| Keseau                                   |                                                |                        |                        |            |     |                                     |
|                                          |                                                |                        |                        |            |     |                                     |
|                                          |                                                |                        |                        |            |     |                                     |
|                                          |                                                |                        |                        |            |     |                                     |
|                                          |                                                |                        |                        |            |     |                                     |
|                                          |                                                |                        |                        |            |     |                                     |
|                                          |                                                |                        |                        |            |     |                                     |
|                                          |                                                |                        |                        |            |     |                                     |
|                                          |                                                |                        |                        |            |     |                                     |
|                                          |                                                |                        |                        |            |     |                                     |
|                                          |                                                |                        |                        |            |     |                                     |
|                                          |                                                |                        |                        |            |     |                                     |
|                                          |                                                |                        |                        |            |     |                                     |
|                                          |                                                |                        |                        |            |     |                                     |
| 4 élément(s)                             |                                                |                        |                        |            |     |                                     |
| ಶ Démarrer 🖉 🧮 🚺                         | 🕘 💋 💽                                          |                        |                        |            |     | FR 🕆 🛱 🍐 🏳 📜 10:50                  |

Dossier contenant les fichiers d'installation de QGIS, Python, MeshPy et QGISTriangle: Installer QGIS 2.4 ou supérieur Installer Python 2.7 Installer MeshPy

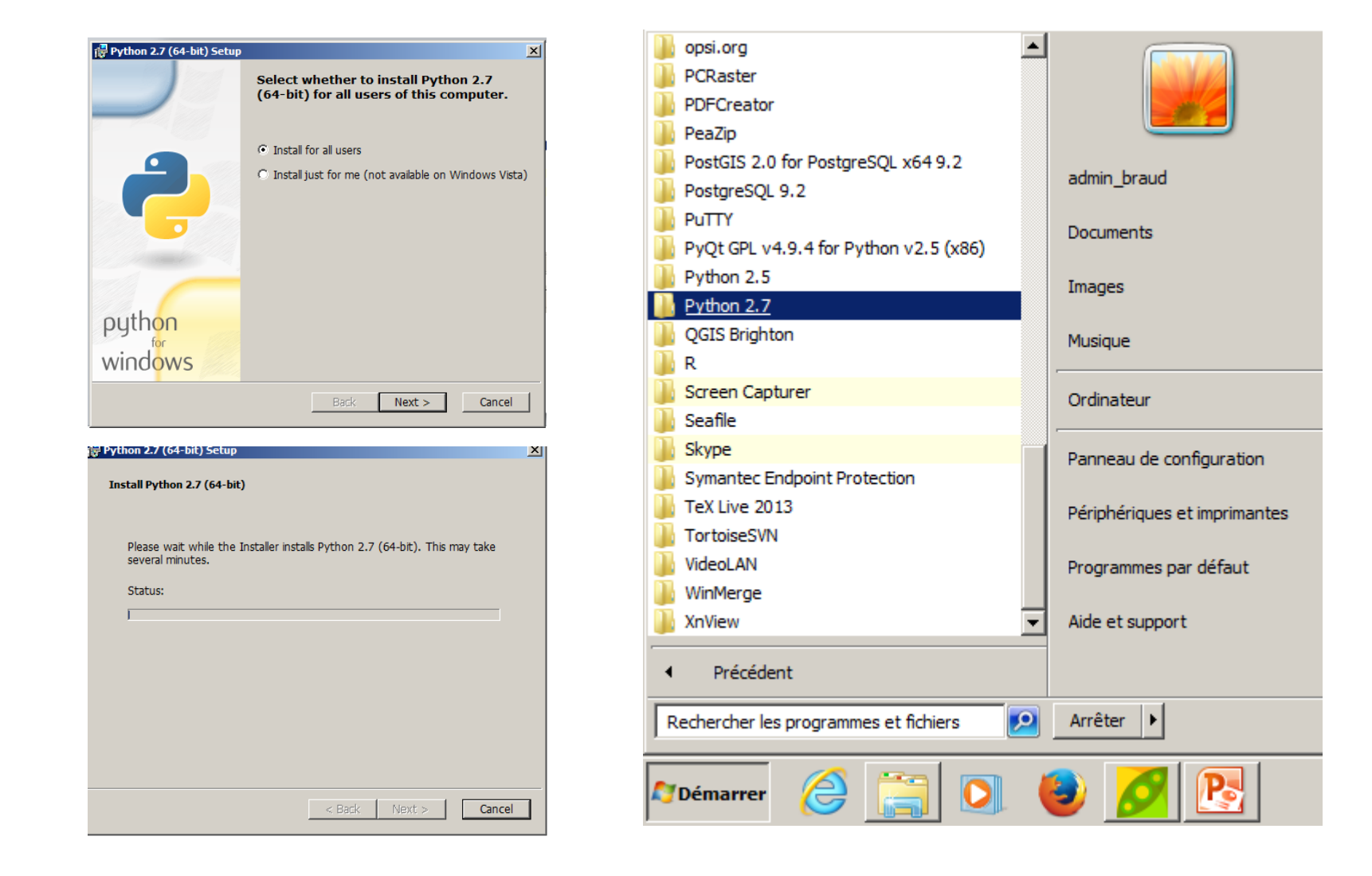

Etape: Installation de Python 2.7

Vérifier que Python est correctement installé dans la barre du menu de démarrage

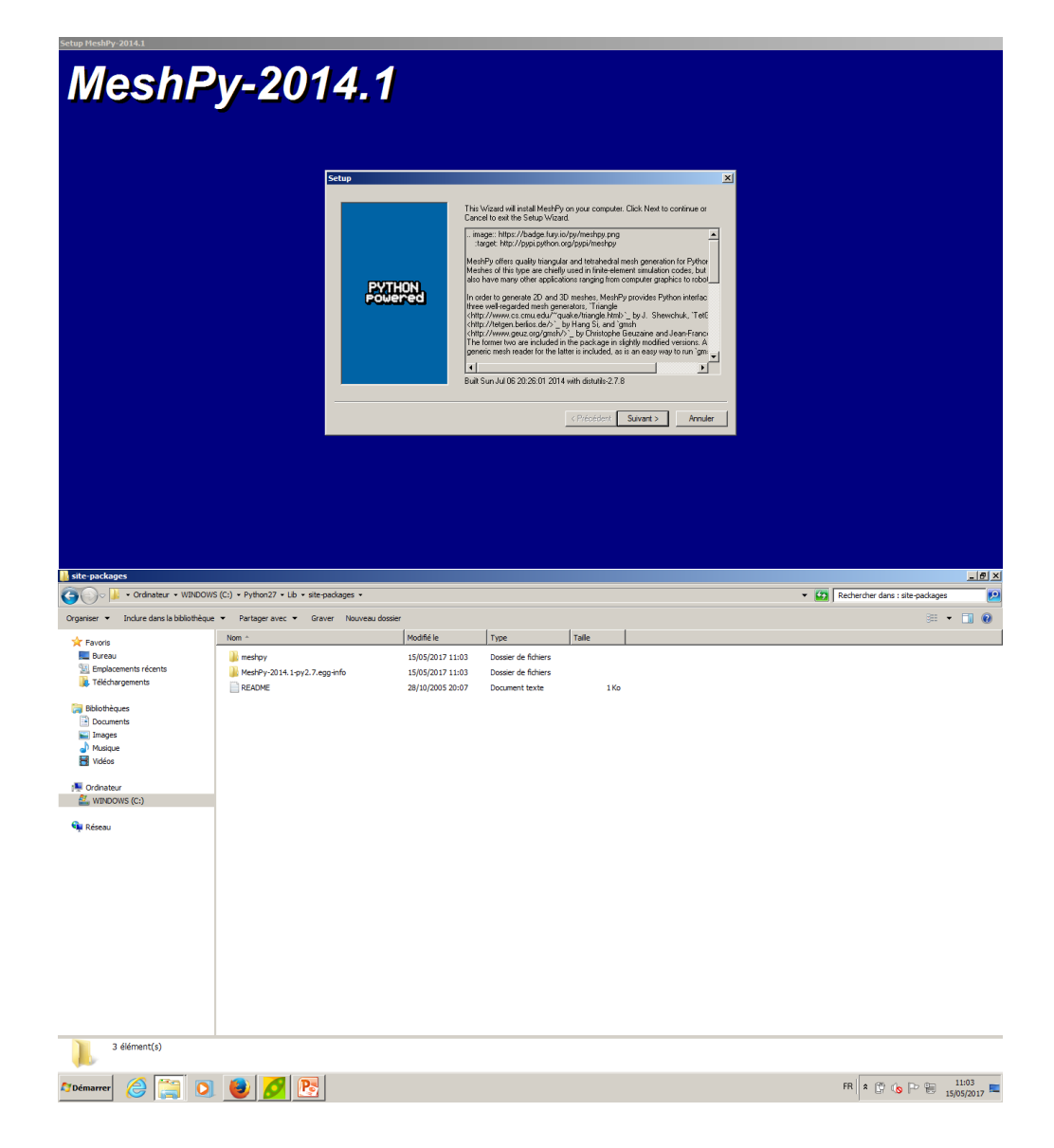

Etape: Installation de MeshPy

Si tout est OK, la librairie MeshPy devrait se trouver dans le dossier: C:\Python27\Lib\sitepackages

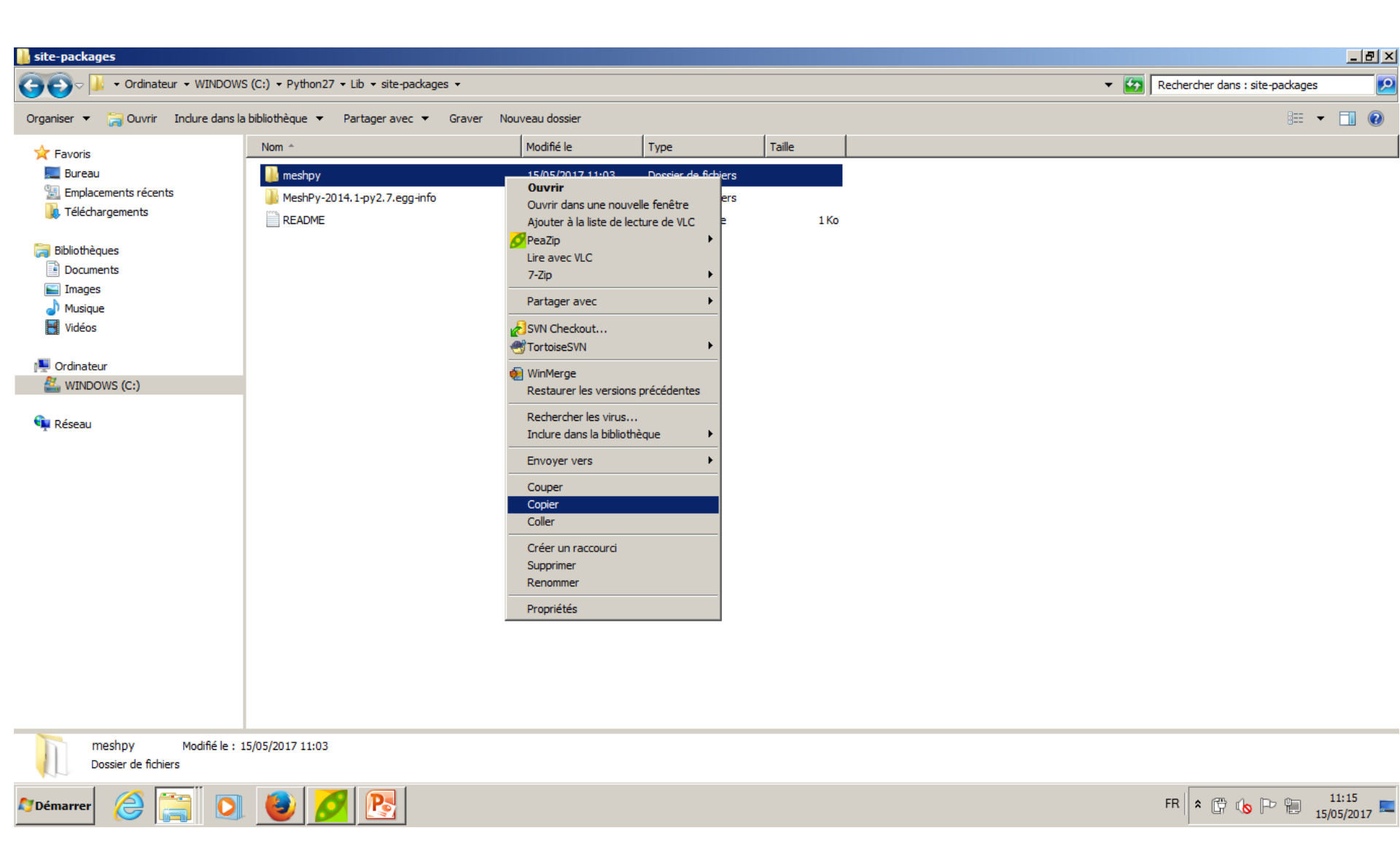

Etape: Installation de MeshPy sous QGIS

Copier le dossier MeshPy depuis le dossier C:\Python27\Lib\site-packages

| site-packages                            | 2WS (C:) → Programmes → OGIS Brighton → apps → Python27 | ' ▼ Lib ▼ site-packages ▼      |                                 | Perhercher dans - site-parkages |
|------------------------------------------|---------------------------------------------------------|--------------------------------|---------------------------------|---------------------------------|
|                                          |                                                         |                                |                                 |                                 |
| Organiser 🔻 📜 Ouvrir Inclure dan         | ns la bibliothèque 🔻 Partager avec 🔻 Graver Nouvea      | u dossier                      |                                 | BH 🔻 🔟 🌘                        |
| 🔆 Favoris                                | \mu adodbapi                                            | 퉬 win32                        | pywin32.pth                     |                                 |
| 💻 Bureau                                 | backports.ssl_match_hostname-3.4.0.2-py2.7.egg          | 🕌 win32com                     | pywin32.version                 |                                 |
| Emplacements récents                     | 📙 certifi-14.05. 14-py2. 7.egg                          | 퉬 win32comext                  | pywin32-218-py2.7.egg-info      |                                 |
| 🚺 Téléchargements                        | ] dateutil                                              | 퉬 wx-2.8-msw-unicode           | README                          |                                 |
|                                          | \mu GDAL-1.11.1-py2.7.egg-info                          | 🕌 xlrd-0.9.2-py2.7.egg         | shapely.pth                     |                                 |
| 🕞 Bibliothèques                          | 🔒 isapi                                                 | easy-install.pth               | simplejson-3.3.0-py2.7.egg-info |                                 |
| Documents                                | ] jinja2-2.7.2-py2.7.egg                                | 🤁gdal                          | sip.pyd                         |                                 |
| Musique                                  | markupsafe-0.23-py2.7-win-amd64.egg                     | eggdalconst                    | new sipconfig                   |                                 |
|                                          | matplotlib-1.3.1-py2.7-win-amd64.egg                    | egdalnumeric                   | sipconfig.py.tmpl               |                                 |
| , videos                                 | 📗 meshpy                                                | jinja2.pth                     | esipdistutils                   |                                 |
| 🖳 Ordinateur                             | MeshPy-2014. 1-py2. 7.egg-info                          | markupsafe.pth                 | ne-site                         |                                 |
| a windows (C:)                           | networkx                                                | networkx-1.8.1-py2.7.egg-info  | six.pth                         |                                 |
|                                          | nose-1.3.3-py2.7.egg                                    | eogr                           | six-1.3.0-py2.7.egg             |                                 |
| 🗣 Réseau                                 | 🔒 numpy                                                 | Cosr                           | wx.pth                          |                                 |
|                                          | DpenGL                                                  | PIL.pth                        | (e)wxversion                    |                                 |
|                                          | osgeo                                                   | psycopg2-2.5.1-py2.7.egg-info  | xlrd.pth                        |                                 |
|                                          | PIL                                                     | Pygments-1.6-py2.7.egg-info    | xlwt.pth                        |                                 |
|                                          | psycopg2                                                | pyodbc.pyd                     | xlwt-0.7.5-py2.7.egg            |                                 |
|                                          | pygments                                                | pyodbc-3.0.7-py2.7.egg-info    | —                               |                                 |
|                                          | PyQt4                                                   | PyOpenGL-3.0.1-py2.7.egg-info  |                                 |                                 |
|                                          | ]] pyspatialite                                         | <br>Pyparsing                  |                                 |                                 |
|                                          | python_dateutil-2.1-py2.7.egg                           | Pyparsing                      |                                 |                                 |
|                                          | pythonwin                                               | pyparsing-2.0.1-py2.7.egg-info |                                 |                                 |
|                                          | scipy                                                   | <br>Pythoncom                  |                                 |                                 |
|                                          | Shapely-1.2.18-py2.7-win-amd64.egg                      | pytz.pth                       |                                 |                                 |
|                                          | implejson                                               | <br>pytz-2012j-py2.7.egg       |                                 |                                 |
|                                          | tornado-4.0.1-py2.7-win-amd64.egg                       | PyWin32                        |                                 |                                 |
| meshpy Modifié le<br>Dossier de fichiers | 2 : 15/05/2017 11:14                                    |                                |                                 |                                 |
| 🛯 Démarrer 🦉 🚞 🔽                         | 5 🙆 💋 限                                                 |                                |                                 | FR 🛠 🛱 🔥 🕞 📁 11:15              |

15/05/2017

Etape: Installation de MeshPy sous QGIS

(E

0

Coller le dossier MeshPy dans le dossier:

C:\Program Files\QGIS Brighton\apps\Python27\Lib\site-packages

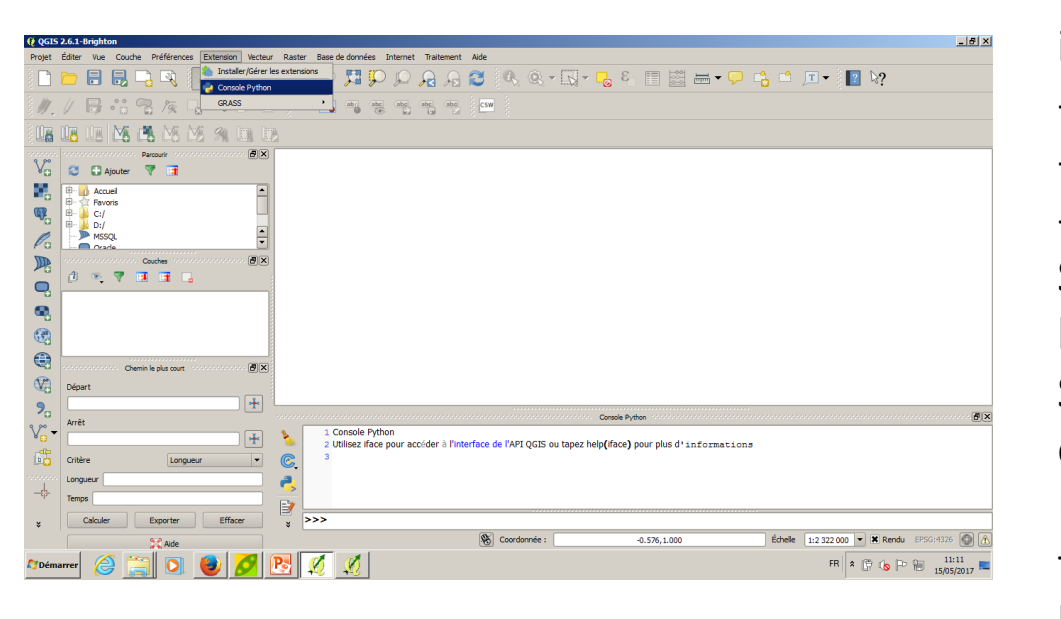

Etape: Vérifier que la librairie est bien installée dans le Python de QGIS: -Ouvrir QGIS -Ouvrir la console Python -Taper: import meshpy Si la librairie est mal copiée, on obtient le résultat de la Figure A; Si la librairie est bien installée, on obtient le résultat de la Figure B Une fois finalisée cette étape, il faut fermer QGIS pour procéder à l'installation du QGISTriangle

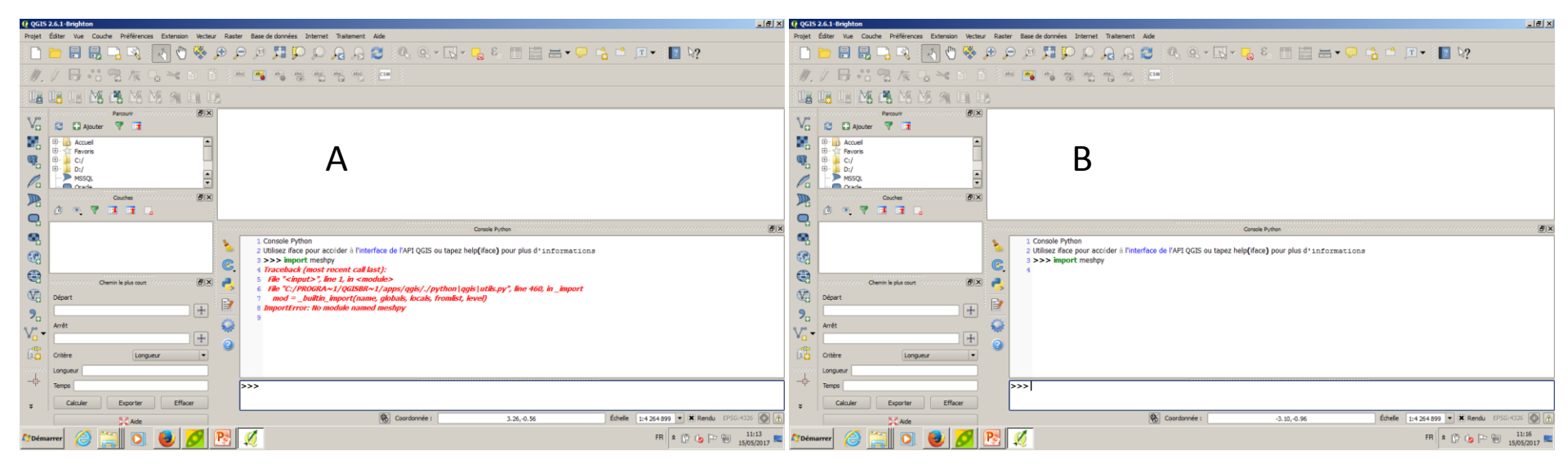

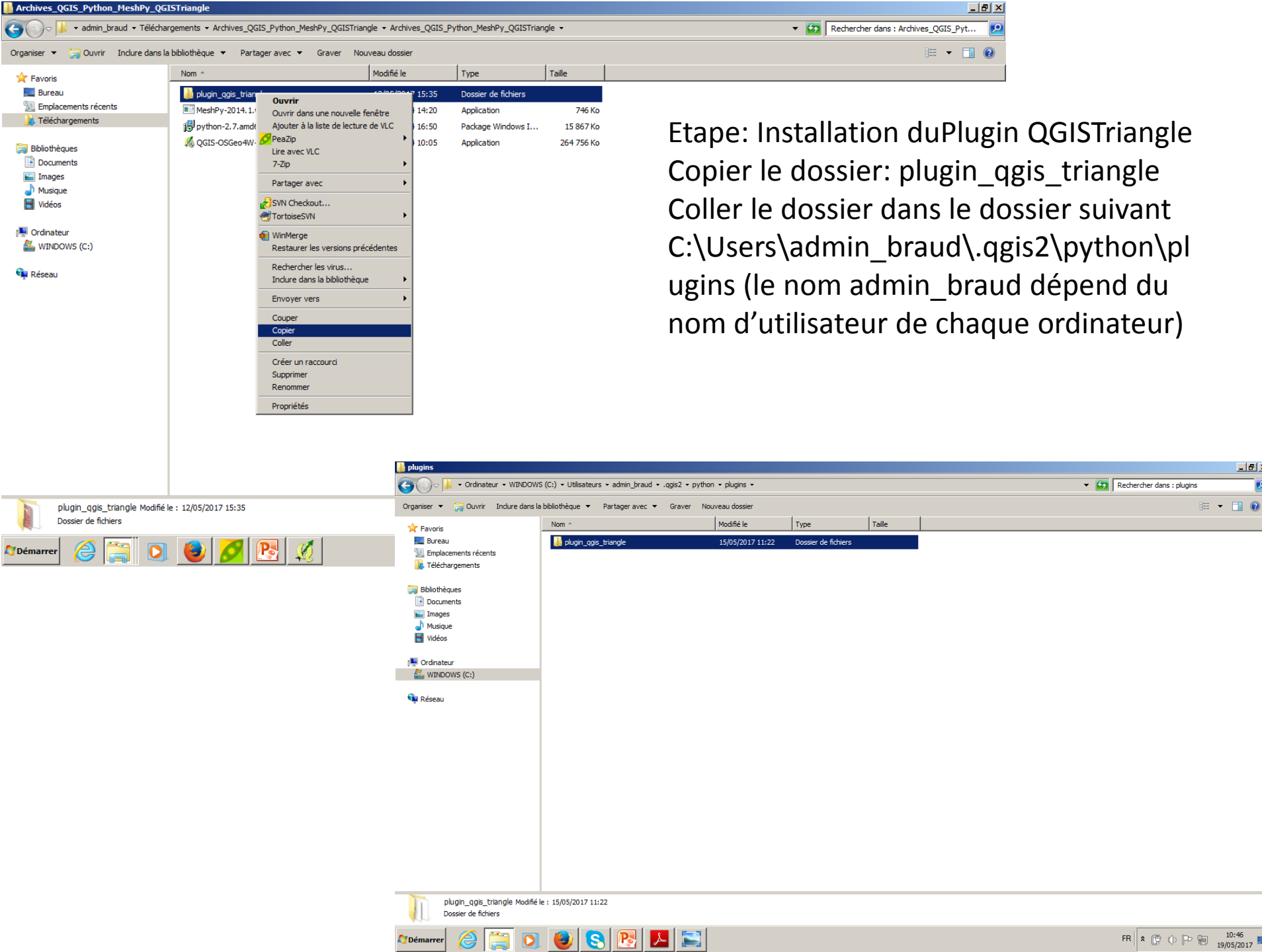

\_ 8 ×

Q

| 🔞 QGIS | 2.6.1- | Bright | on     |            |          |           |              |            |      |           |            |         |
|--------|--------|--------|--------|------------|----------|-----------|--------------|------------|------|-----------|------------|---------|
| Projet | Éditer | Vue    | Couche | e Préfér   | ences I  | Extension | Vecteur      | Raster     | Base | de donnée | s Internet | Traitem |
| ê 🖪    |        |        |        | ী হ        | 1 3      | 🗽 Instal  | ler/Gérer le | s extensio | ns   | <b>1</b>  |            | Q       |
| ş 🛄    |        | •      |        | 8          | <u> </u> | 🔧 Conso   | le Python    |            |      | /~= V     |            | ∕™≦ ⊘   |
| Ø.     | Ø      | ₿      | °° (   | 2 19       |          | GRAS      | S            | 4          | •    | abi (     | abc abc    | (abc)   |
|        |        |        |        | <b>1</b> è | i M      | 91        |              |            |      |           |            |         |
|        |        |        |        | Parcourir  |          |           | - FX         |            |      |           |            |         |
| V      | 8      |        | jouter | 7          | t        |           |              |            |      |           |            |         |
|        | ÷      | Acci   | ueil   |            |          |           |              |            |      |           |            |         |
| (D)    | ±      | Favo   | oris   |            |          |           |              |            |      |           |            |         |
| 0      | ÷      | D:/    |        |            |          |           |              |            |      |           |            |         |
| R      |        | MSS    | QL     |            |          |           | Ŧ            |            |      |           |            |         |
|        |        |        |        | - 1        |          |           |              |            |      |           |            |         |

Etape: Activation du PluginTriangle -Sélectionner Extension-> Installer/Gérer les extensions

-Sélectionner Triangle par un clic

Une fois installée, l'icone Triangle apparait ainsi que l'interface pour générer la triangulation

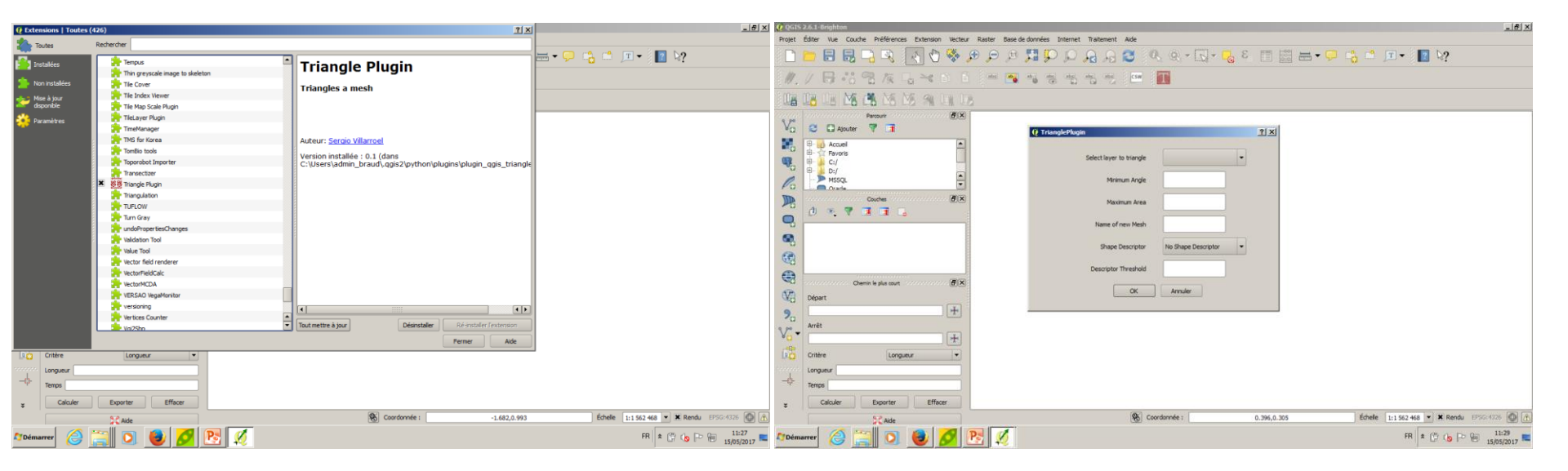

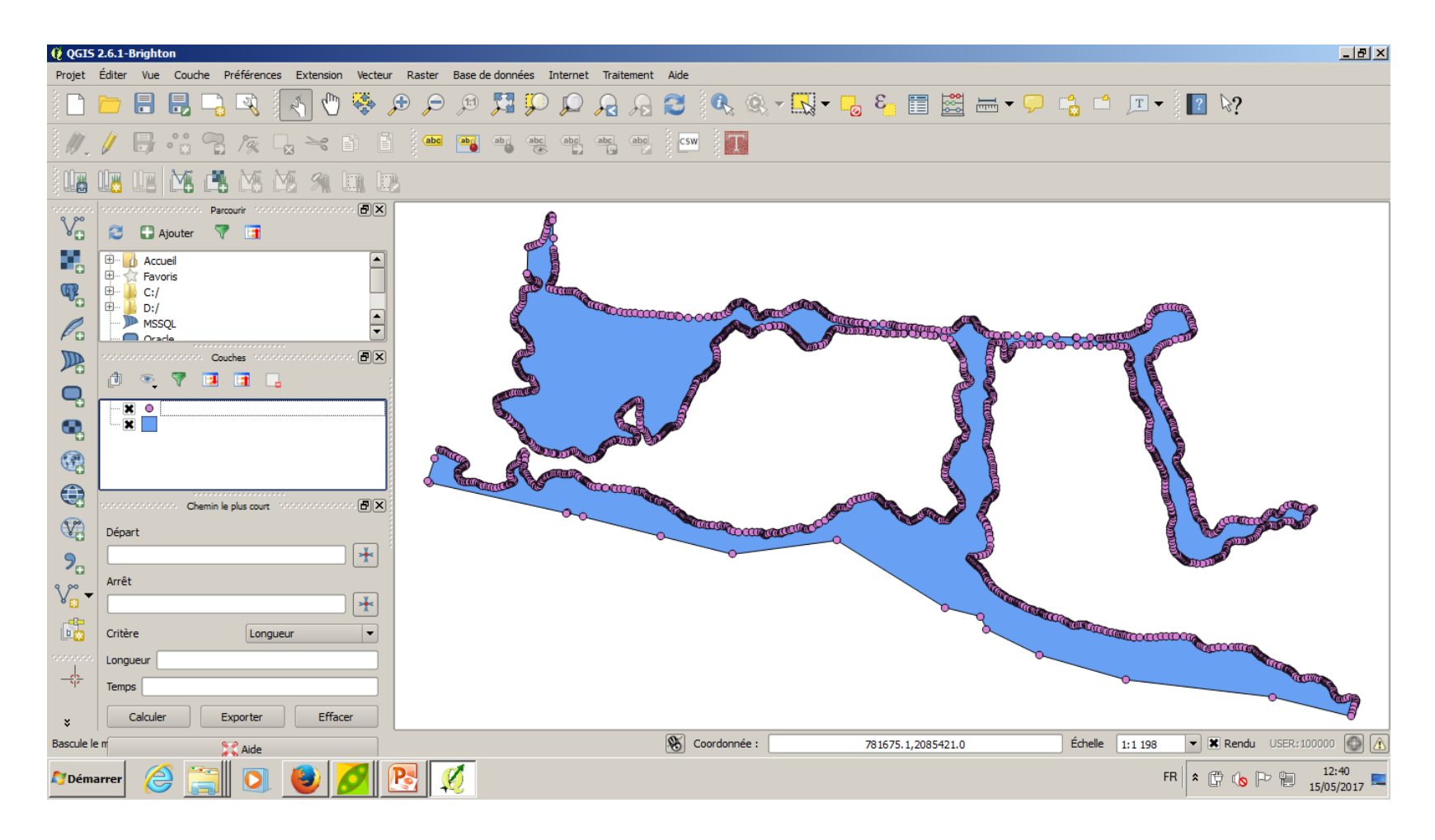

Etape: Triangulation d'une zone végétalisée -Charger le shape Figure\_x\_2\_e et Figure\_x\_2\_e\_nodes qui se trouve dans C:\Users\admin\_braud\Downloads\Couches Vectorielles Chapitre x\Figure\_x\_2\Figure\_x.2.e

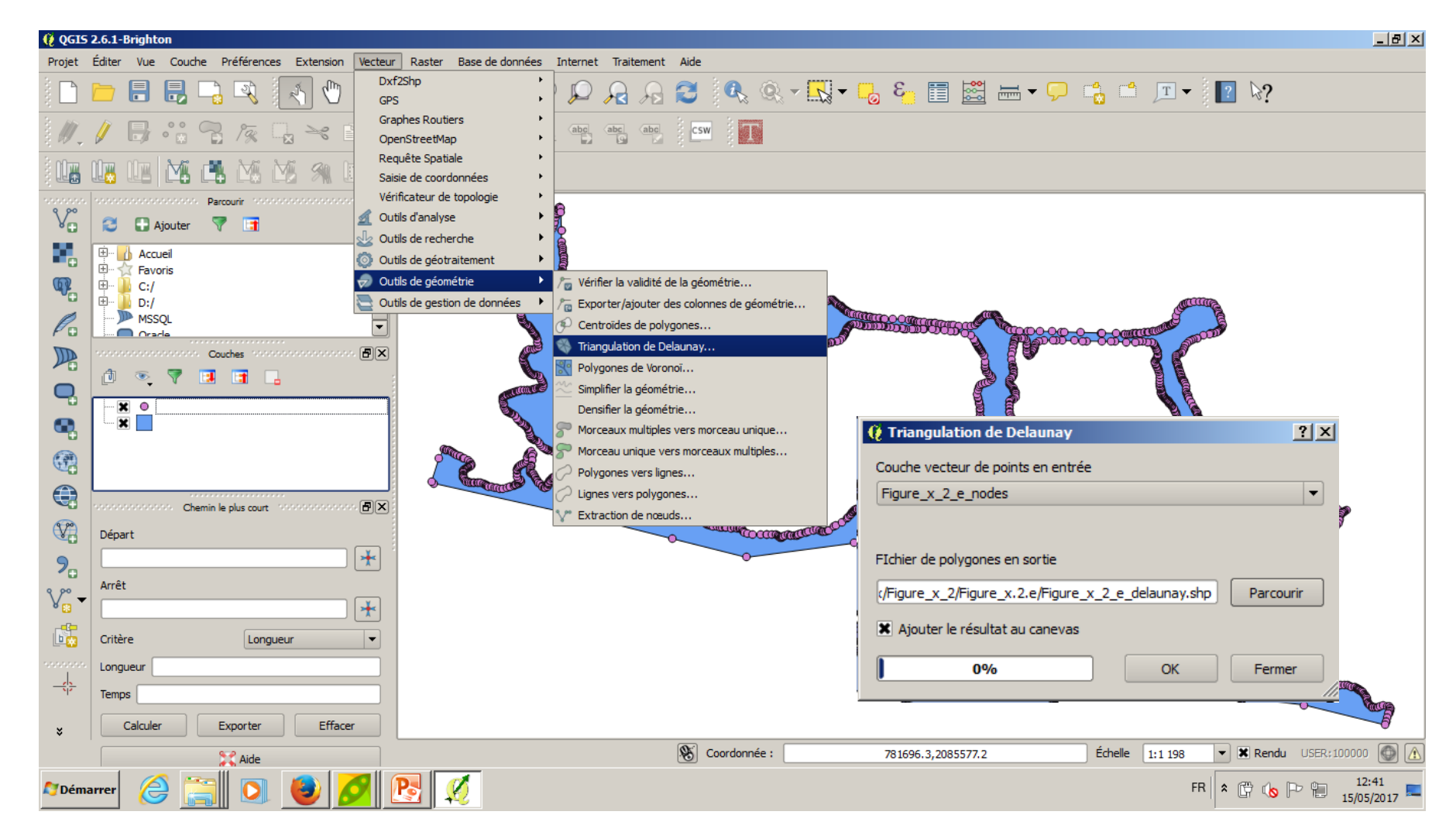

Etape: Triangulation d'une zone végétalisée avec l'option Delaunay QGIS

-Sélectionner l'outil Vecteur->Triangulation Delaunay; en entrée on donne la couche Figure\_x\_2\_e\_nodes

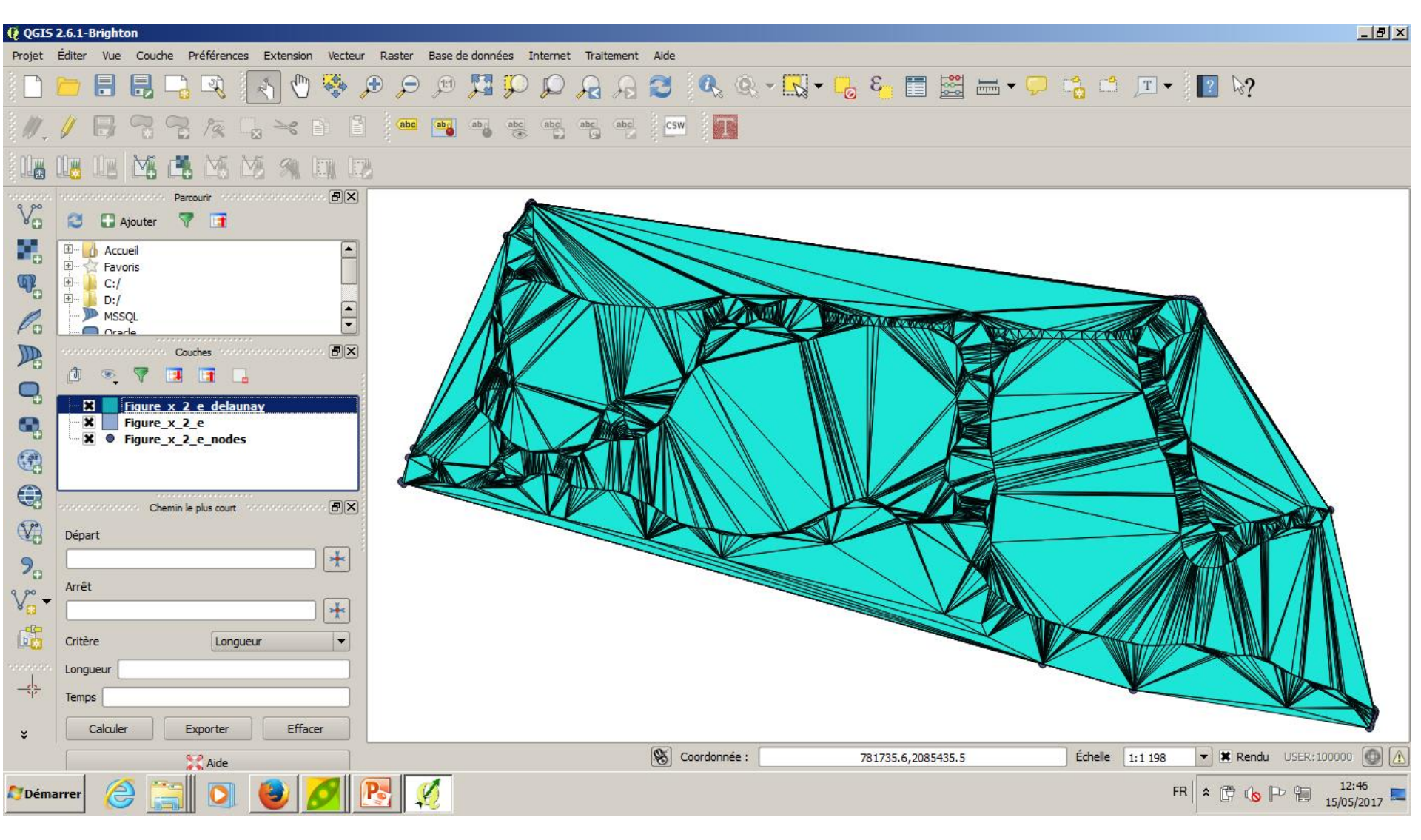

Etape: Triangulation d'une zone végétalisée avec l'option Delaunay de QGIS (obtention de la Figure x.5.b)

-On peut voir le résultat de l'option Triangulation de Delaunay sur la figure (4667 triangles)

| 🛿 TrianglePlugin         |                     |   | ? |
|--------------------------|---------------------|---|---|
| Select layer to triangle | Figure_x_2_e        | - |   |
| Minimum Angle            | 0                   |   |   |
| Maximum Area             |                     |   |   |
| Name of new Mesh         | Figure_x_2_e_Trian  |   |   |
| Shape Descriptor         | No Shape Descriptor | - |   |
| Descriptor Threshold     | 0                   |   |   |
| ОК                       | Annuler             |   |   |

Etape: Triangulation d'une zone végétalisée avec Triangle (obtention de la Figure x.5.c) Option Triangulation de Delaunay sous contrainte

-La triangulation de la zone végétalisée génère des triangles uniquement à l'intérieur du polygone (2340 triangles) en respectant les contours du polygone initial

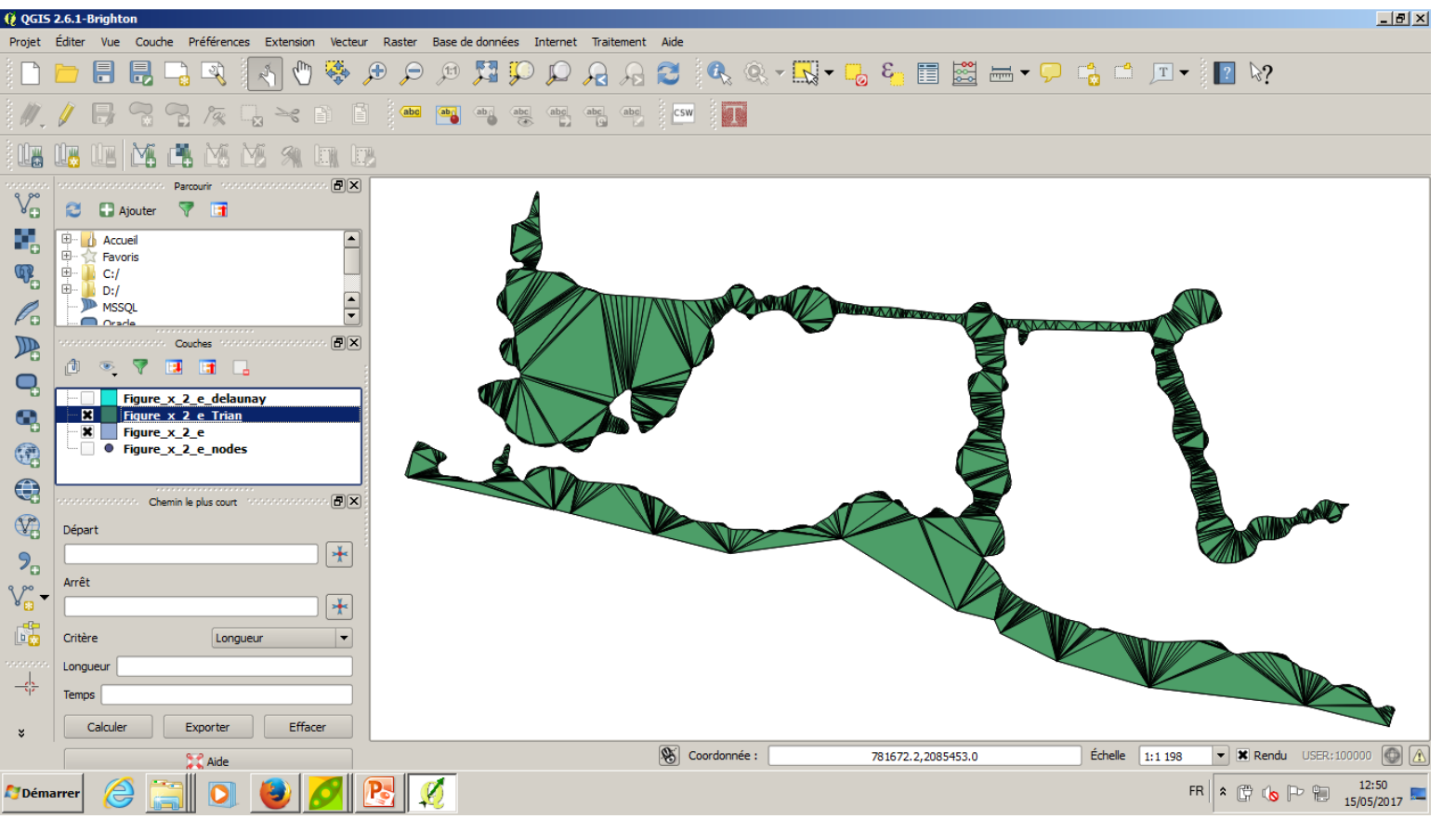

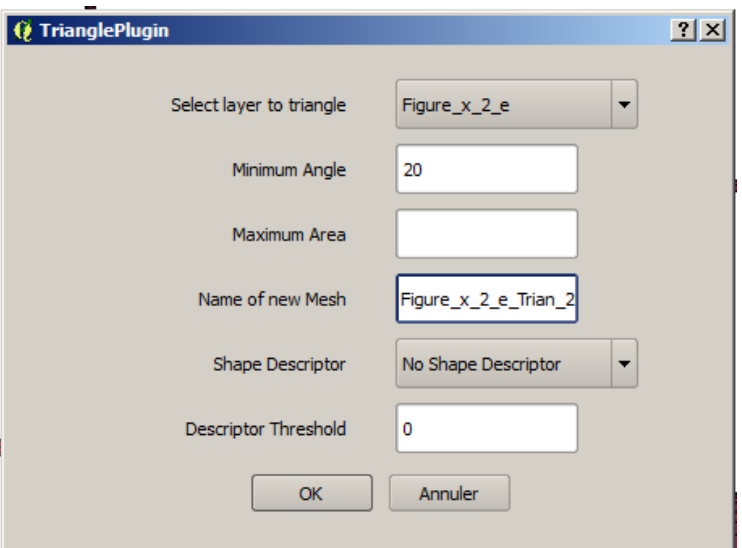

Etape: Triangulation d'une zone végétalisée avec Triangle (obtention de la Figure x.5.d) option Triangulation conforme (angle maximum 30°)

-La triangulation de la zone végétalisée génère des triangles uniquement à l'intérieur du polygone (5247 triangles) avec une restriction sur l'angle intérieur de 20° maximum

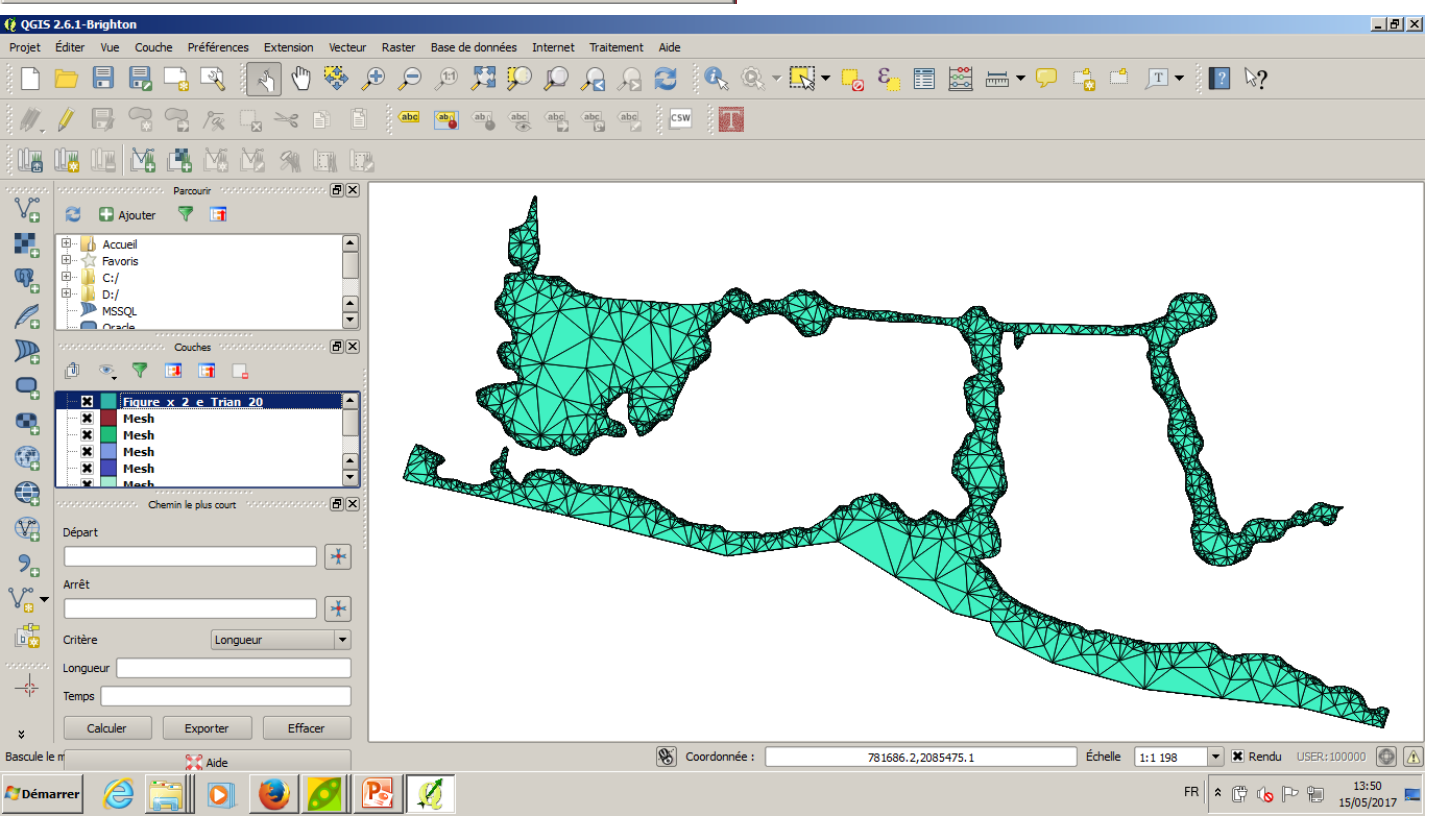

Etape: Triangulation d'un bassin péri-urbain: le Mercier Le shape correspondant, Figure\_x\_4\_mercier.shp, se trouve dans C:\Users\admin\_braud\Downloads\Couches Vectorielles Chapitre x\Figure\_x\_4 On y voit un sous-bassin péri-urbain formé de 23 éléments

| 🔞 QGIS | 2.6.1-                                                                                                    | Brighton                                                   |        |             |        |           |          |          |        |           |          |           |        |      |      |   |       |          |     |   |   |           |      |            |     |        |        |     |            |             | _ 8 ×           |
|--------|----------------------------------------------------------------------------------------------------|------------------------------------------------------------|--------|-------------|--------|-----------|----------|----------|--------|-----------|----------|-----------|--------|------|------|---|-------|----------|-----|---|---|-----------|------|------------|-----|--------|--------|-----|------------|-------------|-----------------|
| Projet | Éditer                                                                                                    | Vue (                                                      | Couche | Préfére     | nces   | Extensior | Vecteu   | r Raster | r Base | e de donr | nées In  | iternet   | Traite | ment | Aide |   |       |          |     |   |   |           |      |            |     |        |        |     |            |             |                 |
|        |                                                                                                    |                                                            |        | ] 🔍         |        | 5 🖑       | <b>*</b> | <b>ج</b> | ) ji   | 1 🕎       | Ç        | $\square$ |        |      | 2    |   | Q, -  |          | - 📙 | ε |   |           |      | <b>,</b> ( | â 📫 | Т      | • 1 📭  | ? 🗟 | ?          |             |                 |
| 11     | 1                                                                                                    | ₿                                                          |        | B 1%        |        | Ž         |          | ) (ab    | c 🔤    | abi       | abc<br>T | abc       | abc    | abc  | csw  |   |       |          |     |   |   |           |      |            |     |        |        |     |            |             |                 |
|        |                                                                                                    |                                                            | ő (    | <b>i</b>    | M      | 91        |          |          |        |           |          |           |        |      |      |   |       |          |     |   |   |           |      |            |     |        |        |     |            |             |                 |
|        | Control of the second second s | Ajou<br>Accueil<br>Favoris<br>C:/<br>D:/<br>MSSQL<br>Ocada | ure x  | arcourir    | int wo |           |          |          |        |           |          |           |        |      |      |   |       |          |     |   |   |           |      |            |     | 5      |        |     |            |             |                 |
|        | Longu<br>Temp                                                                                                    | ueur                                                       |        | Evporter    |        | Effa      |          |          |        |           |          |           |        | L    |      |   | 2     | ~        |     |   | _ |           |      |            |     |        |        |     |            |             |                 |
| ÷      |                                                                                                    |                                                            |        | 9. <b>2</b> |        |           |          |          |        |           |          |           |        |      |      | Ø | Coord | lonnée · |     |   |   | 78213 204 | 7598 |            |     | Échell | le 1.5 | 553 | <b>Y X</b> | lendu       |                 |
| 灯 Déma | arrer                                                                                                    | 6                                                          |        | Aide        |        | 3         | 8        | P        | Ø      |           |          |           |        |      |      | 0 |       |          |     |   |   | ,0210,200 |      |            |     |        | FR 8   | 6   | 0 P 1      | 15<br>16/05 | :26<br>5/2017 = |

Etape: Sélection des polygones irréguliers sans problème de forme (cf Figure x.4) On divise les polygones du Mercier en quatre groupes de polygones: La couche Figure\_x\_4\_mercier\_convexity.shp: montre les polygones avec une convexité <0,75 La couche Figure\_x\_4\_form\_factor.shp : montre les polygones avec un facteur de forme <0,20 La couche Figure\_x\_4\_mercier\_big\_area.shp : montre les éléments avec une surface > 2 ha La couche Figure\_x\_4\_mercier\_well\_shaped.shp : montre les éléments sans problèmes de forme

| -        |         |                                         |                                    |                 |              |                |                                  |                      |
|----------|---------|-----------------------------------------|------------------------------------|-----------------|--------------|----------------|----------------------------------|----------------------|
| (§ QGIS  | 2.6.1-1 | righton                                 |                                    |                 |              |                |                                  | _ 8 ×                |
| Projet   | Editer  | Vue Couche Préférences Extension Vecteu | ir Raster Base de données Internet | Traitement Aide |              |                |                                  |                      |
|          |         | 8 🕄 🖓 🔊 🚯 🦃                             | ८ 🔍 🔍 🛒 🔍 🔍 🕂                      | रि 🔊 🕄 🔍        | Q - 💦 - 💪    | ء 🖓 🕂 🔚 📓 🗄 🖡  | <sup>≏</sup> _ <b>⊥</b> ▼   😰 №? |                      |
| Ø.       | Ø       | ₿₨₨₨₨₦₿                                 | abc abc abc abc                    | be abe CSW      |              |                |                                  |                      |
| i Ur     |         |                                         | B                                  |                 |              |                |                                  |                      |
| Ve       | 3       | Ajouter 7                               |                                    |                 |              |                |                                  |                      |
| <b>.</b> |         | Accueil                                 |                                    |                 |              |                |                                  |                      |
| Po       |         | MSSQL                                   |                                    |                 |              |                |                                  |                      |
|          |         |                                         |                                    |                 |              |                |                                  |                      |
|          | đ       | 🤏 🖌 📑 📑                                 |                                    |                 |              |                |                                  |                      |
| ~        | ···· 🗶  | Figure_x_4_form_factor                  |                                    |                 |              |                |                                  |                      |
| •        | 🗴       | Figure_x_4_mercier_big_area             |                                    | ~               |              |                |                                  |                      |
|          | ····· 🗙 | Figure x 4 mercier well shaped          |                                    |                 | -            |                |                                  |                      |
|          |         | conserve Chemin le plus court           |                                    |                 |              |                |                                  |                      |
| V?       | Dépa    | t                                       |                                    |                 |              |                |                                  |                      |
| 9₀       |         | <b>*</b>                                |                                    |                 |              |                |                                  |                      |
| V° -     | Arret   |                                         |                                    |                 |              |                |                                  |                      |
|          | Critèr  | e Longueur 🔻                            |                                    | $\sim$          |              |                |                                  |                      |
|          | Longu   | eur                                     |                                    |                 |              |                |                                  |                      |
| -0-      | Temp    | a                                       |                                    |                 |              |                |                                  |                      |
| ×        |         | Calculer Exporter Effacer               |                                    |                 |              |                |                                  |                      |
|          |         | Aide                                    |                                    | ×               | Coordonnée : | 778233,2087905 | Echelle 1:5 553                  |                      |
| 💐 Déma   | arrer   | 🙆 🧕 🔍 🚍                                 |                                    |                 |              |                | FR 🕆 🛱 ሌ 🏳 🗎 1                   | 15:37<br>6/05/2017 💻 |

Etape: Triangulation d'éléments non convexes (Obtention de la figure x.30.a) -Charger le shape: Figure\_x\_4\_mercier\_convexity.shp

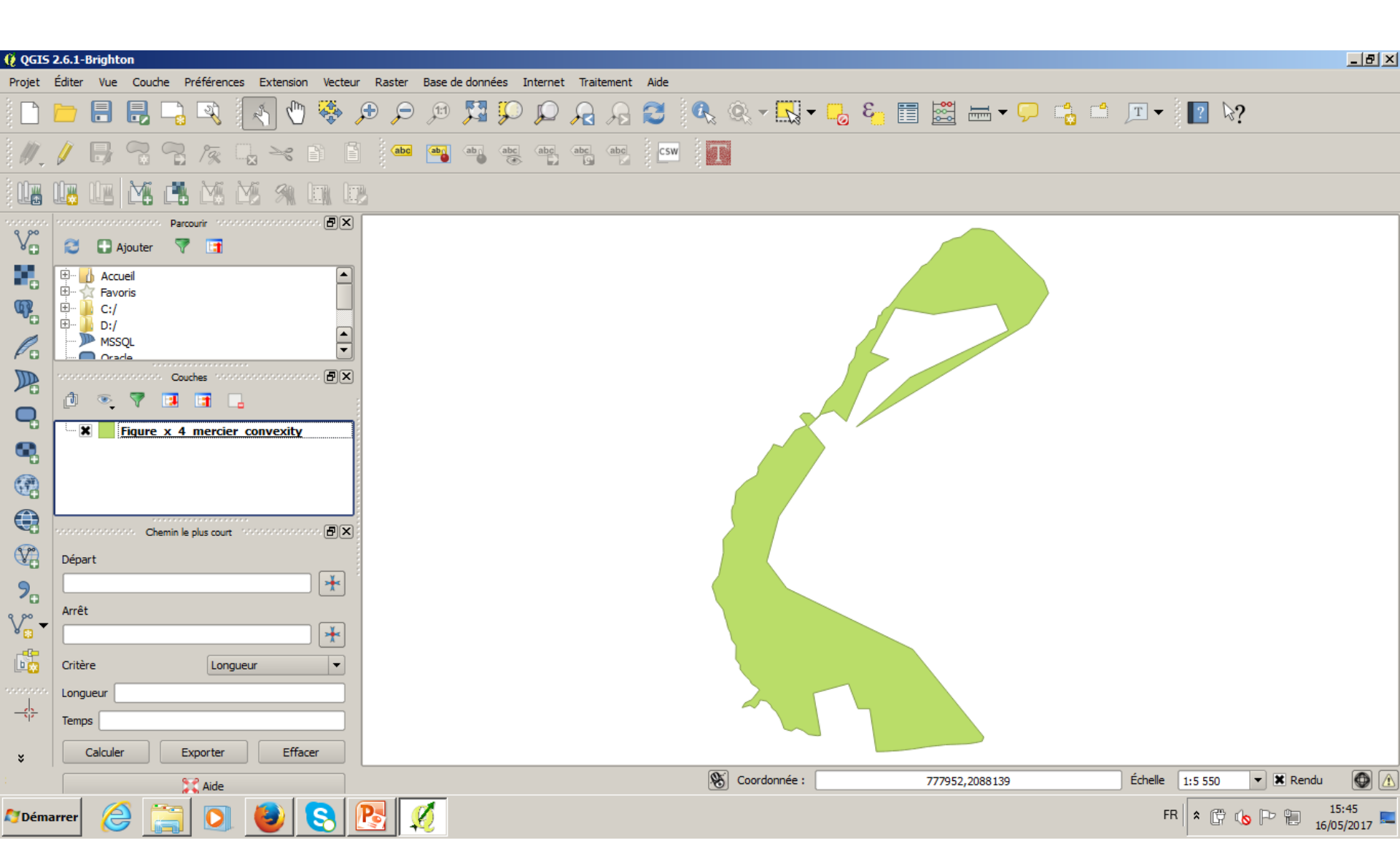

Etape: Triangulation d'éléments non convexes (Obtention de la Figure x.30.b) -charger le shape: Figure\_x\_4\_mercier\_convexity.shp -pour obtenir une triangulation qui respecte le contours non-convexe on rentre les 🧭 TrianglePlugi ? × paramètres suivants:

Select layer to triangle Figure\_x\_4\_mercier\_conv Minimum Angle Cette figure fait partie de la Maximum Area Figure x.33 Name of new Mesh mercier\_non\_convex\_ Elément non convexe Shape Descriptor No Shape Descriptor Descriptor Threshold OK Annuler \_ 8 × 🚺 QGIS 2.6.1-Brid Couche Préférences Extension Vecteur Raster Base de données Internet Traitement Aide Projet ) 🎾 🎵 💭 🔎 🖓 🕃 🔍 옷 - 🔣 - 🍃 🍪 🔠 - 🖵 📫 🗖 - 🔳 👔 থ abc abc abc csw abo ۷æ 3 🔛 Ajouter 7 Accuei Favoris C:/ D:/ MSSO ð× Couches Q œ, **B**× Chemin le plus court V? Départ \* 9₀ Arrêt \* 6 Critère Longueur Longueur Temps Calculer Exporter Effacer Coordonnée : 778050,2088174 Échelle 1:5 550 🔻 🗶 Rendi Aide P 15:50 FR 🛠 😭 🔥 🕩 🐑 🛛 Démarre

16/05/2017

Etape: Triangulation d'éléments non convexes (Obtention de la Figure x.30.c)

Ø OGIS 2.6.1-Bright

Ajouter Accueil Favoris C:/ D:/ MSSO

<u></u>

Couches

Chemin le plus court

Exporter

😭 Aide

S

Projet Éditer

Q 

• 

Départ

9. Arrêt

Démarrer

Critère

Longueur

Calcule

Temps

-charger le shape: Figure\_x\_4\_mercier\_convexity.shp

Pour obtenir une triangulation qui ne génère pas des triangles avec une surface supérieure à 20000 m2 on rentre les paramètres suivants:

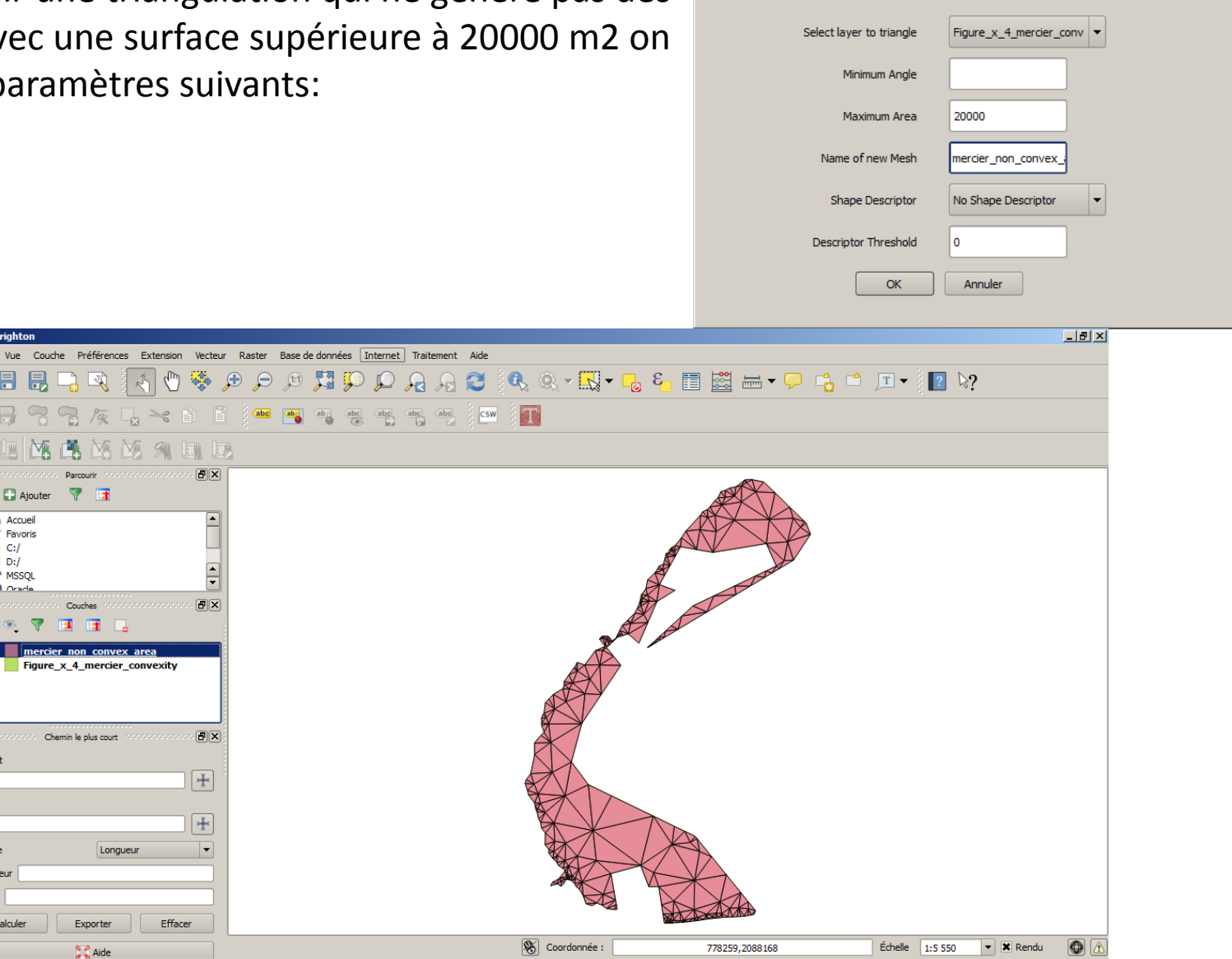

🔮 TrianglePlugin

? ×

15:56

16/05/201

Etape: Triangulation d'éléments non convexes (Obtention de la Figure x.30.d)

-charger le shape: Figure\_x\_4\_mercier\_convexity.shp

-pour obtenir une triangulation qui ne contient pas de triangles avec des angles inférieurs

à 30°, on rentre les paramètres suivants:

| TrianglePlugin           | <u>? ×</u>              |
|--------------------------|-------------------------|
|                          |                         |
| Select layer to triangle | Figure_x_4_mercier_conv |
| Minimum Angle            | 30                      |
| Maximum Area             |                         |
| Name of new Mesh         | mercier_non_convex_i    |
| Shape Descriptor         | No Shape Descriptor     |
| Descriptor Threshold     | 0                       |
| ОК                       | Annuler                 |
|                          |                         |

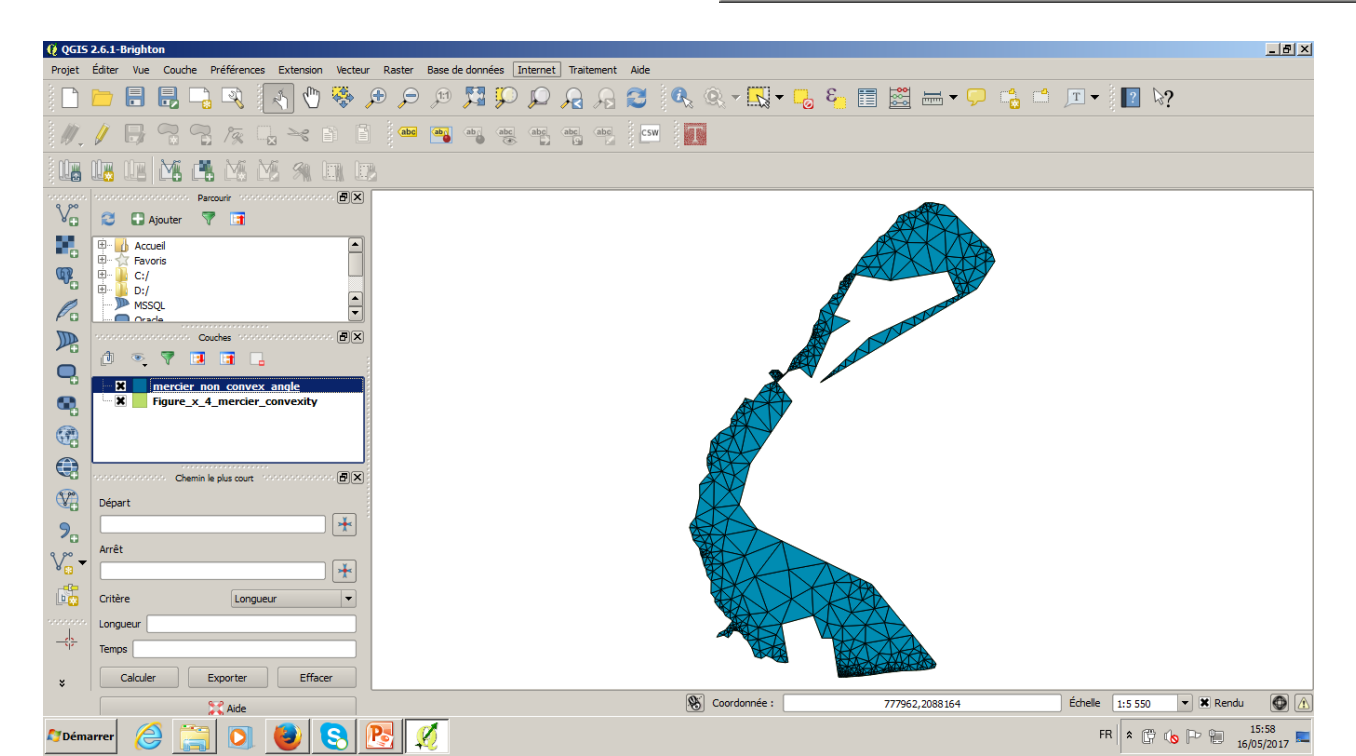

Etape: Triangulation d'un élément long et fin (Obtention de la Figure x.31.a) -charger le shape: Figure\_x\_2\_b.shp

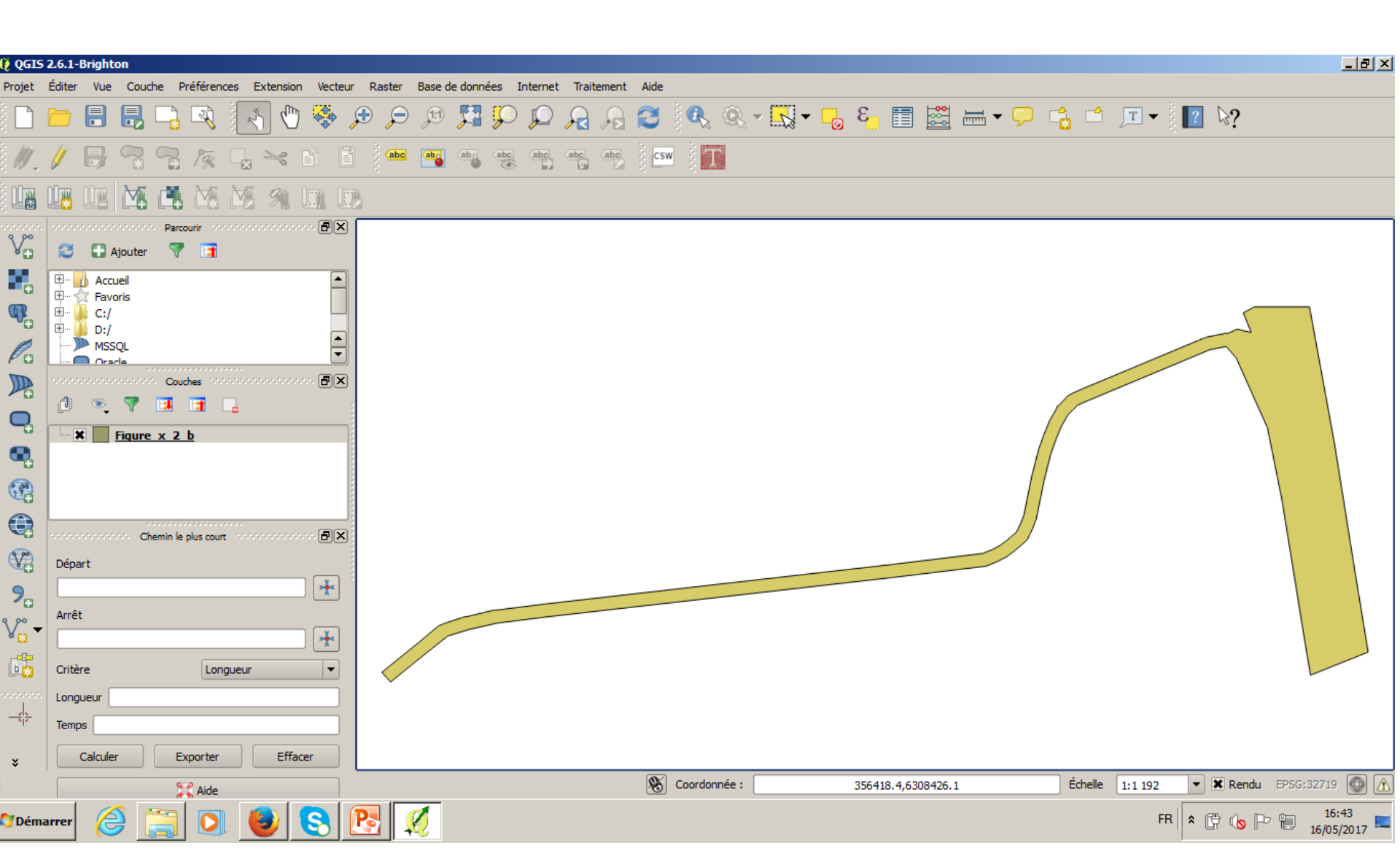

Etape: Triangulation d'un élément long et fin (Obtention de la Figure x.31.b)

-charger le shape: Figure\_x\_2\_b.shp

-pour obtenir une triangulation qui respecte le contours du polygone, rentrer les valeurs suivantes des paramètres:

| •                                                                                                    | Select layer to triangle                 | Figure_x_2_b                          |
|----------------------------------------------------------------------------------------------------|------------------------------------------|---------------------------------------|
|                                                                                                    | Minimum Analo                            |                                       |
|                                                                                                    | Minimum Angle                            |                                       |
|                                                                                                    | Maximum Area                             |                                       |
|                                                                                                    | Name of new Mesh                         | Figure_x_2_b_t                        |
|                                                                                                    | Shape Descriptor                         | No Shape Descriptor                   |
|                                                                                                    | Descriptor Threshold                     | 0                                     |
|                                                                                                    | ОК                                       | Annuler                               |
| 0 0CIS 2.6.1-Brinkton                                                                                  |                                          |                                       |
| Projet Éditer Vue Couche Préférences Extension Vecteur Raster Base de données Internet Traitement Aide |                                          |                                       |
| 🗋 🖿 🖥 🗛 🗛 🏹 🖤 🏶 🕫 🎵 💭 🗛 🍕 🔍 🔹                                                                          | 🖳 🕶 📇 🛅 🧱 🖬 🗸 🖓                          | ≛ _ <b>T</b> • } <b>!</b> ? \?        |
| // / 🕞 🕄 🌾 🖓 🛰 🗅 🖹 🔎 🎫 🧠 🤫 🦷 🖷 🌆                                                                       |                                          |                                       |
|                                                                                                    |                                          |                                       |
| V <sub>0</sub> ∂ Ajouter 7 ⊡                                                                           |                                          |                                       |
|                                                                                                    |                                          |                                       |
|                                                                                                    |                                          |                                       |
| Asol                                                                                                   |                                          |                                       |
|                                                                                                    | W                                        |                                       |
| Figure x 2 b                                                                                           | la la la la la la la la la la la la la l |                                       |
|                                                                                                    | K                                        |                                       |
|                                                                                                    |                                          |                                       |
| V Départ                                                                                               | Denv                                     |                                       |
| ?₀                                                                                                    |                                          |                                       |
| V <sub>G</sub> → Arret                                                                                 |                                          |                                       |
| Critère Longueur V                                                                                     |                                          |                                       |
| 2000000 Longueur                                                                                       |                                          |                                       |
| Calculer Exporter Effacer                                                                              |                                          |                                       |
| St Aide                                                                                                | 356380.8,6308350.8 Éche                  | elle 1:1 192 🔻 🗙 Rendu EPSG:32719 🚳 🛕 |
| 🕅 Démarrer 🥔 📑 💽 😻 😒 😥                                                                                 |                                          | FR 🕆 🛱 ሌ 🏱 🐏 16:49                    |

Etape: Triangulation d'un élément long et fin (Obtention de la Figure x.31.c)

-charger le shape: Figure\_x\_2\_b.shp

-pour obtenir une triangulation avec restriction d'aire maximale de 200 m2, rentrer les options suivantes:

|                                    | 🧕 TrianglePlugin                                   |                                | ? ×                       |                                                                                                    |
|------------------------------------|----------------------------------------------------|--------------------------------|---------------------------|----------------------------------------------------------------------------------------------------|
|                                    | Select laver                                       | to triangle Figure x 2 b       | •                         |                                                                                                    |
|                                    | Min                                                | mum Angle                      |                           |                                                                                                    |
|                                    |                                                    |                                |                           |                                                                                                    |
|                                    | Max                                                |                                |                           |                                                                                                    |
|                                    | Name of                                            | new Mesh Figure_x_2_b_area     |                           |                                                                                                    |
|                                    | Shape                                              | Descriptor No Shape Descriptor | •                         |                                                                                                    |
|                                    | Descriptor                                         | • Threshold 0                  |                           |                                                                                                    |
|                                    |                                                    | OK Annuler                     |                           |                                                                                                    |
| () QGIS 2.6.1-Brighton             | Vactour Dastar Rasa da denasáas Jatamat Traitament | Aida                           |                           | _ 문 >                                                                                                    |
|                                    |                                                    |                                | 8. 🗐 🚟 🛏 ▾ 🖵 🐴 🖆          | <b>T</b> ▼ <b>? }?</b>                                                                                                    |
|                                    | abe abe abe abe abe abe                            | i csw                          |                           | × . • •                                                                                                    |
|                                    |                                                    |                                |                           |                                                                                                    |
|                                    |                                                    |                                |                           |                                                                                                    |
| V Ajouter V 📑                      |                                                    |                                |                           |                                                                                                    |
|                                    |                                                    |                                |                           |                                                                                                    |
| MSSQL                              |                                                    |                                |                           |                                                                                                    |
| Couches concentration              |                                                    |                                | NA                        |                                                                                                    |
|                                    |                                                    |                                | Street                    |                                                                                                    |
| Figure_x_2_b                       |                                                    |                                | A                         |                                                                                                    |
|                                    |                                                    |                                |                           | $ \rightarrow $                                                                                                    |
| Chemin le plus court restances con | <b>e</b> ×                                         |                                | TO A STATE                |                                                                                                    |
| Départ                             |                                                    |                                |                           |                                                                                                    |
| ۲<br>۹ ۲<br>۲<br>۲                 |                                                    |                                |                           |                                                                                                    |
|                                    | *                                                  |                                |                           |                                                                                                    |
| Sesses Longueur                    |                                                    |                                |                           |                                                                                                    |
| Temps                              |                                                    |                                |                           |                                                                                                    |
| Calculer Exporter Effacer          |                                                    | () Coundancia :                |                           |                                                                                                    |
|                                    |                                                    | Coordonnee :                   | 356469.1,6308435.9 Echele | 1:1 192     Im Rendu BPS6:32719     Im     Im |
| Memarrer C 🔚 🔍 🥑 🔇                 | <u> </u>                                           |                                |                           | 16/05/2017                                                                                                    |

Etape: Triangulation d'un élément long et fin (Obtention de la Figure x.31.d) -charger le shape: Figure\_x\_2\_b.shp

pour obtenir une triangulation avec restriction d'angles à 30°, rentrer les options suivantes:

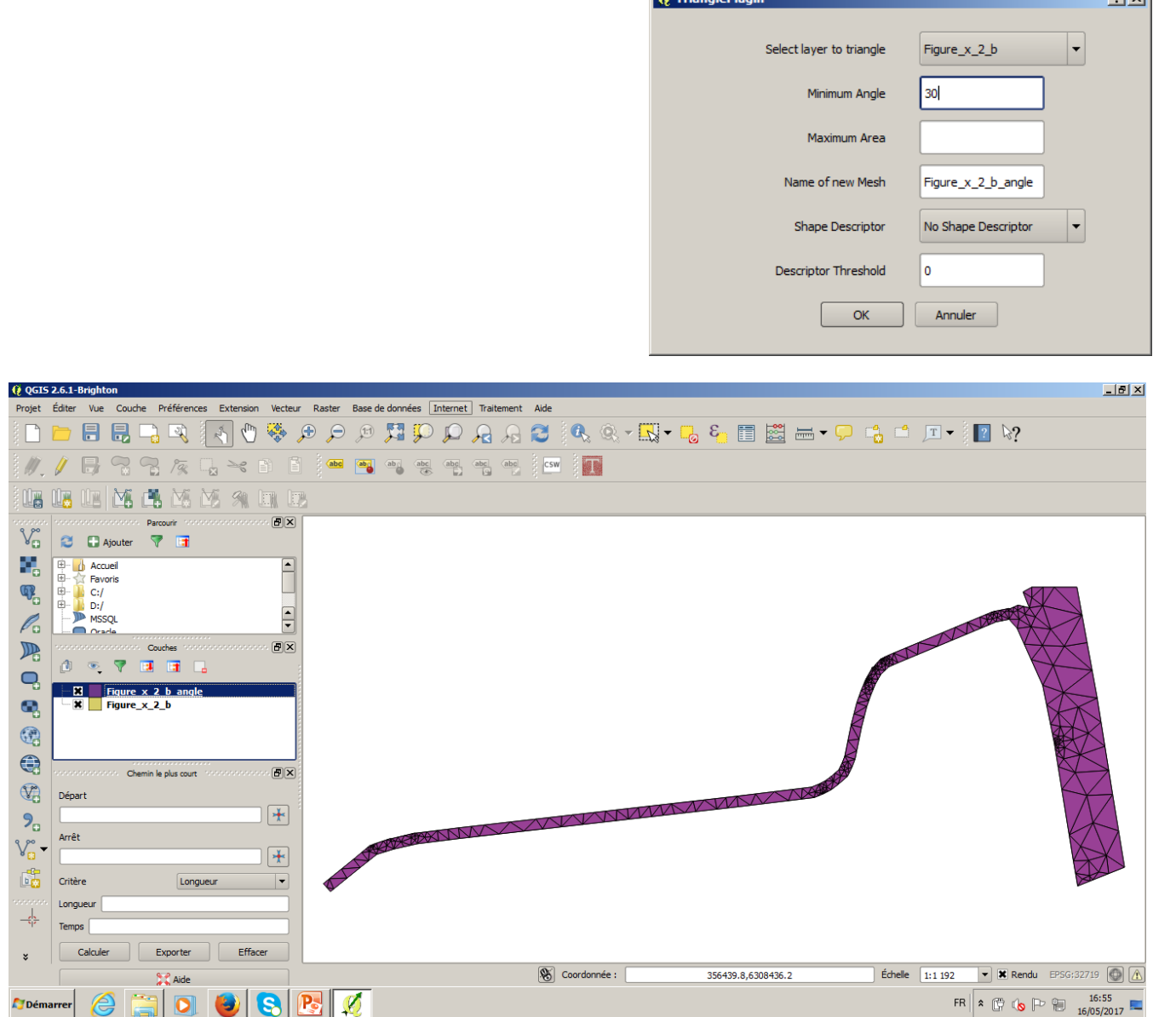

Etape: Triangulation d'un élément long et fin avec des vertex séparés au maximum de 5 m (Obtention de la Figure x.31.e)

-charger le shape: Figure\_x\_2\_b\_split\_5m.shp (on fournit ici le .shp avec les points déjà ajoutés. Pour réaliser cette étape, il faudrait utiliser v.split de Grass (voir p.32 du manuel Geo-PUMMA) -pour obtenir une triangulation avec restriction d'angles à 30°, rentrer les options suivantes:

|            | 2611   | Duighto             | -            |          |           |          |       |             |        |      |      |     |      |        |      |          |               |     |        |      |     |      |       |              |     |   |         |       |       |      |         |     |   |               |   |       |          |       |            |       |                 |            |
|------------|--------|---------------------|--------------|----------|-----------|----------|-------|-------------|--------|------|------|-----|------|--------|------|----------|---------------|-----|--------|------|-----|------|-------|--------------|-----|---|---------|-------|-------|------|---------|-----|---|---------------|---|-------|----------|-------|------------|-------|-----------------|------------|
| R QGIS     | Éditor | Vue                 | Couch        | a Dru    | áfáran    |          | Evten | cion        | Vect   | tour | Daci | tor | Bace | de dor | néec | In       | ternet        | Tra | itaman | .+ A | ide |      |       |              |     |   |         |       |       |      |         |     |   |               |   |       |          |       |            |       |                 | - 191 -    |
|            |        |                     |              |          | ्र        |          | 5     | sion<br>(1) |        | , s  |      |     | jt)  | Je doi | l i  |          | $\mathcal{P}$ |     | A      |      | 3   |      |       | <u>ĝ</u> , 1 | - 5 | - | 3       |       |       |      | <b></b> | · 💭 |   | , <sup></sup> | J | T     | )<br>  ? | 6     | ?          |       |                 |            |
| Ű.         | Ø      | B                   |              | 2        | 19%       |          | N     | 2           | )      |      |      | abc | aba  | ab     |      | bc<br>() | abc           | abc | abc    |      | CSW |      | T     |              |     |   |         |       |       |      |         |     |   |               |   |       |          |       |            |       |                 |            |
|            |        |                     | Ľ.           |          | M         | M        | 9     |             | -141   | E,   |      |     |      |        |      |          |               |     |        |      |     |      |       |              |     |   |         |       |       |      |         |     |   |               |   |       |          |       |            |       |                 |            |
| V.         |        | Aj                  | outer<br>•il | Parcou   | nir 99    |          |       |             | . 8(   | ×    |      |     |      |        |      |          |               |     |        |      |     |      |       |              |     |   |         |       |       |      |         |     |   |               |   |       |          |       |            |       |                 |            |
| ¢          |        | Favor<br>C:/<br>D:/ | is           |          |           |          |       |             |        |      |      |     |      |        |      |          |               |     |        |      |     |      |       |              |     |   |         |       |       |      |         |     |   |               |   |       |          |       | 5          |       | ١               |            |
|            |        | MSSC<br>Oracl       | )L<br>       | Couch    |           |          |       |             | -<br>- | -    |      |     |      |        |      |          |               |     |        |      |     |      |       |              |     |   |         |       |       |      |         |     |   | _             |   |       |          |       |            |       |                 |            |
|            | đ      | •                   | 7 [          | 3        | 1         |          |       |             |        |      |      |     |      |        |      |          |               |     |        |      |     |      |       |              |     |   |         |       |       |      |         |     |   |               |   | -     |          |       |            |       |                 |            |
| 9          |        |                     | igure        | x 2 [    | o spin    | <u> </u> |       |             |        |      |      |     |      |        |      |          |               |     |        |      |     |      |       |              |     |   |         |       |       |      |         |     |   |               |   |       |          |       |            |       |                 |            |
|            |        |                     | Cha          | min la n | lus court | • • • •  |       |             | . 7    | ×    |      |     |      |        |      |          |               |     |        |      |     |      |       |              |     |   |         |       |       |      |         |     | / |               |   |       |          |       |            |       |                 |            |
| V          | Dépa   | rt                  |              |          |           |          |       |             |        |      |      |     |      |        |      |          |               |     |        |      |     |      |       |              |     |   |         |       |       |      |         |     |   |               |   |       |          |       |            |       |                 |            |
| <b>%</b>   | Arrêt  | :                   |              |          |           |          |       |             | *      |      |      |     |      |        |      |          |               |     |        |      |     | _    |       |              |     |   |         |       |       |      |         |     |   |               |   |       |          |       |            |       |                 |            |
| V₀▼<br>Ist | Critàr |                     |              |          | Lon       | 0.000    |       |             | *      |      |      |     |      |        |      |          |               |     |        |      |     |      |       |              |     |   |         |       |       |      |         |     |   |               |   |       |          |       |            |       |                 |            |
|            | Long   | ueur 🗌              |              |          | LOIN      | gueur    |       |             |        |      | <    |     |      |        |      |          |               |     |        |      |     |      |       |              |     |   |         |       |       |      |         |     |   |               |   |       |          |       |            |       |                 |            |
|            | Temp   | s                   |              | Evr      | orter     |          | F     | fface       | ,      | ]    |      |     |      |        |      |          |               |     |        |      |     |      |       |              |     |   |         |       |       |      |         |     |   |               |   |       |          |       |            |       |                 |            |
| ×          |        | culculci            |              |          | 2         |          |       | mace        |        | וו   |      |     |      |        |      |          |               |     |        |      | Ø   | Coor | donné | бе: (        |     |   | <br>356 | 384.3 | 63084 | 10.1 |         |     |   | Échelle       | 1 | 1 192 | •        | ) 🗙 R | endu       | EPSG: | 32719           |            |
| 🚺 Dém      | arrer  | 6                   | )            |          | Aide      |          | 3     | (           | 3      |      | 2    | ļ   | 0    |        |      |          |               |     |        |      |     |      |       |              |     |   | 550     |       |       |      |         |     |   |               |   | FF    | ۶        | (¢    | <b>b</b> P |       | 16:5<br>16/05/2 | 7<br>017 🔜 |

Etape: Triangulation d'un élément long et fin (Obtention de la Figure x.31.f)

-charger le shape: Figure\_x\_2\_b\_split\_5m.shp

-pour obtenir une triangulation sans restriction de surface ni d'angle, rentrer les options suivantes:

| 😲 TrianglePlugin         | <u>? ×</u>            |
|--------------------------|-----------------------|
| Select layer to triangle | Figure_x_2_b_split_5m |
| Minimum Angle            | 0                     |
| Maximum Area             |                       |
| Name of new Mesh         | Figure_x_2_b_split_5n |
| Shape Descriptor         | No Shape Descriptor   |
| Descriptor Threshold     | 0                     |
| ОК                       | Annuler               |
|                          |                       |

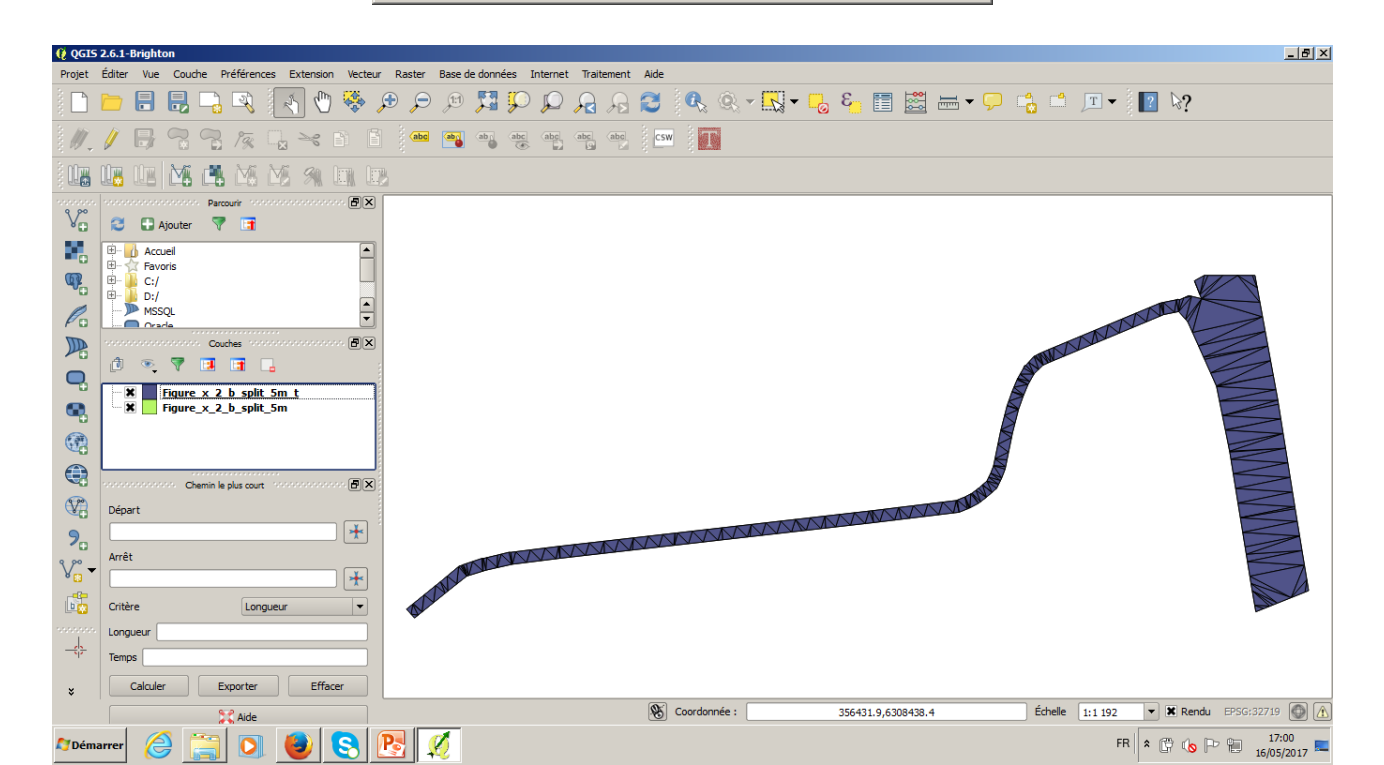

Etape: Triangulation d'un élément long et fin du Mercier -Charger la couche Figure\_x\_4\_form\_factor\_split\_5m.shp qui se trouve dans C:\Users\admin\_braud\Downloads\Couches Vectorielles Chapitre x\Figure\_x\_4

| 🧯 QGIS             | 2.6.1-Brig        | hton                             |                       |              |          |        |          |          |         |              |               |      |          |        |          |                  |        |          |          |         |               |     |     | _                  | B×   |
|--------------------|-------------------|----------------------------------|-----------------------|--------------|----------|--------|----------|----------|---------|--------------|---------------|------|----------|--------|----------|------------------|--------|----------|----------|---------|---------------|-----|-----|--------------------|------|
| Projet             | Éditer Vu         | ue Couche                        | Préférence            | s Extension  | Vecteur  | Raster | Base de  | données  | Interne | t Trait      | ement         | Aide |          |        |          |                  |        |          |          |         |               |     |     |                    |      |
|                    |                   |                                  | 3 🔍                   | 1            | <b>*</b> | ڪر ڪ   |          | <b>5</b> |         | $\mathbf{z}$ | $\mathcal{A}$ | 8    |          | Q, •   | <u> </u> | <mark>.</mark> 8 |        | -        | <b>,</b> | Т       | - 10 <b>?</b> | ₿?  |     |                    |      |
| W.                 | / 8               |                                  | } <i>/</i> %          | 3 28         |          | abo    | ab       | ab ab    | c abc   | abc          | abc           | CSW  |          |        |          |                  |        |          |          |         |               |     |     |                    |      |
| U <b>r</b>         | U, U              |                                  | <b>i 🆄 i</b>          | <b>M</b> 91  |          |        |          |          |         |              |               |      |          |        |          |                  |        |          |          |         |               |     |     |                    |      |
| V.                 | 8                 | Ajouter                          | arcourir 2000.<br>💎 📑 |              | - Px     |        |          |          |         |              |               |      |          |        |          |                  |        |          |          |         |               |     |     |                    |      |
| <b>₽</b> ₽.<br>©₽. |                   | Accueil<br>Tavoris<br>C:/<br>D:/ |                       |              |          |        |          |          |         |              |               |      |          |        |          |                  |        |          |          |         |               |     |     |                    |      |
| Po                 |                   | ISSQL<br>Irade                   |                       |              | ▲        |        |          |          |         |              |               |      |          |        |          |                  |        |          |          |         |               |     |     |                    |      |
|                    |                   | ooooooo c<br>S 💎 🔽               | Couches 1999          |              | ð×       |        |          |          |         |              |               |      |          |        |          |                  |        |          |          |         |               |     |     |                    |      |
| <b>Q</b>           |                   | Figure x                         | 4 form fa             | ctor split 5 | im       |        |          |          |         |              |               |      |          |        |          |                  |        |          |          |         |               |     |     |                    |      |
|                    |                   |                                  |                       |              |          |        |          |          |         |              |               |      |          |        |          |                  |        |          |          |         |               |     |     |                    |      |
|                    |                   |                                  |                       |              |          |        |          |          |         |              |               |      |          |        | _        |                  |        |          |          |         |               |     |     | ~                  |      |
|                    | nonnonn<br>Départ | Chemir                           | n le plus court       |              | ð×       |        |          |          |         |              |               |      |          |        |          |                  |        |          | F        |         |               |     |     |                    | -    |
| 2.                 |                   |                                  |                       |              | ] 🛧      |        |          |          |         |              |               |      |          |        |          |                  |        |          |          |         |               |     |     |                    |      |
| <b>v</b>           | Arrêt             |                                  |                       |              | 1 🗼      |        |          |          |         |              |               |      |          |        |          |                  |        |          |          |         |               |     |     |                    |      |
|                    | Critère           |                                  | Longu                 | ieur         |          |        |          |          |         |              |               |      |          |        |          |                  |        |          |          |         |               |     |     |                    |      |
| innenn.            | Longueur          | ·                                |                       |              |          |        |          |          |         |              |               |      |          |        |          |                  |        |          |          |         |               |     |     |                    |      |
| -(}-               | Temps             |                                  |                       |              |          |        |          |          |         |              |               |      |          |        |          |                  |        |          |          |         |               |     |     |                    |      |
| ×                  | Calc              | uler                             | Exporter              | Effac        | ter      |        |          |          |         |              |               |      | <b>R</b> | 6      |          |                  |        |          |          |         |               |     |     |                    |      |
|                    |                   |                                  | X Aide                | - 1          | - 1      |        |          |          |         |              |               |      | 10       | Coordo | nnee :   |                  | /78558 | ,2088043 | i        | Echelle | 1:3 99        | 2   | Ken | u 🦉                | 04   |
| 🕈 Déma             | arrer             | ê <u></u>                        |                       | ا 🌏          | 8        | Pa     | <b>Ø</b> |          |         |              |               |      |          |        |          |                  |        |          |          |         | FR 🗙          | 🛱 ሌ | P   | 19:05<br>16/05/20: | 17 💻 |

Etape: Triangulation d'un élément long et fin du Mercier

-pour obtenir une triangulation sans restriction de surface ni d'angle, rentrer les options suivantes:

Cette figure fait partie de la Figure x.33 Elément long et fin

| TrianglePlugin           | <u>? ×</u>               |
|--------------------------|--------------------------|
| Select layer to triangle | Figure_x_4_form_factor_: |
| Minimum Angle            | 0                        |
| Maximum Area             |                          |
| Name of new Mesh         | Figure_x_4_form_fact     |
| Shape Descriptor         | No Shape Descriptor      |
| Descriptor Threshold     | 0                        |
| ОК                       | Annuler                  |
|                          |                          |

| 📢 QGIS     | 2.6.1- | Brighto       | n                  |                  |                  |                       |         |          |                  |         |          |                                                                                                    |                                                                                                    |                                                                                                    |               |                                                                                                    |                                                                                                    |                                                                                                    |                       |                                                                                                    |                                                                                                    |                                                                                                    |                 |         |       |         |                      | _ 8 ×                                                                                                    |
|------------|--------|---------------|--------------------|------------------|------------------|-----------------------|---------|----------|------------------|---------|----------|----------------------------------------------------------------------------------------------------|----------------------------------------------------------------------------------------------------|----------------------------------------------------------------------------------------------------|---------------|----------------------------------------------------------------------------------------------------|----------------------------------------------------------------------------------------------------|----------------------------------------------------------------------------------------------------|-----------------------|----------------------------------------------------------------------------------------------------|----------------------------------------------------------------------------------------------------|----------------------------------------------------------------------------------------------------|-----------------|---------|-------|---------|----------------------|----------------------------------------------------------------------------------------------------|
| Projet     | Éditer | Vue           | Couche             | Préfére          | nces E           | Extension             | Vecteur | Raster   | Base de          | données | Internet | Traitem                                                                                                    | nent                                                                                                    | Aide                                                                                                    |               |                                                                                                    |                                                                                                    |                                                                                                    |                       |                                                                                                    |                                                                                                    |                                                                                                    |                 |         |       |         |                      |                                                                                                    |
|            |        |               |                    | <u>]</u> []      |                  | 5                     |         | ڪر ڪ     | <b>_1:1</b>      | 53 🖇    |          | $\mathcal{A}$                                                                                                    |                                                                                                    | 3 (                                                                                                    |               | <u>9</u> , -                                                                                                    | ₩ - (                                                                                                    | 3 6                                                                                                    |                       | <b>**</b>                                                                                                    | -                                                                                                    | <b>Ģ</b> (                                                                                                    | â 📫             | ]       |       | ?       | ?                    |                                                                                                    |
| Ŵ.         | Ø      |               |                    | 79               |                  | ~                     |         | abc      | ab               |         | abc      | (abc) (abc)                                                                                                    | abc                                                                                                    | CSW                                                                                                    |               |                                                                                                    |                                                                                                    |                                                                                                    |                       |                                                                                                    |                                                                                                    |                                                                                                    |                 |         |       |         |                      |                                                                                                    |
|            | Ú.     |               | Mi (               | <b>b</b> M       |                  | 91                    |         |          |                  |         |          |                                                                                                    |                                                                                                    |                                                                                                    |               |                                                                                                    |                                                                                                    |                                                                                                    |                       |                                                                                                    |                                                                                                    |                                                                                                    |                 |         |       |         |                      |                                                                                                    |
| V          | 3      | 🖶 Aj          | oonoo<br>outer     | Parcourir        |                  |                       | . æx    |          |                  |         |          |                                                                                                    |                                                                                                    |                                                                                                    |               |                                                                                                    |                                                                                                    |                                                                                                    |                       |                                                                                                    |                                                                                                    |                                                                                                    |                 |         |       |         |                      |                                                                                                    |
|            | ÷      | Accue         | eil<br>is          |                  |                  |                       |         |          |                  |         |          |                                                                                                    |                                                                                                    |                                                                                                    |               |                                                                                                    |                                                                                                    |                                                                                                    |                       |                                                                                                    |                                                                                                    |                                                                                                    |                 |         |       |         |                      |                                                                                                    |
| <b>Q</b>   | ÷      | C:/<br>D:/    |                    |                  |                  |                       |         |          |                  |         |          |                                                                                                    |                                                                                                    |                                                                                                    |               |                                                                                                    |                                                                                                    |                                                                                                    |                       |                                                                                                    |                                                                                                    |                                                                                                    | /               |         |       |         |                      |                                                                                                    |
|            |        | MSSC<br>Oracl | L<br>              |                  |                  |                       | •       |          |                  |         |          |                                                                                                    |                                                                                                    |                                                                                                    |               |                                                                                                    |                                                                                                    |                                                                                                    |                       |                                                                                                    |                                                                                                    | /                                                                                                    |                 |         |       |         |                      |                                                                                                    |
|            | ð      | ۰.            | 7 🖪                |                  |                  |                       |         |          |                  |         |          |                                                                                                    |                                                                                                    |                                                                                                    |               |                                                                                                    |                                                                                                    |                                                                                                    |                       |                                                                                                    |                                                                                                    |                                                                                                    |                 |         |       |         |                      |                                                                                                    |
|            |        | K F           | iqure_x<br>igure_x | 4 form<br>4 form | factor<br>factor | split 5r<br>_split_5r | n<br>n  |          |                  |         |          |                                                                                                    |                                                                                                    |                                                                                                    |               |                                                                                                    |                                                                                                    |                                                                                                    |                       |                                                                                                    |                                                                                                    | {                                                                                                    |                 |         |       |         |                      |                                                                                                    |
|            |        |               |                    |                  |                  |                       |         |          |                  |         |          |                                                                                                    |                                                                                                    |                                                                                                    |               |                                                                                                    |                                                                                                    |                                                                                                    |                       |                                                                                                    |                                                                                                    |                                                                                                    |                 |         |       |         | an anna saonn a saon | and the second second se |
|            | 10000  |               | Chem               | in le plus co    | urt and          |                       | ð×      |          |                  |         | -        | and the second second s | and the second second se |                                                                                                    |               | Concession of the local division of the local division of the loca | State of the local division of the local division of the local div | a manan birang s                                                                                                    |                       | Concession of the local division of the local division of the loca |                                                                                                    | Commendation of the local division of the local division of the lo | SCHOOL SECTION. | DADED D |       | 1000000 | and the second       | and a second                                                                                                    |
| V.         | Dépa   | art           |                    |                  |                  |                       |         |          |                  |         |          |                                                                                                    |                                                                                                    |                                                                                                    |               |                                                                                                    |                                                                                                    |                                                                                                    |                       | -                                                                                                    | Statement of the second second second second second second second second second second second second second se |                                                                                                    |                 |         |       |         |                      |                                                                                                    |
| 2          | Arrê   | t             |                    |                  |                  |                       | *       | and a    | ALCON MALE AND A |         |          |                                                                                                    | and the second                                                                                                    | and the second second sec |               |                                                                                                    |                                                                                                    | and the second second se | and the second second |                                                                                                    |                                                                                                    |                                                                                                    |                 |         |       |         |                      |                                                                                                    |
| V -        |        |               |                    |                  |                  |                       | *       |          |                  |         |          |                                                                                                    |                                                                                                    |                                                                                                    | CONTRACTOR OF | ~                                                                                                    | STREET, STREET, STREET |                                                                                                    |                       |                                                                                                    |                                                                                                    |                                                                                                    |                 |         |       |         |                      |                                                                                                    |
| 6          | Critè  | re            |                    | Lo               | ngueur           |                       | -       |          |                  |         |          |                                                                                                    |                                                                                                    |                                                                                                    |               |                                                                                                    |                                                                                                    |                                                                                                    |                       |                                                                                                    |                                                                                                    |                                                                                                    |                 |         |       |         |                      |                                                                                                    |
| _ <u>.</u> | Long   | os            |                    |                  |                  |                       |         |          |                  |         |          |                                                                                                    |                                                                                                    |                                                                                                    |               |                                                                                                    |                                                                                                    |                                                                                                    |                       |                                                                                                    |                                                                                                    |                                                                                                    |                 |         |       |         |                      |                                                                                                    |
| ×          |        | Calculer      |                    | Exporte          | r 🗌              | Efface                | er      |          |                  |         |          |                                                                                                    |                                                                                                    |                                                                                                    |               |                                                                                                    |                                                                                                    |                                                                                                    |                       |                                                                                                    |                                                                                                    |                                                                                                    |                 |         |       |         |                      |                                                                                                    |
|            |        |               |                    | 💢 Aide           | 2                |                       |         |          |                  |         |          |                                                                                                    |                                                                                                    |                                                                                                    | 8             | Coordon                                                                                                    | née :                                                                                                    |                                                                                                    |                       | 778504                                                                                                    | 2087824                                                                                                    | •                                                                                                    |                 | É       | helle | 1:3 992 | ▼ 🗶 Ren              | du 💿 🛕                                                                                                    |
| A Dém      | arrer  | E             |                    |                  |                  | •                     | 8       | <b>P</b> | Ø                |         |          |                                                                                                    |                                                                                                    |                                                                                                    |               |                                                                                                    |                                                                                                    |                                                                                                    |                       |                                                                                                    |                                                                                                    |                                                                                                    |                 |         | FR    | * 🛱     | () P 🖞               | 19:07<br>16/05/2017                                                                                                    |

Etape: Triangulation d'un polygone avec une surface trop grande

-charger le shape: Figure\_x\_4\_mercier\_big\_area.shp

-pour obtenir une triangulation avec restriction d'aire de 2ha, entrer les options suivantes

| Lette figure fait partie de la                                                                                                    | 🤃 TrianglePlugin                                | <u>? ×</u>              |                                     |                     |
|----------------------------------------------------------------------------------------------------|-------------------------------------------------|-------------------------|-------------------------------------|---------------------|
| Figure x.33                                                                                                    | Select layer to triangle                        | ure v 4 mercier big : 💌 |                                     |                     |
| Elément tron grand                                                                                                    | Selection yer to trangle                        |                         |                                     |                     |
| Element trop grand                                                                                                    | Minimum Angle                                   |                         |                                     |                     |
| Restriction sur la surface                                                                                                    | Maximum Area 200                                | 000                     |                                     |                     |
|                                                                                                    | Name of new Mesh 4_m                            | nercier_big_area_T      |                                     |                     |
|                                                                                                    | Shape Descriptor No (                           | Shape Descriptor        |                                     |                     |
|                                                                                                    | Descriptor Threshold 0                          |                         |                                     |                     |
|                                                                                                    | OK                                              | Annuler                 |                                     |                     |
|                                                                                                    |                                                 |                         |                                     |                     |
| 😲 QGIS 2.6.1-Brighton                                                                                                    |                                                 |                         |                                     | _ # ×               |
| Projet Éditer Vue Couche Préférences Extension Vecteur                                                                                                    | laster Base de données Internet Traitement Aide |                         |                                     |                     |
|                                                                                                    |                                                 |                         | ≝ ⊷                                 |                     |
|                                                                                                    | (abc ab ab abc abc abc csw                      |                         |                                     |                     |
|                                                                                                    |                                                 |                         |                                     |                     |
| V <sub>0</sub> C Ajouter 7 1                                                                                                    |                                                 |                         |                                     |                     |
| Image: Control of the second second secon |                                                 |                         |                                     |                     |
|                                                                                                    |                                                 |                         | A MI M                              |                     |
|                                                                                                    |                                                 |                         |                                     |                     |
|                                                                                                    |                                                 |                         |                                     |                     |
| Figure x 4 mercier big area T<br>Figure_x_4_mercier_big_area                                                                                                    |                                                 |                         |                                     |                     |
| (P)                                                                                                    |                                                 |                         |                                     |                     |
|                                                                                                    |                                                 |                         |                                     |                     |
| Départ                                                                                                    |                                                 |                         | Martin Martin                       |                     |
| 9₀ / / / /                                                                                                    |                                                 |                         |                                     |                     |
|                                                                                                    |                                                 |                         |                                     |                     |
| Critère Longueur V                                                                                                    |                                                 |                         |                                     |                     |
| Temps                                                                                                    |                                                 |                         |                                     |                     |
| * Calculer Exporter Effacer                                                                                                    |                                                 |                         |                                     |                     |
| Aide                                                                                                    |                                                 | Coordonnée : 77         | 8740,2088104 Échelle 1:4 945 💌 🕱 Re | endu 💿 🛕            |
| 🖉 Démarrer 🤌 🚞 💽 🤩 🔇                                                                                                    | <u>1</u>                                        |                         | FR 客 🛱 🔥 🏳 🖗                        | 19:13<br>16/05/2017 |

Etape: Triangulation du maillage du Mercier On dispose des couches .shape suivantes: (Figure x.33) -Figure\_x\_4\_mercier\_big\_area\_T -Figure\_x\_4\_form\_factor\_split\_5m\_T -Figure\_x\_4\_mercier\_convexity\_T -Figure\_x\_4\_mercier\_well\_shaped

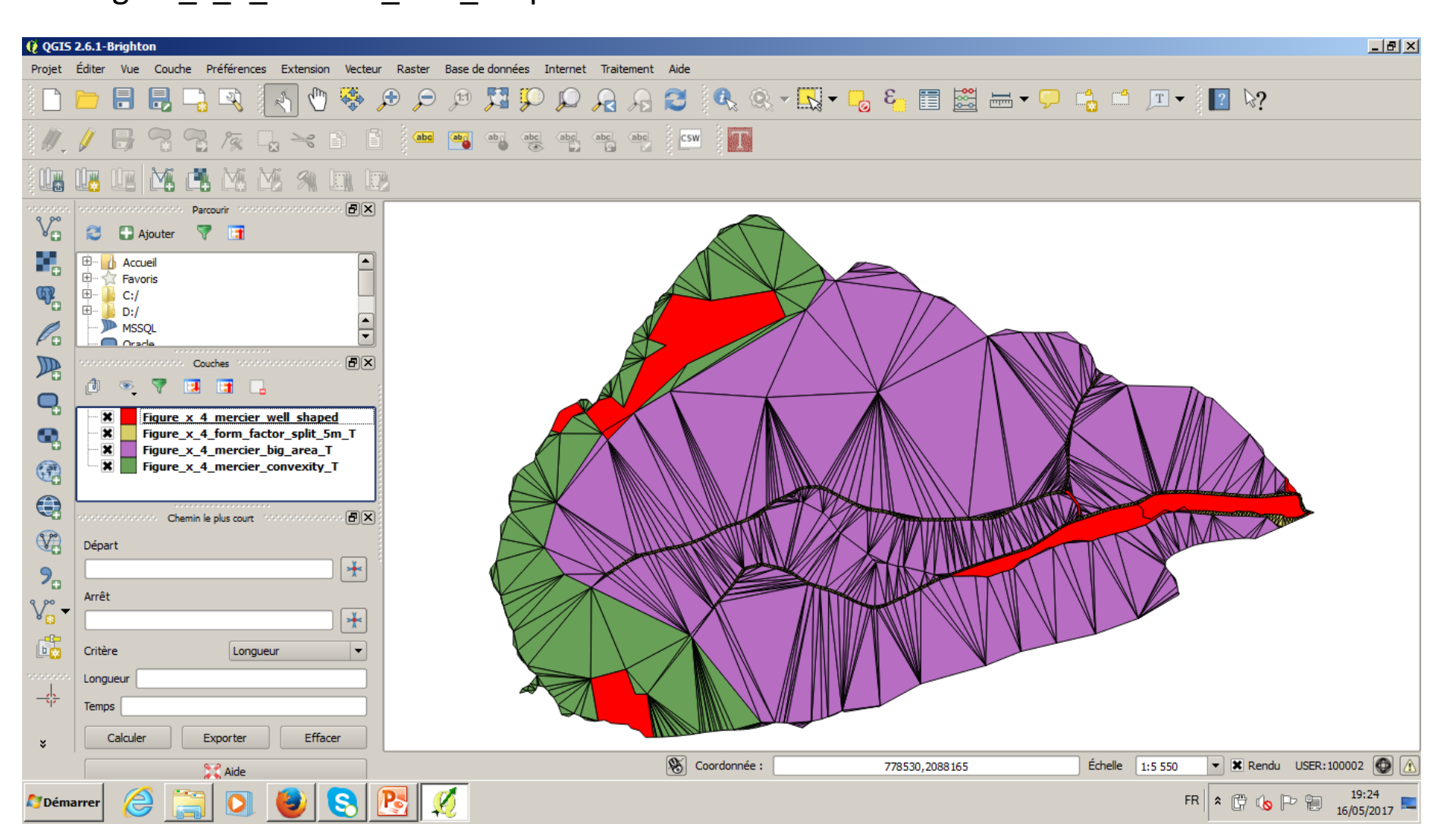

### **Partie B:** (QGIS-GRASS-Machine Virtuelle) Dissolution d'une triangulation et application au bassin du Mercier

Etape: Télécharger la Machine Virtuelle GeoPUMMA -On peut réaliser se téléchargement sur les sites suivants: http://DOI.org/10.5281/zenodo.821563 Et pour les codes sources https://forge.irstea.fr/projects/geopumma

Si on a besoin de plus d'informations, il est possible de télécharger aussi le tutoriel détaillé de Tutorial Geo-PUMMA v1.1.pdf:

https://forge.irstea.fr/projects/geopumma/files

#### Etape: Télécharger la Machine Virtuelle GeoPUMMA

-Si le téléchargement s'est bien déroulé, on devrait voir le fichier suivant dans le dossier de téléchargement

-Il faut décompresser la machine virtuelle qui se trouve dans l'archive7zip

| J Téléchargements              |                                          |                  |                     |              |                                       |
|--------------------------------|------------------------------------------|------------------|---------------------|--------------|---------------------------------------|
| 🌀 ◯ マ 🚺 ▾ admin_braud ▾ Téléch | nargements 🔻                             |                  |                     |              | ✓ ☑ Rechercher dans : Téléchargements |
| Organiser 🔻 💋 Ouvrir 🔻 Partage | er avec 🔻 Graver Nouveau dossier         |                  |                     |              | III 🔹 🗾 🔞                             |
| 🔆 Favoris                      | Nom *                                    | Modifié le       | Туре                | Taille       |                                       |
| 🧮 Bureau                       | Archives_QGIS_Python_MeshPy_QGISTriangle | 15/05/2017 10:50 | Dossier de fichiers |              |                                       |
| 🔠 Emplacements récents         | Couches Vectorielles Chapitre x          | 16/05/2017 19:17 | Dossier de fichiers |              |                                       |
| 🕕 Téléchargements              | AL4FR51TEWB1116-Conjugaison              | 15/05/2017 14:13 | Adobe Acrobat Doc   | 554 Ko       |                                       |
| _                              | Archives_QGIS_Python_MeshPy_QGISTriangle | 15/05/2017 10:28 | ZIP archive         | 280 954 Ko   |                                       |
| 🕞 Bibliothèques                | Chaprite_x_Plugin_Triangle_v1_Francais   | 16/05/2017 15:01 | Présentation Micros | 3 630 Ko     |                                       |
| Documents                      | Couches Vectorielles Chapitre x(1)       | 16/05/2017 15:11 | ZIP archive         | 342 Ko       |                                       |
| Musique                        | Couches Vectorielles Chapitre x(2)       | 16/05/2017 16:39 | ZIP archive         | 346 Ko       |                                       |
| Vidéos                         | Couches Vectorielles Chapitre x(3)       | 16/05/2017 19:00 | ZIP archive         | 363 Ko       |                                       |
| 66                             | 🚍 Couches Vectorielles Chapitre x        | 15/05/2017 12:35 | ZIP archive         | 315 Ko       |                                       |
| 🖳 Ordinateur                   | ECPUMMA_64B_3_1_VF                       | 15/05/2017 14:25 | 7Z archive          | 3 064 318 Ko |                                       |
| 🏭 WINDOWS (C:)                 | 🕞 ScreenshotCaptorSetup                  | 16/05/2017 15:21 | Application         | 8 6 10 Ko    |                                       |
|                                | Tutorial Geo-PUMMA v1.1                  | 15/05/2017 14:51 | Adobe Acrobat Doc   | 3 656 Ko     |                                       |
| 🙀 Réseau                       | 💱 VirtualBox-5. 1. 22-115126-Win         | 17/05/2017 15:33 | Application         | 120 772 Ko   |                                       |
|                                | WJZK_e 1j56bHXOIiijEW 1C3mL_8            | 15/05/2017 14:09 | Adobe Acrobat Doc   | 29 Ko        |                                       |
|                                |                                          |                  |                     |              |                                       |
|                                |                                          |                  |                     |              |                                       |
|                                |                                          |                  |                     |              |                                       |

 GEOPUMMA\_64B\_3\_1\_VF Modifié le : 15/05/2017 14:25
 Date de création : 15/05/2017 14:19

 7Z archive
 Taille : 2,92 Go

🔊 Démarrei

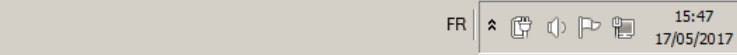

### Etape: Installation de la Machine Virtuelle Sélectionner Downloads

🖉 Démarrer

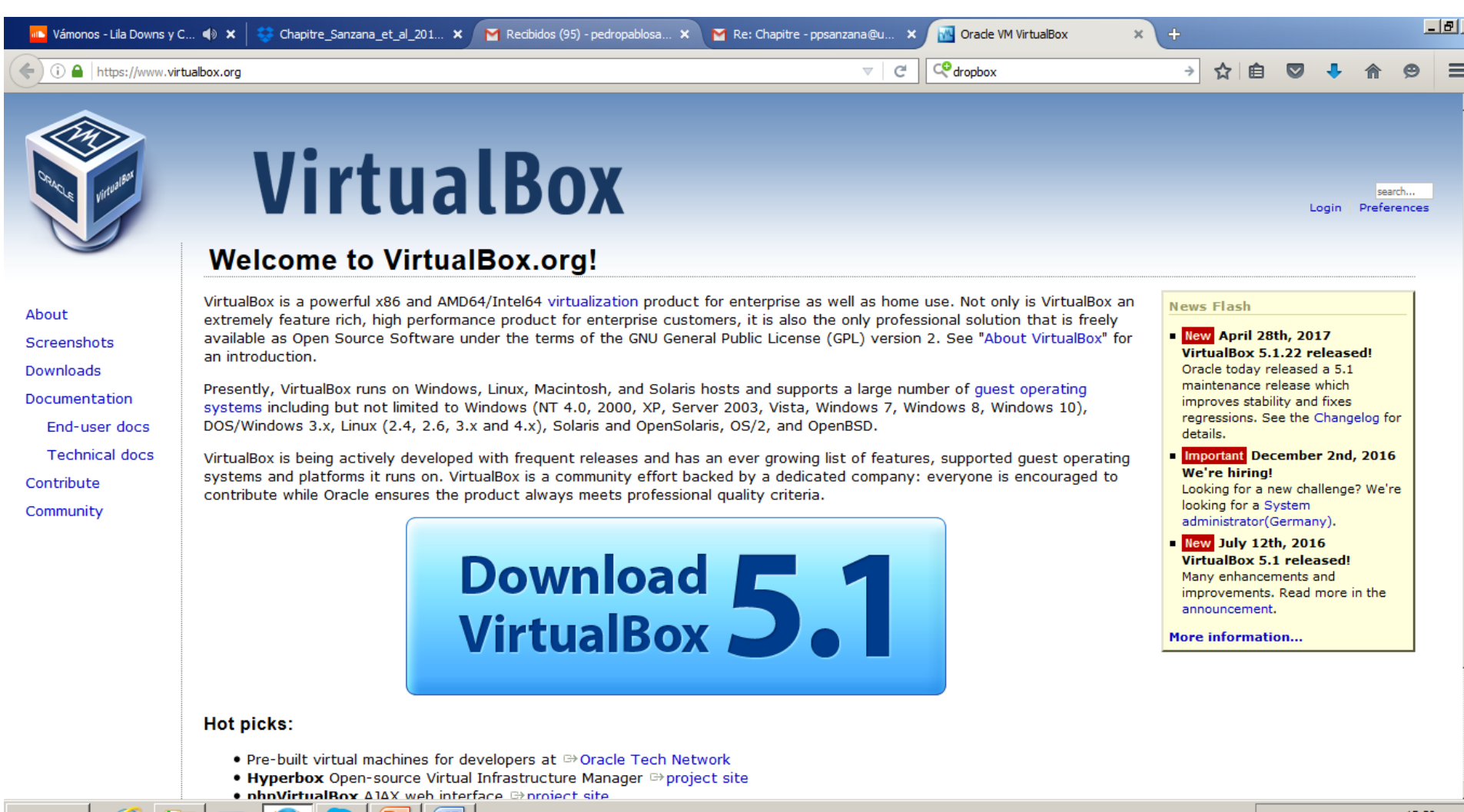
## Etape: Installation de la Machine Virtuelle -Télécharger la version pour Windows

灯 Démarrei

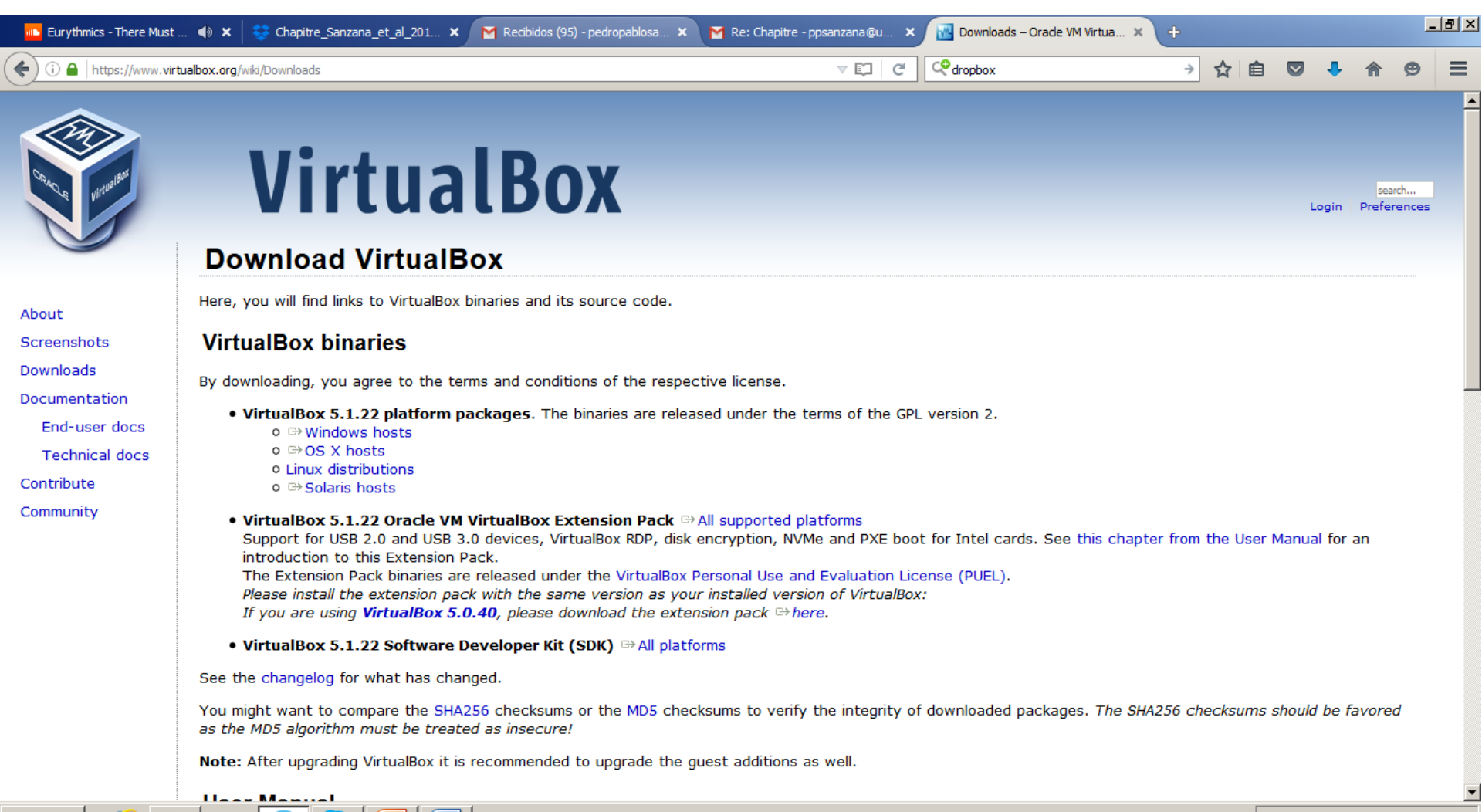

#### Etape: Installation de la Machine Virtuelle

-Sélectionner enregistrer et accepter les options d'installation par défaut dans toutes les fenêtres qui suivront:

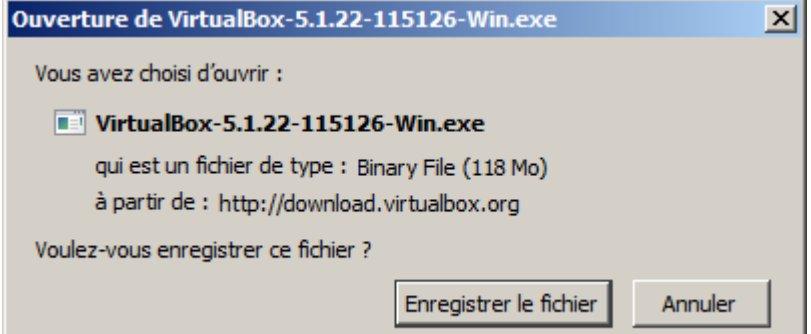

| 📴 Oracle VM VirtualBox 5.1.22 Setup                                                                                                    | 🕼 Oracle VM VirtualBox 5.1.22 Setup                                                | 🖟 Oracle VM VirtualBox 5.1.22 Setup                                                                                                    |
|----------------------------------------------------------------------------------------------------|------------------------------------------------------------------------------------|----------------------------------------------------------------------------------------------------|
| Welcome to the Oracle VM<br>VirtualBox 5.1.22 Setup                                                                                          | Custom Setup<br>Select the way you want features to be installed.                  | Custom Setup<br>Select the way you want features to be installed.                                                                                                    |
| Wizard<br>Wizard will install Oracle VM VirtualBox 5.1.22 on<br>your computer. Click Next to continue or Cancel to exit the<br>setup Wizard. | Click on the icons in the tree below to change the way features will be installed. | Please choose from the options below:          Image: Create start menu entries         Image: Create a shortcut on the desktop         Image: Create a shortcut in the Quick Launch Bar         Image: Register file associations |
| Version 5.1.22 Next > Cancel                                                                                                    | Version 5.1.22 Disk Usage < Back Next > Cancel                                     | Version 5.1.22 < Back Next > Cancel                                                                                                    |

#### Etape: Installation de la Machine Virtuelle

-Si l'installation s'est faite correctement on devrait voir la fenêtre suivante:

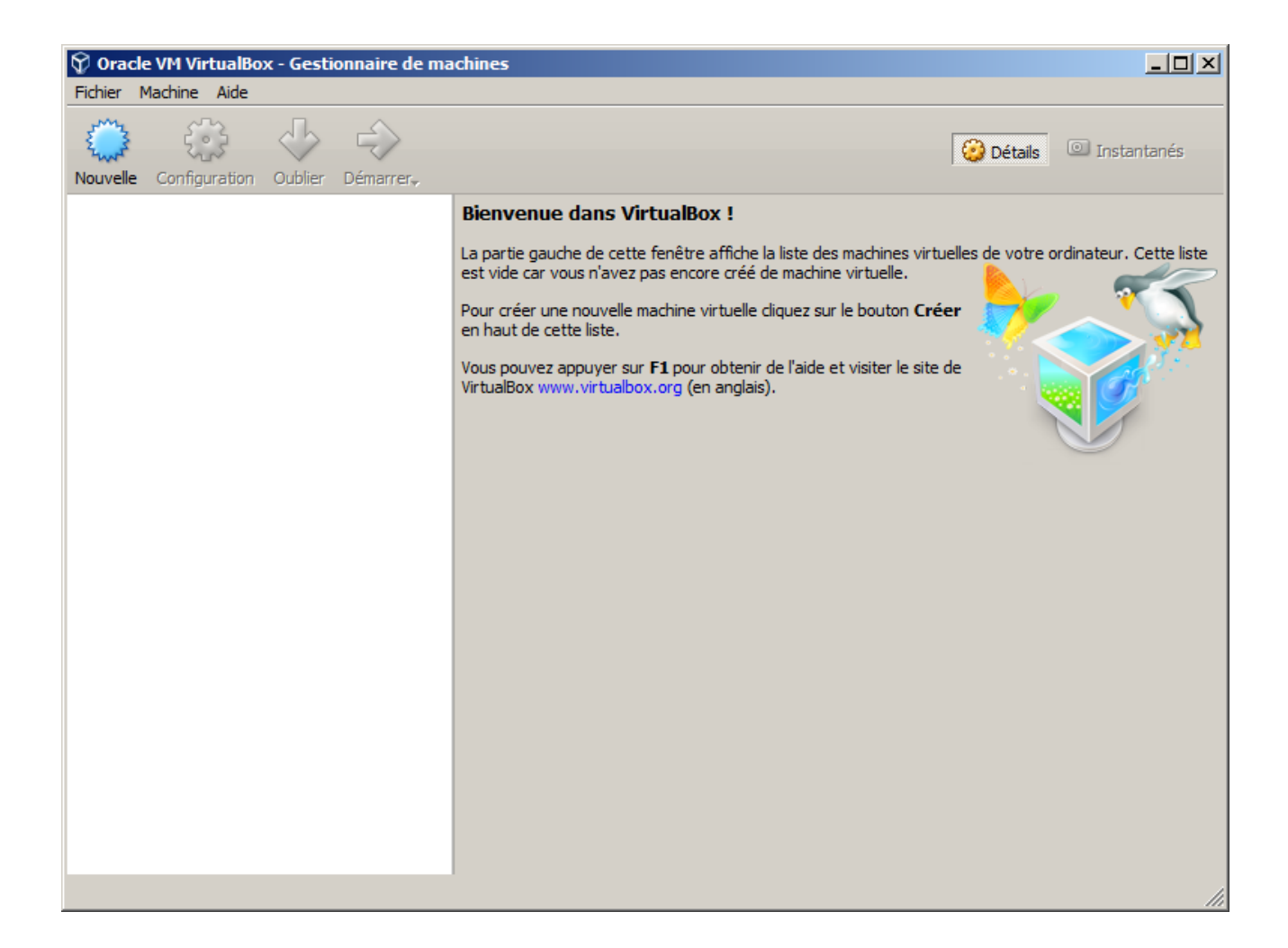

### Etape: Installation de la Machine Virtuelle -Dans l'option Fichier

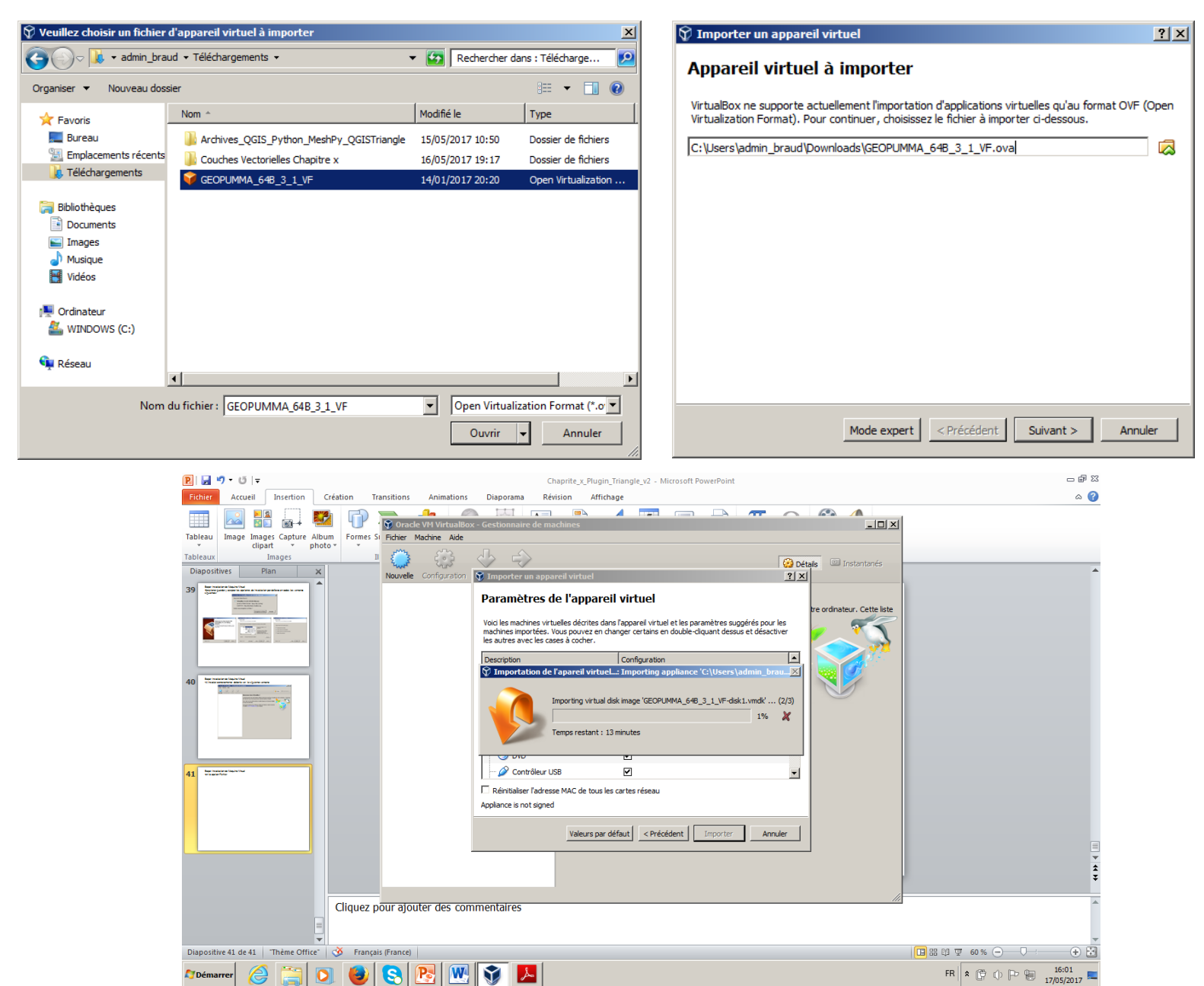

#### Etape: Installation de la Machine Virtuelle

-Sélectionner Initier la Machine Virtuelle, en cas de problème sur cette étape, il est possible d'aller sur la page <u>https://forge.irstea.fr/projects/geopumma/files</u> et décharger le tutoriel <u>Tutorial Geo-PUMMA v1.1.pdf</u>

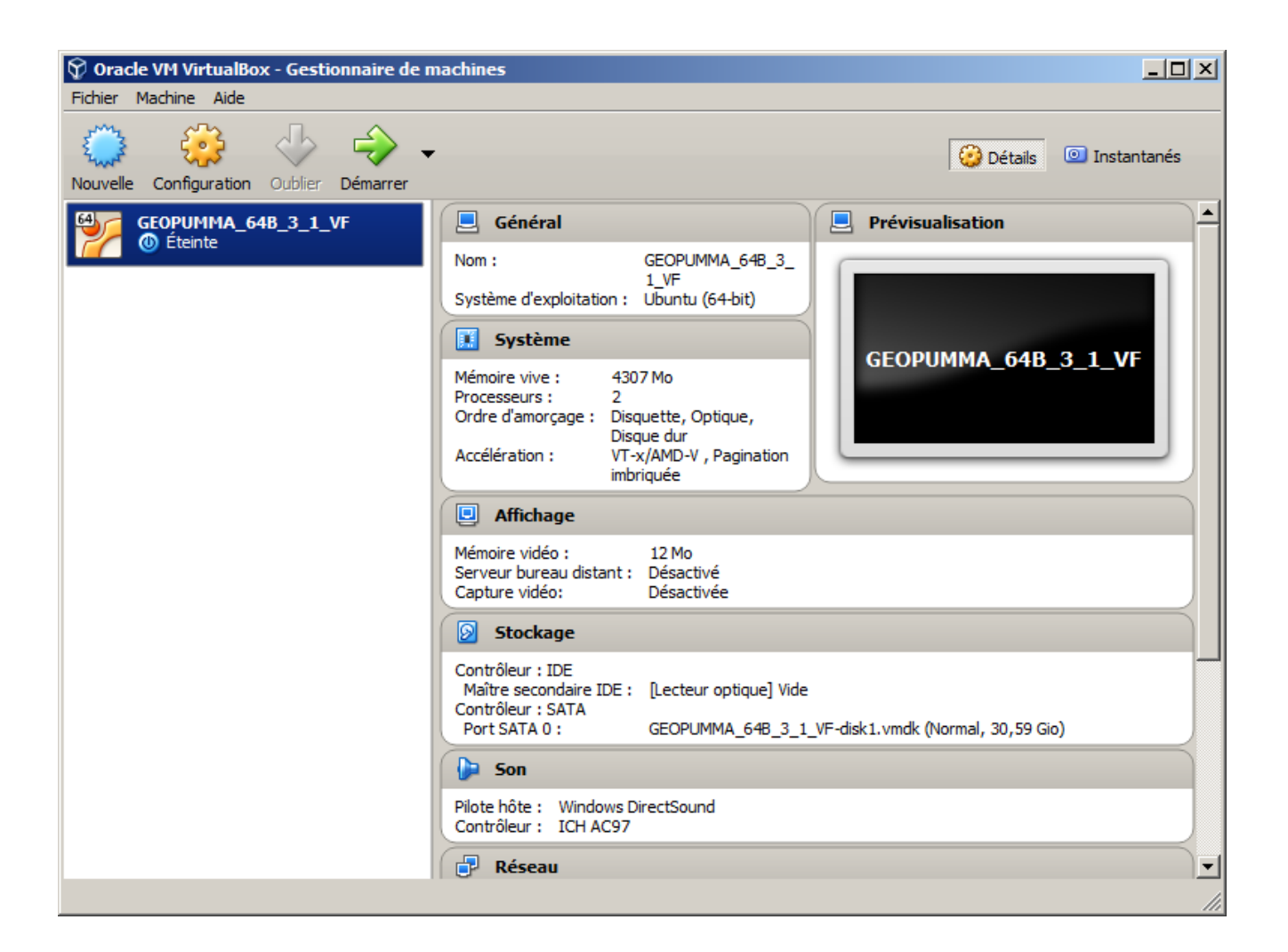

Définir un dossier partagé qui soit accessible à la fois depuis la machine virtuelle et le système principal. Pour se faire:

- Aller dans "Shared folders" (Etape 1)

- Sélectionner le répertoire souhaité (Etape 2) et cliquer sur l'icone "ajouter un dossier".

- Créer un dossier appelé sur l'exemple "Lyon\_2014\_psanzana" (Etape 3)
- Sélectionner aussi les options "Auto-mount" et "Make permanent" (Etape 4).
- -Ensuite, cliquer sur "Ok" pour fermer la fenêtre (Etape 5)
- Puis cliquer à nouveau sur "Ok" pour ajouter le dossier (Etape 6).

| System         | Folders List                       |            | St     |
|----------------|------------------------------------|------------|--------|
| Display        | Nam Weit Share Barrow Step 3       | Auto-mount | Access |
| Storage        | Folder Path: C:\Lyon_2014_psanzana | Yes        | Full   |
| Audio          | Folder Name: Lyon_2014_psanzana    |            |        |
| Network        | Step 4 V Auto-mount                |            |        |
| Serial Ports   | V Make Permanent                   |            |        |
| Step 1         | Step 5                             |            |        |
| Shared Folders | OK Cancel                          |            |        |
| User Interface |                                    |            |        |
|                |                                    | Sten 6     |        |

Etape: Installation de la Machine Virtuelle -Une fois lancée la machine virtuelle, on devrait voir l'écran suivant:

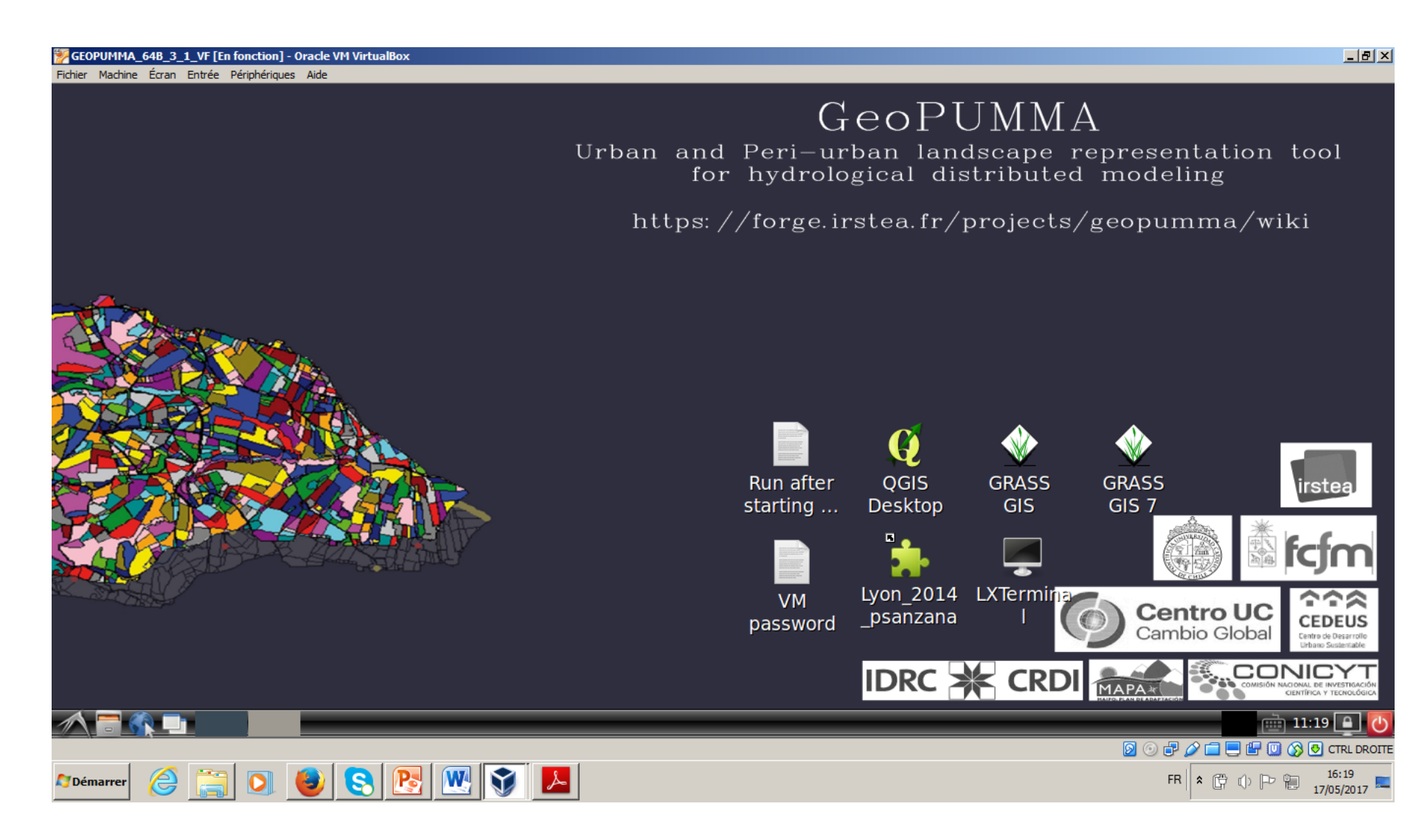

-Copier le dossier Couches\_Vectorielles\_Chapitre\_x dans le répertoire /home/geopumma comme on le montre sur la figure suivante

| GEOPUMMA_64B_3_1_VF [En fonction]<br>Fichier Machine Écran Entrée Périphériqu | - Oracle VM VirtualBox<br>Jes Aide          |          |                                        |
|-------------------------------------------------------------------------------|---------------------------------------------|----------|----------------------------------------|
|                                                                               |                                             | geopumma | _ @ ×                                  |
| <u>File Edit View B</u> ookma                                                 | arks <u>G</u> o Too <u>l</u> s <u>H</u> elp |          |                                        |
| 🗔 🔇 🔻 🔉 👚 🚰 /home,                                                            | /geopumma                                   |          | 3                                      |
| Places •                                                                      | Couches_Vectorielles_Chapitre x             |          |                                        |
| <mark> Home Folder</mark>                                                     | Database_Tutorial_GeoPUMMA_v1               |          |                                        |
| Desktop                                                                       | Desktop                                     |          |                                        |
| 🕵 Irash Can                                                                   | jeomhydas                                   |          |                                        |
|                                                                               | jeeopumma                                   |          |                                        |
|                                                                               | <b>]</b> grassdata                          |          |                                        |
|                                                                               | Templates                                   |          |                                        |
|                                                                               | 😰 DropboxInstaller.dmg                      |          |                                        |
|                                                                               |                                             |          |                                        |
|                                                                               |                                             |          |                                        |
|                                                                               |                                             |          |                                        |
|                                                                               |                                             |          |                                        |
|                                                                               |                                             |          |                                        |
|                                                                               |                                             |          |                                        |
|                                                                               |                                             |          |                                        |
| "Couches_Vectorielles_C                                                       | hapitre x" folder                           |          | Free space: 22.6 GIB (Total: 29.0 GIB) |
|                                                                               | geopumma                                    |          | 🔤 12:34 📘 🕐                            |
|                                                                               |                                             |          |                                        |

# Etape: Dissolution d'éléments triangulés -Sélectionner le dossier et le copier dans le répertoire /grasssdata/Mercier comme on le montre sur la figure

| GEOPUMMA_64B_3_1_VF [En fonction]                     | - Oracle VM VirtualBox                      |         | _ @ ×                                  |
|-------------------------------------------------------|---------------------------------------------|---------|----------------------------------------|
| Fichier Machine Ecran Entree Peripheriqu              | les Aide                                    | Mercier | _ @ ×                                  |
| <u>F</u> ile <u>E</u> dit <u>V</u> iew <u>B</u> ookma | arks <u>G</u> o Too <u>l</u> s <u>H</u> elp |         |                                        |
| 🗔 🔇 🔻 》 🕆 🖀 /home/                                    | /geopumma/grassdata/Mercier                 |         | •                                      |
| Places •                                              | mercier dissolving step                     |         |                                        |
| Home Folder                                           | PERMANENT                                   |         |                                        |
| Trach Can                                             |                                             |         |                                        |
|                                                       |                                             |         |                                        |
|                                                       |                                             |         |                                        |
|                                                       |                                             |         |                                        |
|                                                       |                                             |         |                                        |
|                                                       |                                             |         |                                        |
|                                                       |                                             |         |                                        |
|                                                       |                                             |         |                                        |
|                                                       |                                             |         |                                        |
|                                                       |                                             |         |                                        |
|                                                       |                                             |         |                                        |
|                                                       |                                             |         |                                        |
|                                                       |                                             |         |                                        |
| "mercier_dissolving_step                              | folder                                      |         | Free space: 22.4 GiB (Total: 29.0 GiB) |
|                                                       | 🧊 [(sin asunto) 📴 Mercier                   |         | iii 11:08 🔒 🕗                          |
|                                                       |                                             |         |                                        |
| 🖉 Démarrer 🥃 📑 💟                                      | V 2 V V                                     |         | FR 🖹 🛱 🗊 🕞 📔 18/05/2017 💻              |

## Etape: Dissolution d'éléments triangulés -Sélectionner l'icône GRASS GIS qui correspond à la version 6.4:

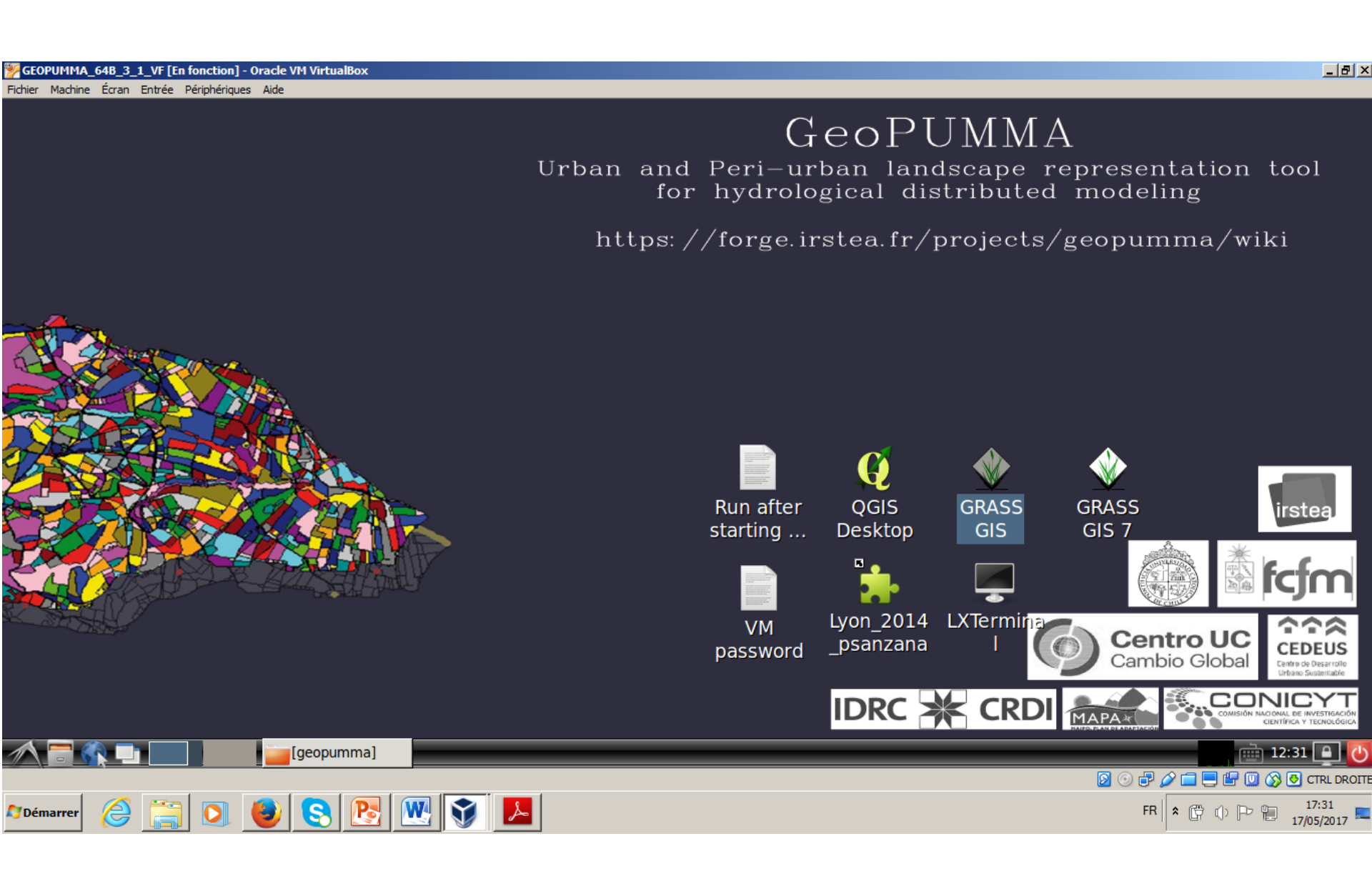

### Etape: Dissolution d'éléments triangulés -Sélectionner Mercier et le dossier mercier\_dissolving\_step

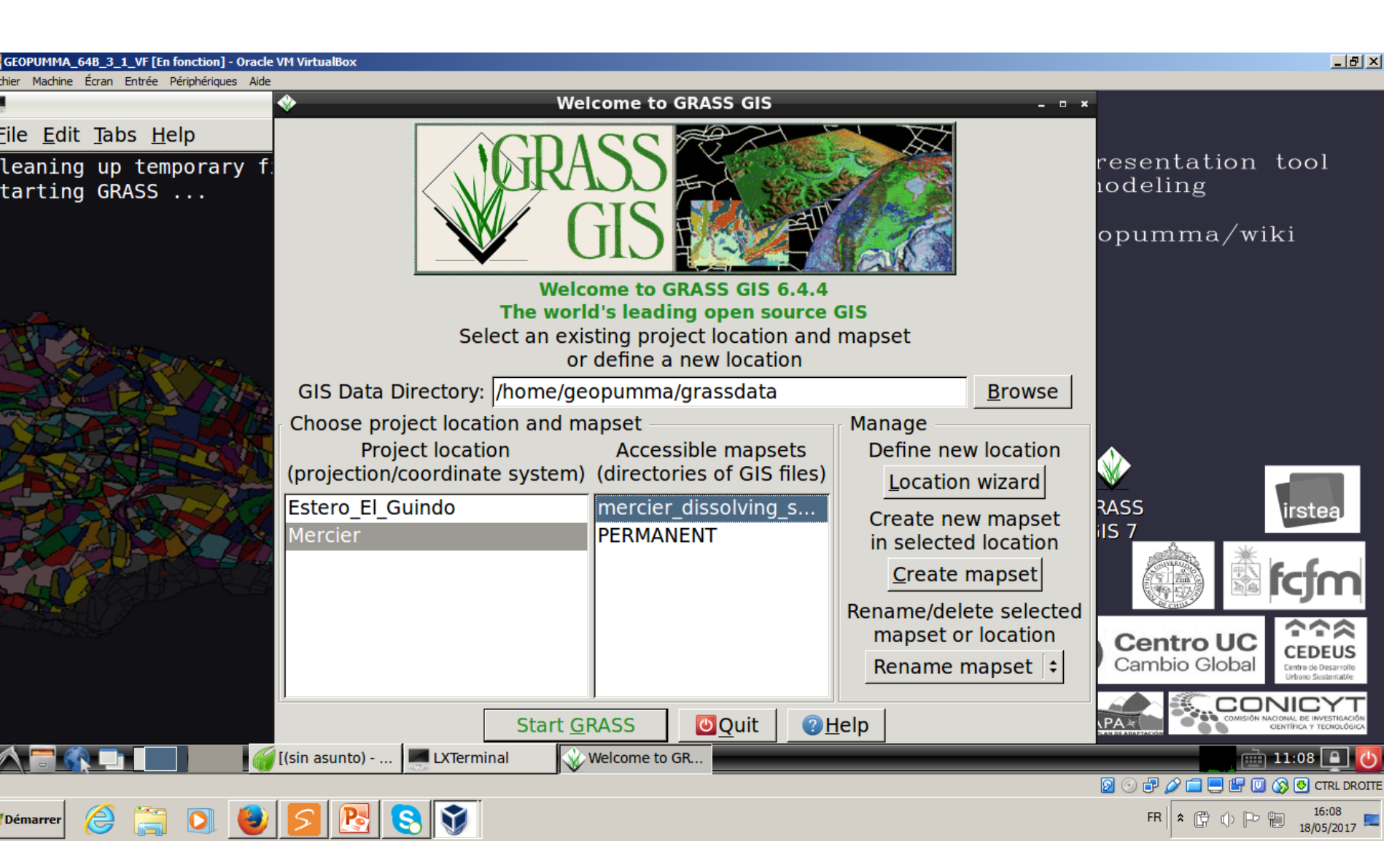

#### Etape: Dissolution d'éléments triangulés -Une fois ouvert GRASS on doit exécuter les commandes suivantes

#### GEOPUMMA\_64B\_3\_1\_VF [En fonction] - Oracle VM VirtualBox \_ 8 × Fichier Machine Écran Entrée Périphériques Aide LXTerminal Ļ File Edit Tabs Help for hydrological distributed modeling Welcome to GRASS 6.4.4 (2014) GRASS homepage: http://grass.osgeo.org/ This version running thru: Bash Shell (/bin/bash) Help is available with the command: g.manual -i See the licence terms with: g.version -c If required, restart the GUI with: g.gui wxpython When ready to quit enter: exit GRASS 6.4.4 (Mercier):~ > cd /home/geopumma/geopumma/ GRASS 6.4.4 (Mercier):~/geopumma > Centro UC CONIC IDRC GRASS GIS 6.4.... [(sin asunto) - ... LXTerminal GRASS GIS 6.4 💼 11:09 🔒 🗕 💿 🗗 🌽 🚍 🖳 🔐 🔟 🚫 🛃 CTRL DROIT FR 🛠 🛱 🕩 🏱 🔁 16:09 18/05/2017 2 Image: Image: Némarrer 🖉

-Taper cd /home/geopumma/geopumma/ dans la ligne de commande

-Taper ./p.B8.a.convexity\_segmentation.py dans la ligne de commande

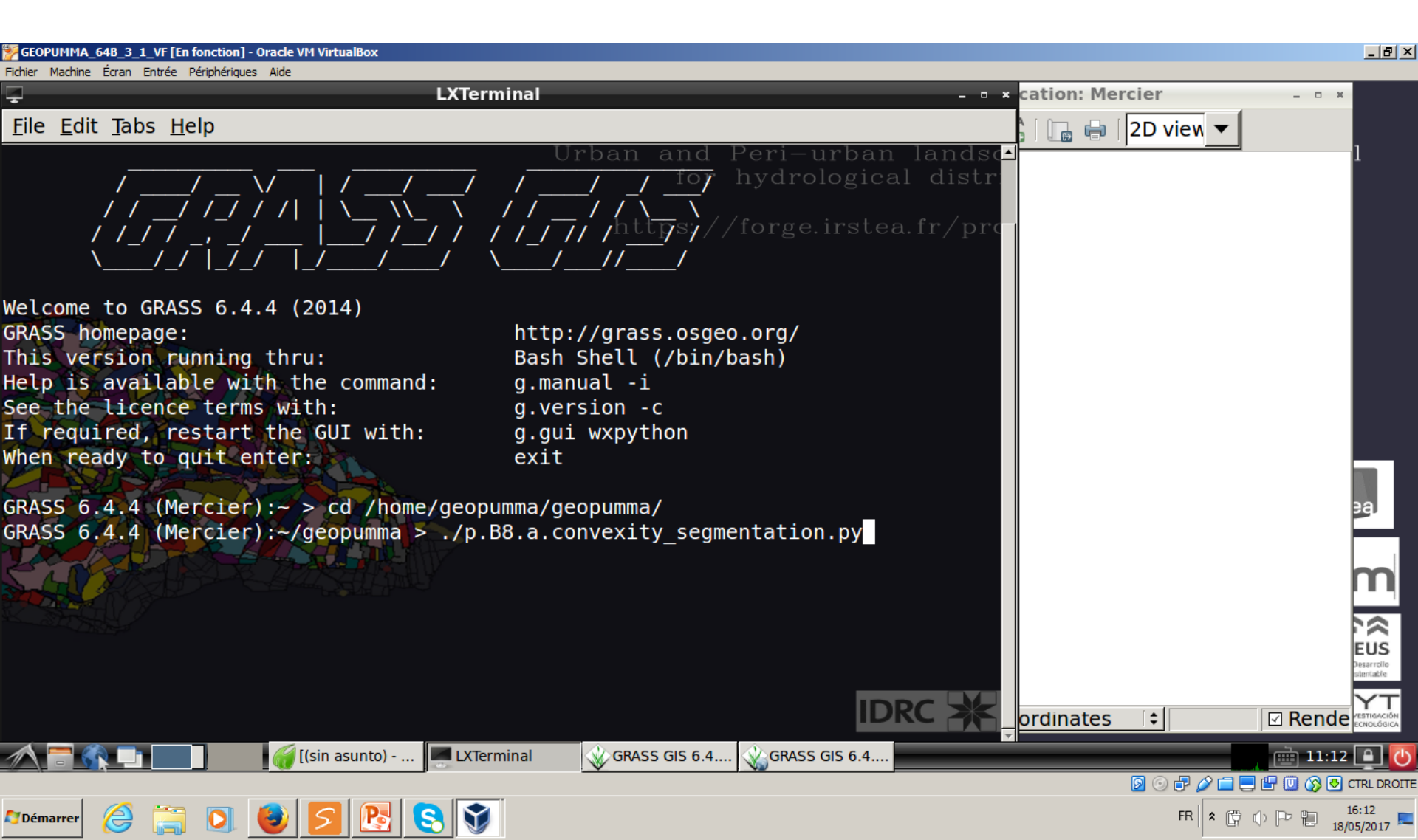

-Sélectionner les options suivantes pour les polygones sélectionnés selon le critère de convexité

| GEOPUMMA_64B_3_1_VF [En fonction] - Oracle VM VirtualBox                                                                                                    |                                                                                                    | _ @ ×                                                                                                    |
|----------------------------------------------------------------------------------------------------|----------------------------------------------------------------------------------------------------|----------------------------------------------------------------------------------------------------|
| Fichier Machine Écran Entrée Périphériques Aide                                                                                                    | 1 Meter anna Ian - 1                                                                                                    |                                                                                                    |
|                                                                                                    | LX Terminal                                                                                                    | _ @ X                                                                                                    |
| <u>F</u> ile <u>E</u> dit <u>T</u> abs <u>H</u> elp                                                                                                    |                                                                                                    |                                                                                                    |
| Help is available with the command:<br>See the licence terms with:<br>If required, restart the GUI with:<br>When ready to quit enter:                                                                                                    | g.manualani and Peri-urban landscape<br>g.version -c for hydrological distribute<br>g.gui wxpython<br>exit https://forge.irstea.fr/projects                                                                                          | representation tool 4<br>d modeling<br>/geopumma/wiki                                                                                                    |
| <pre>GRASS 6.4.4 (Mercier):~ &gt; cd /home/geopu<br/>GRASS 6.4.4 (Mercier):~/geopumma &gt; ./p.<br/>/home/geopumma/geopumma<br/>{'MAPSET': 'PERMANENT', 'GISDBASE': '/ho<br/>'Mercier', 'MONITOR': 'x0', 'GRASS_GUI</pre>                                      | umma/geopumma/<br>B8.a.convexity_segmentation.py<br>ome/geopumma/grassdata', 'LOCATION_NAME':<br>': 'wxpython'}                                                                                                    |                                                                                                    |
| vector files available in mapset <perma<br>Figure x 4 form factor split 5m T_clean<br/>Figure x 4 mercier big_area T_clean</perma<br>                                                                                                    | NENT>:<br>Figure_x_4_mercier_convexity_T_clean<br>initial_mesh_shape_factors_alt                                                                                                    | irstea                                                                                                    |
| Please enter the name of the polygon to<br>Please enter the name of the output poly<br>Please enter the name of polygon pre Tr<br>Please enter the Convexity Index Thresh<br>Please enter the Maximum Area (Amin rec<br>Please enter the Form Factor Threshold | dissolve : Figure_x_4_mercier_convexity_T_clean<br>ygon : Figure_x_4_mercier_convexity_T_clean_diss<br>iangle to get columns: initial_mesh_shape_facto<br>old (CIT 0.75-0.85) : 0.75<br>= 20000 m2) : 20000<br>(FFT 0.20-0.40) : 0.2 | ns<br>salt<br>Centro UC<br>Cambio Global<br>Cebeus<br>Cebeus<br>Ce |
| GRAS                                                                                                    | SS GIS 6.4.4                                                                                                    | 📄 13:52 💽 🕖                                                                                                    |
| 🌌 Démarrer 👌 🚞 🖸 🧶 😼 🕅 🗊                                                                                                    |                                                                                                    | FR 🛠 🛱 🗘 🏳 📜 18:52<br>17/05/2017                                                                                                    |

-Taper cd /home/geopumma/geopumma/ dans la ligne de commande

-Taper ./p.B8.a.convexity\_segmentation.py dans la ligne de commande

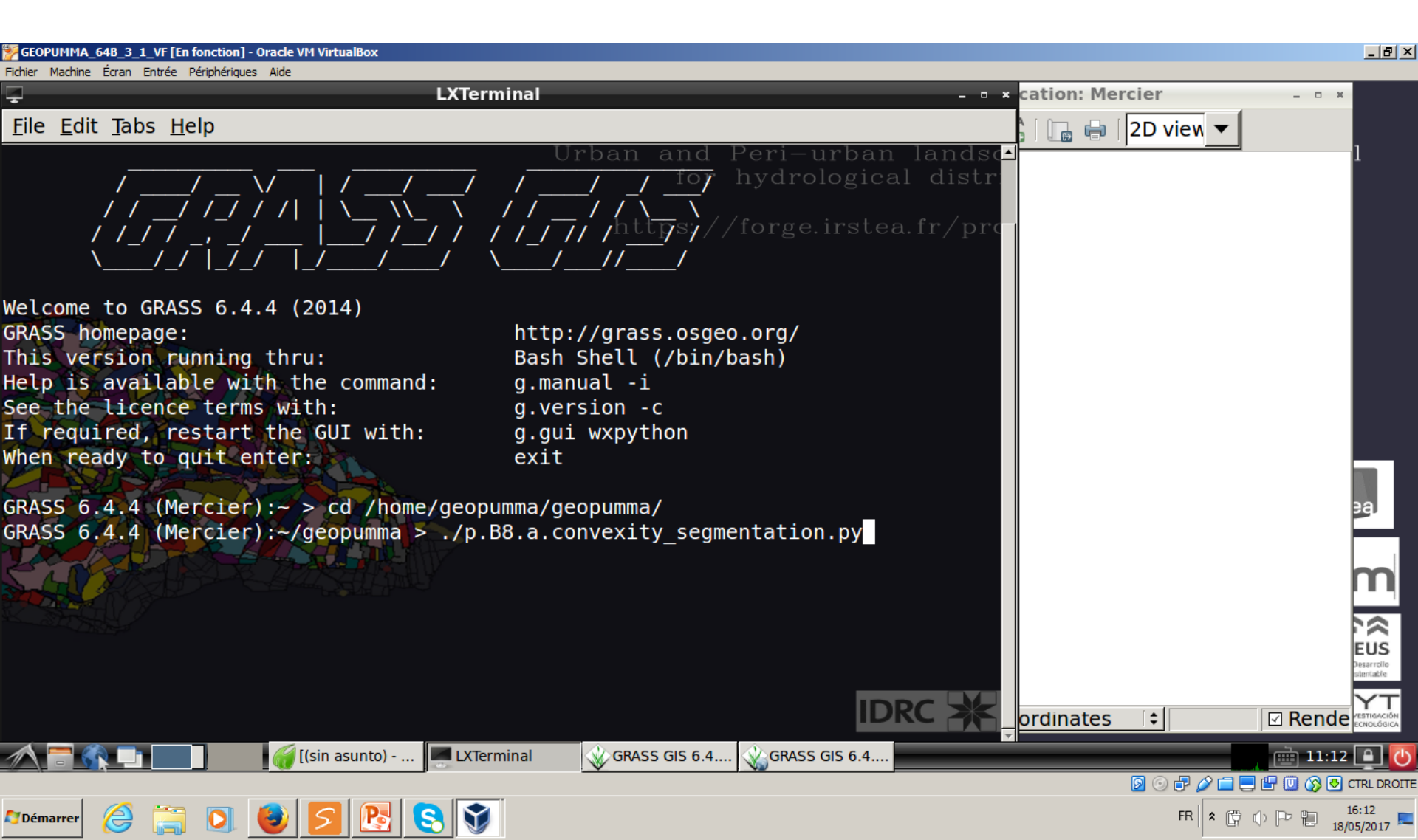

-Sélectionner les options suivantes pour les polygones sélectionnés selon le critère de surface

| W GEOPUMMA_64B_3_1_VF [En fonction] - Oracle VM VirtualBox                                                                                                    | _ 8 ×      |
|----------------------------------------------------------------------------------------------------|------------|
| Fichier Machine Écran Entrée Périphériques Aide                                                                                                    |            |
|                                                                                                    | - @ X      |
| <u>F</u> ile <u>E</u> dit <u>T</u> abs <u>H</u> elp                                                                                                    |            |
| <pre>[1]+ Stopped ./p.B8.a.convexity_segmentation.py urban landscape representation tool GRASS 6.4.4 (Mercier):~/geopumma &gt; ./p.B8.a.convexity_segmentation.py cal distributed modeling /home/geopumma/geopumma</pre>                                                                                                    |            |
| {'MAPSET': 'PERMANENT', 'GISDBASE': '/home/geopumma/grassdata",geLOCATION_NAME": Merciere, PMONITOR': \\x0",<br>ASS_GUI': 'wxpython'}                                                                                                    | 'GR        |
| vector files available in mapset <permanent>:</permanent>                                                                                                    |            |
| Figure x 4_form_factor_split_5m_T_clean                                                                                                    |            |
| Figure x 4 form factor_split_5m_T_clean_diss                                                                                                    |            |
| Figure_x_4_mercier_big_area_T_clean                                                                                                    |            |
| Figure x_4_mercier_big_area_T_clean_diss                                                                                                    |            |
| Figure_x_4_mercier_convexity_T_clean                                                                                                    |            |
| Figure x 4 mercier convexity [_clean_diss                                                                                                    |            |
| instellations att                                                                                                    | ia.        |
| Please enter the name of the polygon to dissolve : Figure x 4 mercier big area T clean                                                                                                    |            |
| Please enter the name of the output polygon : Figure x 4 mercier big area T clean diss                                                                                                    |            |
| Please enter the name of polygon pre Triangle to get columns: initial mesh shape factors alt                                                                                                    | <b>`</b> ≈ |
| Please enter the Convexity Index Threshold (CIT 0.75-0.85) : 0.75                                                                                                    | EUS        |
| Please enter the Maximum Area (Amin rec = 20000 m2) : 20000                                                                                                    | lematic    |
| Please enter the Form Factor Threshold (FFT 0.20-0.40) : 0.20                                                                                                    |            |
| 🔨 🚍 📭 🔤 LXTerminal 🔬 GRASS GIS 6.4.4 🔬 GRASS GIS 6.4.4 🥁 geopumma 🕺 QGIS 2.8.1-Wien 🛛 👘 06:57                                                                                                    |            |
| Modemarrer         Image: Solution of the solution of the solu | :57        |

-Taper cd /home/geopumma/geopumma/ dans la ligne de commande

-Taper ./p.B8.b.formfactor\_segmentation.py dans la ligne de commande

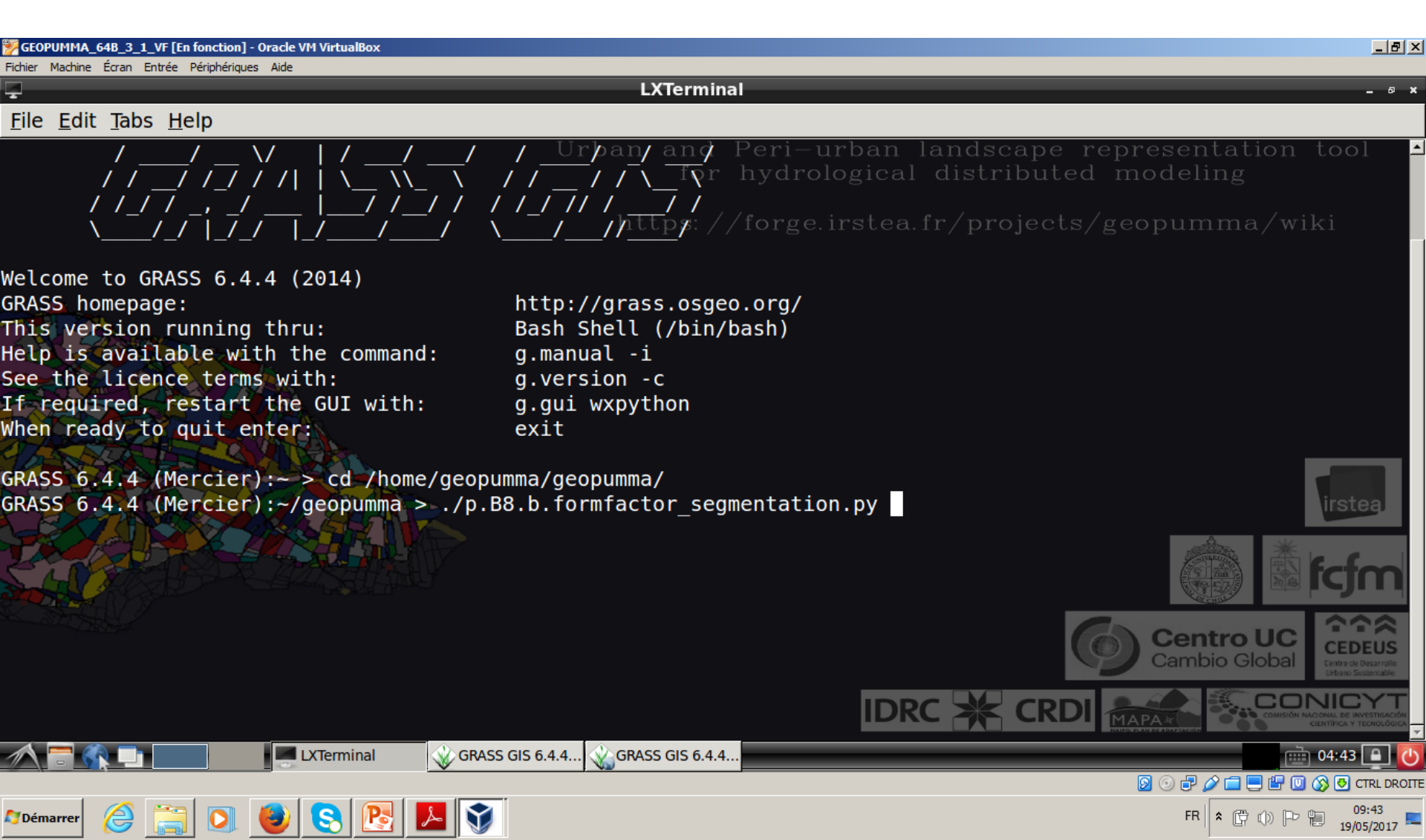

-Sélectionner les options suivantes pour les polygones sélectionnés selon le critère de facteur de forme

| GEOPUMMA_64B_3_1_VF [En fonction] - Oracle VM Virt                                                                       | tualBox                                                                                                    |                                                         |
|----------------------------------------------------------------------------------------------------|----------------------------------------------------------------------------------------------------|---------------------------------------------------------|
| Fichier Machine Écran Entrée Périphériques Aide                                                                          | YTerminal                                                                                                    |                                                         |
| File Edit Taba Help                                                                                                    |                                                                                                    | _ ~ ~                                                   |
|                                                                                                    | Urbon and Dari urban land                                                                                                    | goopo representation tool                               |
| Repeted Value 23                                                                                                    | for hydrological dist                                                                                                    | tributed modeling                                       |
| < Z<br>[4]+ Stopped<br>GRASS 6.4.4 (Mercier):~/geo                                                                       | <pre>./p.B8.b.formfactor_segmentation.py pumma &gt; ./p.B8.b.formfactor_segmentation.py</pre>                                                 | rojects/geopumma/wiki                                   |
| <pre>/nome/geopumma/geopumma {'MAPSET': 'PERMANENT', 'GI ASS_GUI': 'wxpython'}</pre>                                     | SDBASE': '/home/geopumma/grassdata', 'LOCATION_NAME                                                                                           | ': 'Mercier', 'MONITOR': 'x0', 'GR                      |
| vector files available in m<br>Figure x 4 form factor spli<br>Figure x 4 form factor spli<br>Figure x 4 mercier big area | apset <permanent>:<br/>t_5m_T_clean<br/>t_5m_T_clean_diss<br/>_T_clean</permanent>                                                            |                                                         |
| Figure_x_4_mercier_big_area<br>Figure_x_4_mercier_convexit<br>Figure_x_4_mercier_convexit<br>initial_mesh_shape_factors  | clean_diss<br>y_T_clean<br>y_T_clean_diss<br>alt                                                                                              | irstea                                                  |
|                                                                                                    |                                                                                                    | i fcfm                                                  |
| Please enter the name of the<br>Please enter the name of the<br>Please enter the Form Facto                              | e polygon to dissolve : Figure_x_4_form_factor_split<br>e output polygon : Figure_x_4_form_factor_split_5m_<br>r Threshold (0.20-0.40) : 0.20 | t_5m_T_clean<br>T_clean_diss Centro UC<br>Cambio Global |
| Please enter the Maximum Ar                                                                                              | ea (Amax rec = 20000 m2) : 20000                                                                                                    |                                                         |
| LXTerr                                                                                                    | minal 🔬 GRASS GIS 6.4.4 🖓 GRASS GIS 6.4.4 📷 geopumma 💋 QGIS 2.                                                                                | 8.1-Wien 06:58 💽 🔱                                      |
| 🕅 Démarrer 🖉 🚞 💽 😻 😒                                                                                                    | N 🚾 🛐 🔼 💽 🥥                                                                                                    | FR 🗭 🕩 🏳 🛍 11:58<br>18/05/2017                          |

# Etape: Dissolution d'éléments triangulés -Le résultat conduit aux dossiers suivants

| GEOPUMMA_64B_3_1_VF [En fonction        | ] - Oracle VM VirtualBox                     |                                   |         | _ 8 × |
|-----------------------------------------|----------------------------------------------|-----------------------------------|---------|-------|
| Fichier Machine Écran Entrée Périphériq | ues Aide                                     |                                   |         |       |
|                                         | geopumm                                      | la                                |         | - @ X |
| <u>File Edit View Bookm</u>             | arks <u>G</u> o Too <u>l</u> s <u>H</u> elp  |                                   |         |       |
| 冯 🔇 🔻 》 🕆 🖀 /home                       | /geopumma/geopumma                           |                                   |         | 3     |
| Places •                                | Figure_x_4_form_factor_split_5m_T_clean_diss | 🕫 📄 p.B6.polygons_holes.py        | v.rast2 |       |
| Home Folder                             | Figure_x_4_mercier_big_area_T_clean_diss     | p.B7.shape_factors.py             |         |       |
| Desktop                                 | Figure_x_4_mercier_convexity_T_clean_diss    | p.B8.a.convexity_segmentation.py  |         |       |
|                                         | p.A1.clean_topology.py                       | p.B8.b.formfactor_segmentation.py |         |       |
|                                         | p.A2.clean_polyline.py                       | p.B9.raster_segmentation.py       |         |       |
|                                         | p.area_temp                                  | p.B10.all_interfaces.py           |         |       |
|                                         | p.B1.sidewalk_street.py                      | p.B11.river_segm.py               |         |       |
|                                         | p.B2.uhe.py                                  | p.B12.wtri.py                     |         |       |
|                                         | p.B3.a.average_altitude.py                   | p.B13.wti.py                      |         |       |
|                                         | p.B3.b.mnt.py                                | p.B14.olaf.py                     |         |       |
|                                         | p.B3.c.wood_surface.py                       | p.B15.geo_descriptors.py          |         |       |
|                                         | p.B3.d.fill_polygons_nulls.py                | p.C1.river_direction.py           |         |       |
|                                         | p.B4.length.py                               | p.C2.rebuild_ditch_segments.py    |         |       |
|                                         | p.B5.built.py                                | p.C3.river_h_s.py                 |         |       |
|                                         |                                              |                                   |         |       |

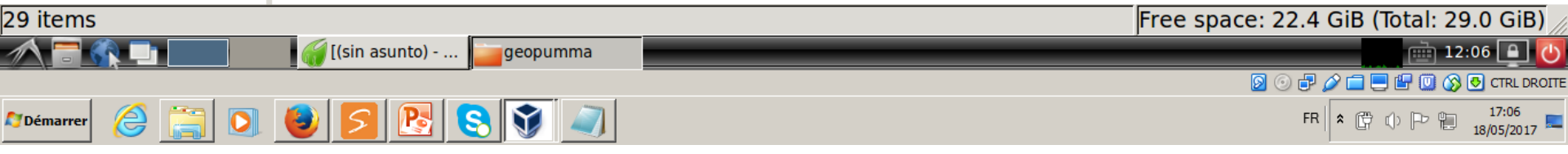

-Chaque dossier contient les couches .shape suivantes (Figures x.34 x.35 y x.36)

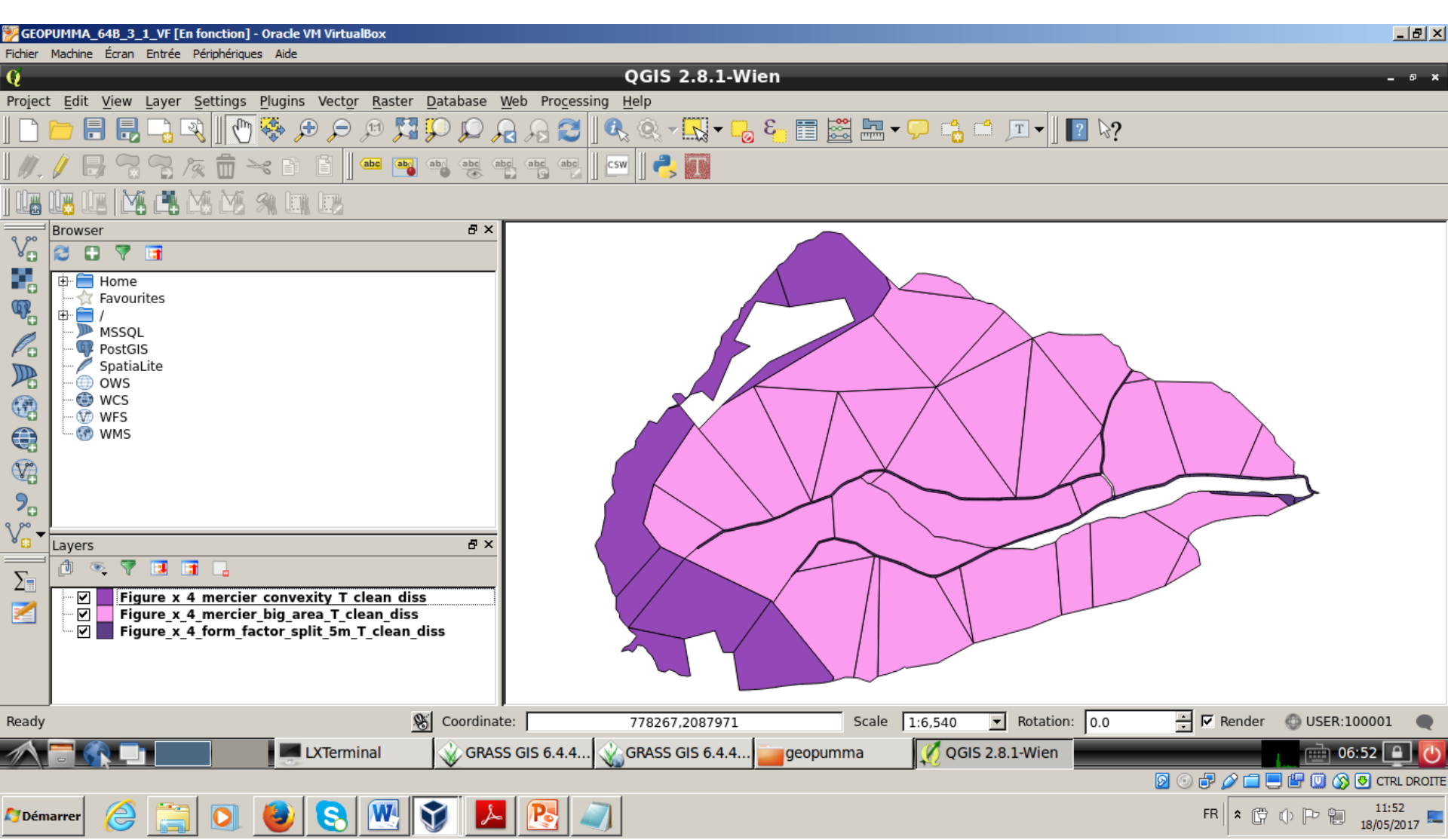

Avec ces fichiers .shape, il est possible d'obtenir le maillage de la Figure x.37:

- Maillage amélioré sur critères de convexité et de surface
- Maillage amélioré sur critère de facteur de forme

Etape: Détermination des chemins d'écoulement entre les mailles (routage)

On a préparé un dossier avec trois maillages pour la modélisation Les étapes suivantes ont juste pour but d'illustrer la démarche d'obtention du routage. Nous ne montrons pas comment obtenir toutes les couches (il faudrait utiliser d'autres commandes de Geo-PUMMA), mais nous fournissons les couches résultant de l'application de ces scripts.

Pour plus de détails sur les étapes intermédiaires, on peut consulter le Manuel GeoPUMMA V1,1 -Copier le dossier grassdata\_olaf dans le répertoire: /home/geopumma

| SEOPUMMA_64B_3_1_VF [En fonction]                     | - Oracle VM VirtualBox                      |                                                                                                    | 1 ×      |
|-------------------------------------------------------|---------------------------------------------|----------------------------------------------------------------------------------------------------|----------|
|                                                       | es Alde<br>geopumma                         | - ø                                                                                                    | ×        |
| <u>F</u> ile <u>E</u> dit <u>V</u> iew <u>B</u> ookma | arks <u>G</u> o Too <u>l</u> s <u>H</u> elp |                                                                                                    |          |
| 🗔 < 🔻  🕆 🛔 /home/                                     | geopumma                                    |                                                                                                    | Э.       |
| geopumma 🗱 geopumr                                    | na 🗱                                        |                                                                                                    |          |
| Places •                                              | Database_Tutorial_GeoPUMMA_v1               |                                                                                                    |          |
| <mark> H</mark> ome Folder                            | Desktop                                     |                                                                                                    |          |
| Desktop                                               | <b>j</b> geomhydas                          |                                                                                                    |          |
| 强 Trash Can                                           | jeopumma                                    |                                                                                                    |          |
|                                                       | 📄 grassdata                                 |                                                                                                    |          |
|                                                       | grassdata_olaf                              |                                                                                                    |          |
|                                                       | <b>i</b> hidrocuencas                       |                                                                                                    |          |
|                                                       | Templates                                   |                                                                                                    |          |
|                                                       |                                             |                                                                                                    |          |
|                                                       |                                             |                                                                                                    |          |
|                                                       |                                             |                                                                                                    |          |
|                                                       |                                             |                                                                                                    |          |
|                                                       |                                             |                                                                                                    |          |
| "grassdata olaf" folder                               |                                             | Free space: 22 4 GiB (Total: 29 0 GiB                                                                                                    | Ī        |
|                                                       | [(sin asunto)geopummageopumma               | 12:08 million 12:08 million 12 | <b>少</b> |
|                                                       |                                             | 🖸 🗇 🗗 💭 🔂 CTRL DF                                                                                                    | OITE     |
| 🎝 Démarrer 🤌 🚞 🚺                                      | 🕘 💈 🔁 😫 👽 🥥                                 | FR 🕿 🛱 🕼 🕞 👘 17:08<br>18/05/2017                                                                                                    |          |

# Etape: Routage sur le maillage initial Sélectionner LOCATION: Mercier et MAPSET: mercier\_initial\_mesh

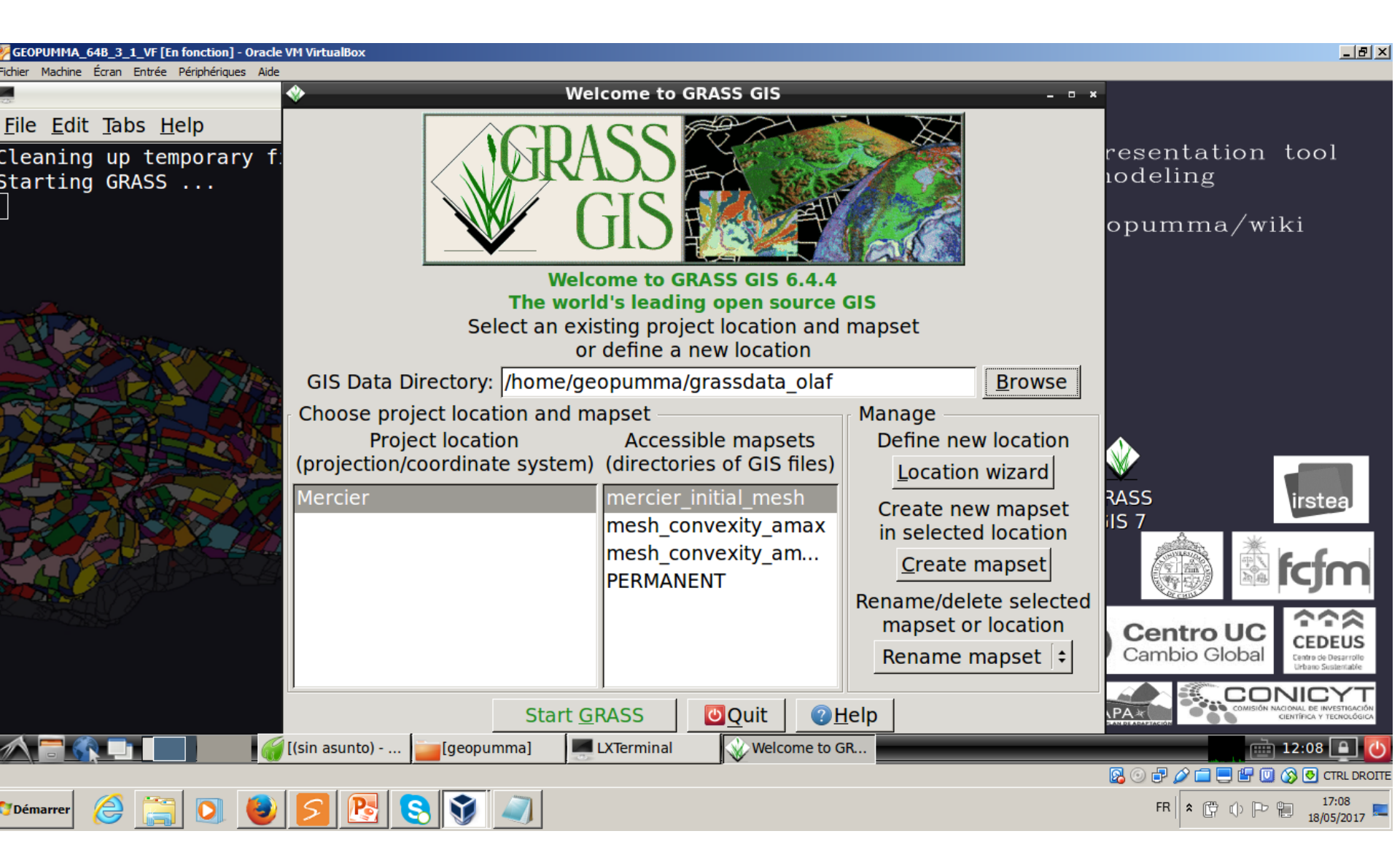

# Etape: Routage sur le maillage initial Changement de répertoire

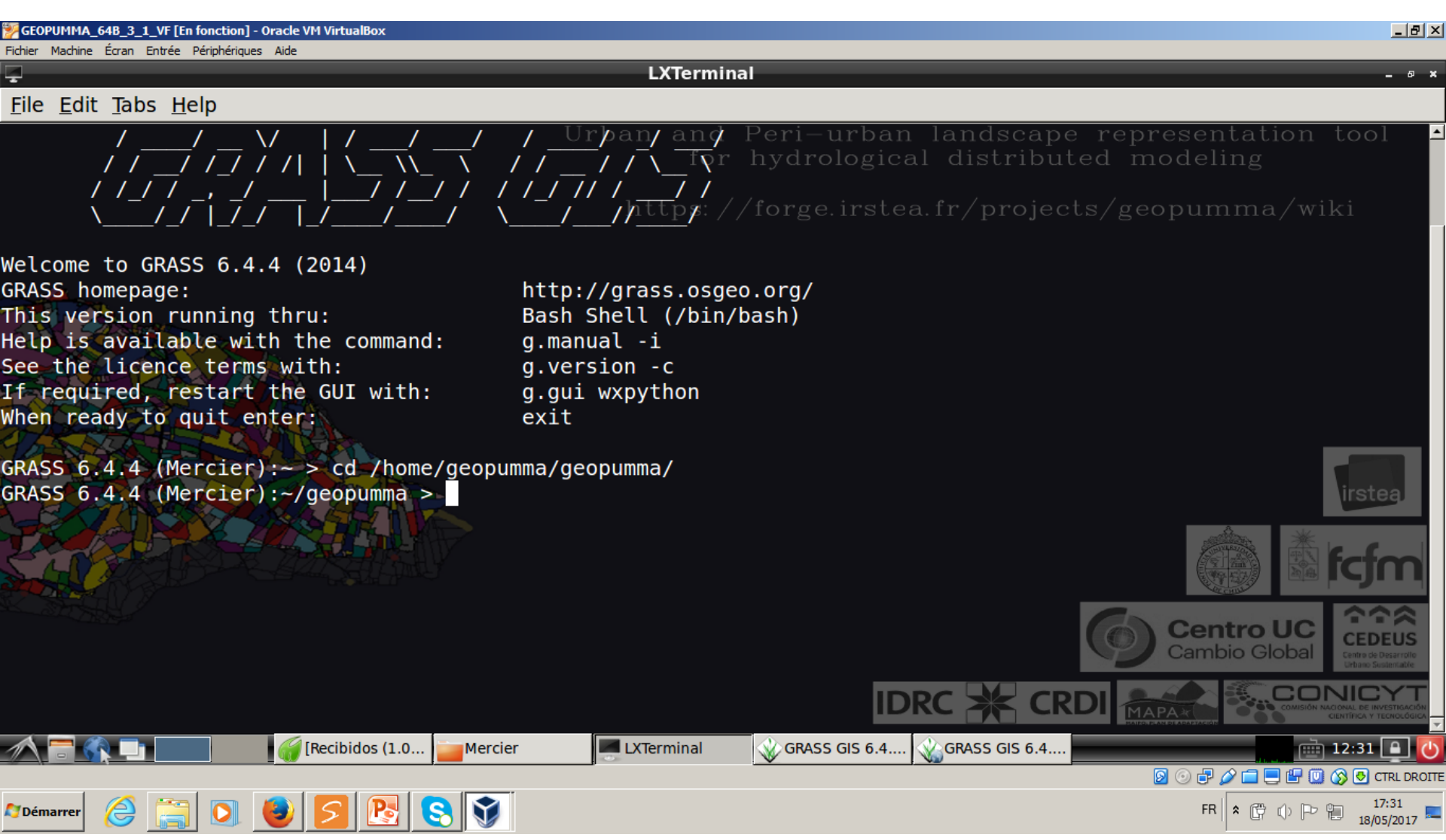

### Etape: Routage sur le maillage initial Exécuter la commande olaf

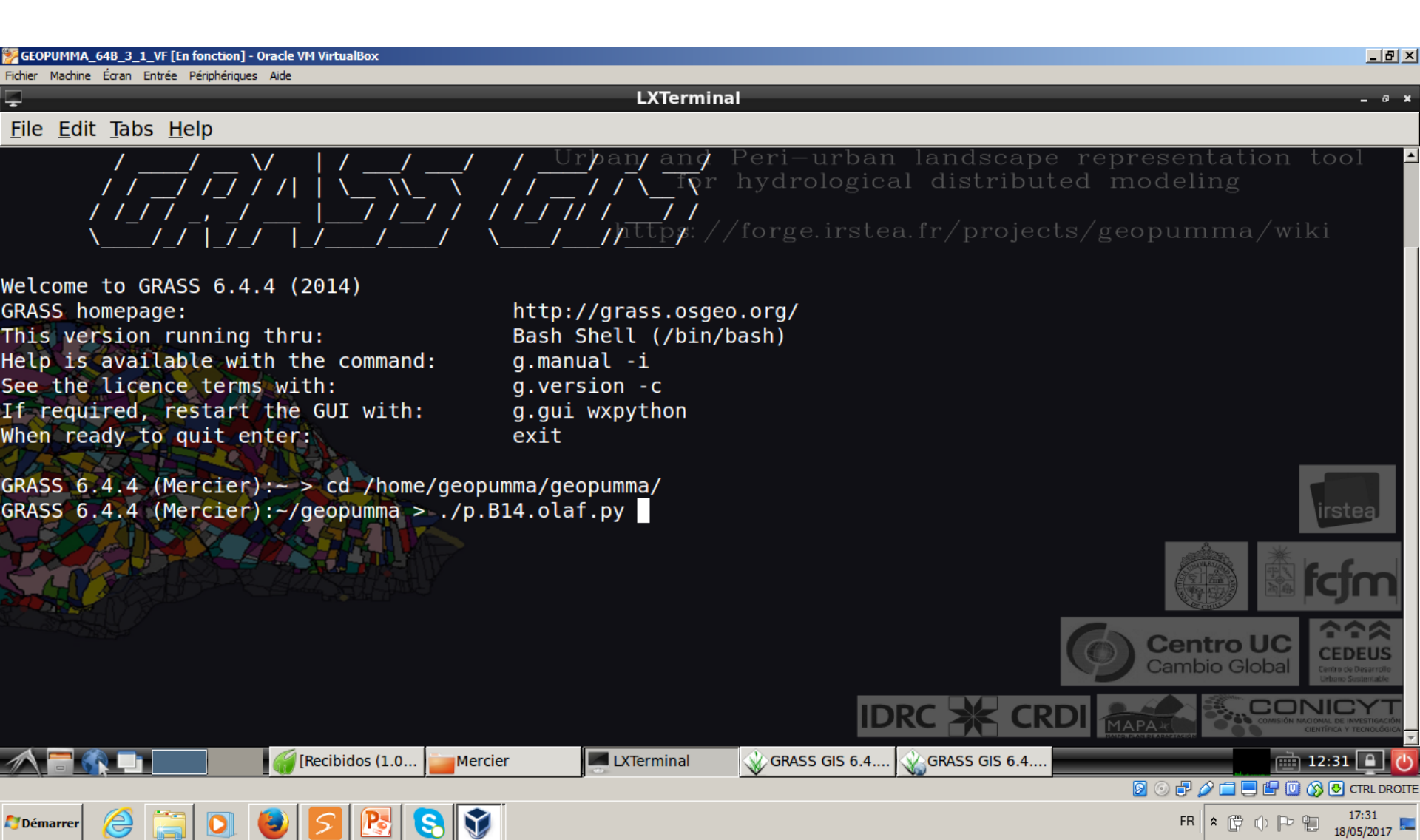

# Etape: Routage sur le maillage initial Entrer les options suivantes

| GEOPUMMA_648_3_1_VF [En fonction] - Oracle VM VirtualBox                                                                                                    |                                                                     |                                                                                 | _ @ ×                                                       |
|----------------------------------------------------------------------------------------------------|---------------------------------------------------------------------|---------------------------------------------------------------------------------|-------------------------------------------------------------|
|                                                                                                    | LXTerm                                                              | ninal                                                                           | _ 8 ×                                                       |
| <u>File E</u> dit <u>T</u> abs <u>H</u> elp                                                                                                    |                                                                     |                                                                                 |                                                             |
| Help is available with the command:<br>See the licence terms with:<br>If required, restart the GUI with:<br>When ready to quit enter:                                                                                                    | g.manualapi and<br>g.version -c fo<br>g.gui wxpython<br>exit https: | d Peri-urban landscape<br>or hydrological distribut<br>//forge.irstea.fr/projec | e representation tool ▲<br>ted modeling<br>ts/geopumma/wiki |
| <pre>GRASS 6.4.4 (Mercier):~ &gt; cd /home/geop<br/>GRASS 6.4.4 (Mercier):~/geopumma &gt; ./p.<br/>{'MAPSET': 'mercier_initial_mesh', 'GIS<br/>ITOR': 'x0', 'GRASS_GUI': 'wxpython'}<br/>/home/geopumma/geopumma</pre>                                                    | umma/geopumma/<br>B14.olaf.py<br>DBASE': '/home/ge                  | opumma/grassdata_olaf', 'LOC                                                    | ATION_NAME': 'Mercier', 'MON                                |
| <pre>vector files available in mapset <merci<br>Initial Ditch<br/>Initial Ditch_river_segm<br/>initial_mesh_shape_factors_alt<br/>initial_mesh_shape_factors_alt_all_inte<br/>initial_mesh_shape_factors_alt_wti<br/>initial_mesh_shape_factors_alt_wtri</merci<br></pre> | er_initial_mesh>:                                                   |                                                                                 | trstea                                                      |
|                                                                                                    |                                                                     |                                                                                 | Centro UC<br>Cambio Global                                  |
| Please enter the name of the map with p                                                                                                    | olygon mesh : ini                                                   | tial_mesh_shape_factors_alt                                                     |                                                             |
| A T (Recibidos (1.0 )                                                                                                    | cier 📕 🖉 LXTerminal                                                 | GRASS GIS 6.4 GRASS GIS 6.4                                                     |                                                             |
| 🎝 Démarrer 🔗 🚞 🖸 🕹 💋 限 🕄 🕥                                                                                                    | <u>,</u>                                                            |                                                                                 | FR + C + C + 17:32                                          |

# Etape: Routage sur le maillage initial Entrer les options suivantes

| GEOPUMMA_648_3_1_VF [En fonction] - Oracle VM VirtualBox                                                                                                    |                                                                                                    | B_                                                                                                    |
|----------------------------------------------------------------------------------------------------|----------------------------------------------------------------------------------------------------|----------------------------------------------------------------------------------------------------|
|                                                                                                    | LXTerminal                                                                                                    | _ @ ×                                                                                                    |
| <u>File E</u> dit <u>T</u> abs <u>H</u> elp                                                                                                    |                                                                                                    |                                                                                                    |
| DOUBLE PRECISION geol_id_4<br>CHARACTER module<br>DOUBLE PRECISION dem_ave<br>DOUBLE PRECISION slp_stdd<br>DOUBLE PRECISION area<br>CHARACTER ID<br>DOUBLE PRECISION perimeter<br>DOUBLE PRECISION solidity<br>DOUBLE PRECISION solidity<br>DOUBLE PRECISION convexity<br>DOUBLE PRECISION compact<br>DOUBLE PRECISION compact<br>DOUBLE PRECISION formfactor<br>DOUBLE PRECISION centr_dist<br>DOUBLE PRECISION e_centr<br>DOUBLE PRECISION e_centr | Urban and Peri-urban land<br>for hydrological dis<br>https://forge.irstea.fr/p                                                                                           | scape representation tool fributed modeling                                                                |
| INTEGER id_mesh<br>INTEGER id_temp<br>Please enter the name of the column with<br>Please enter the name of the wtri : initi<br>Please enter the name of the wti : initia<br>Please enter the name of the segmented ri<br>Please enter the name of the olaf output                                                                                                    | altitude value : dem_ave<br>ial_mesh_shape_factors_alt_wtri<br>al_mesh_shape_factors_alt_wti<br>iver : Initial_Ditch_river_segm<br>vector : initial_mesh_shape_factors_a | Centro UC<br>Cambio Global                                                                                 |
| Recibidos (1.0 🤤 geopun                                                                                                    | nma 📕 LXTerminal 🔬 GRASS GIS 6.4 🔬 GRASS                                                                                                    | GIS 6.4                                                                                                    |
| 🎝 Démarrer 👌 🚞 💽 🕑 💋 💽 😒 🛐                                                                                                    |                                                                                                    | Ø ④ ♥ Ø ■ ■ ₩ Ø Ø € CTRL DROIT FR \$\$\$\$\$\$\$\$\$\$\$\$\$\$\$\$\$\$\$\$\$\$\$\$\$\$\$\$\$\$\$\$\$\$\$\$ |

Etape: Routage sur le maillage initial

Visualiser dans GRASS les couches vectorielles qui correspondent au réseau de surface

Ces éléments font partie du réseau de drainage montré sur la Figure x.37.b

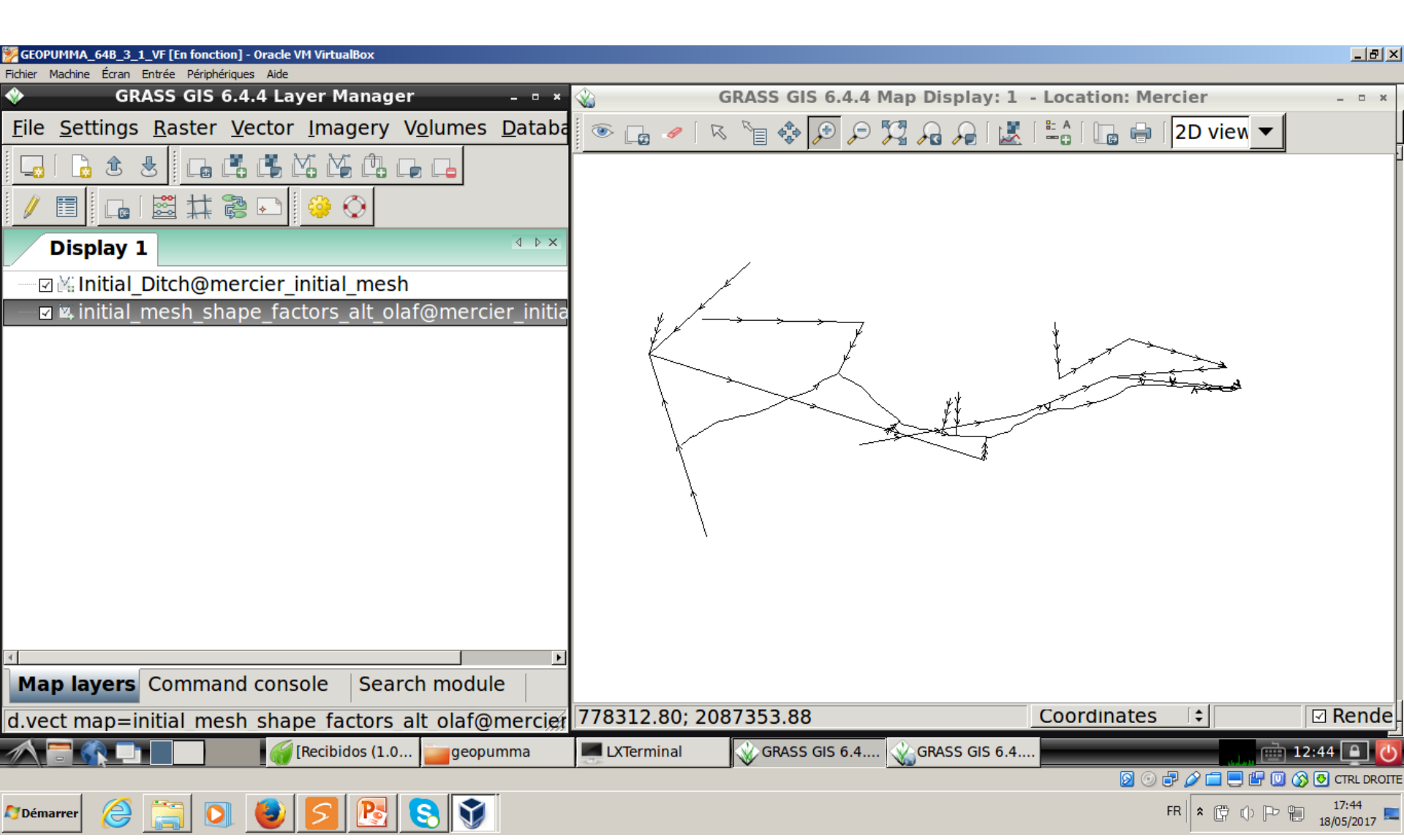

# Etape: Routage sur le maillage initial Sélectionner LOCATION: Mercier et MAPSET: mercier\_convexity\_amax

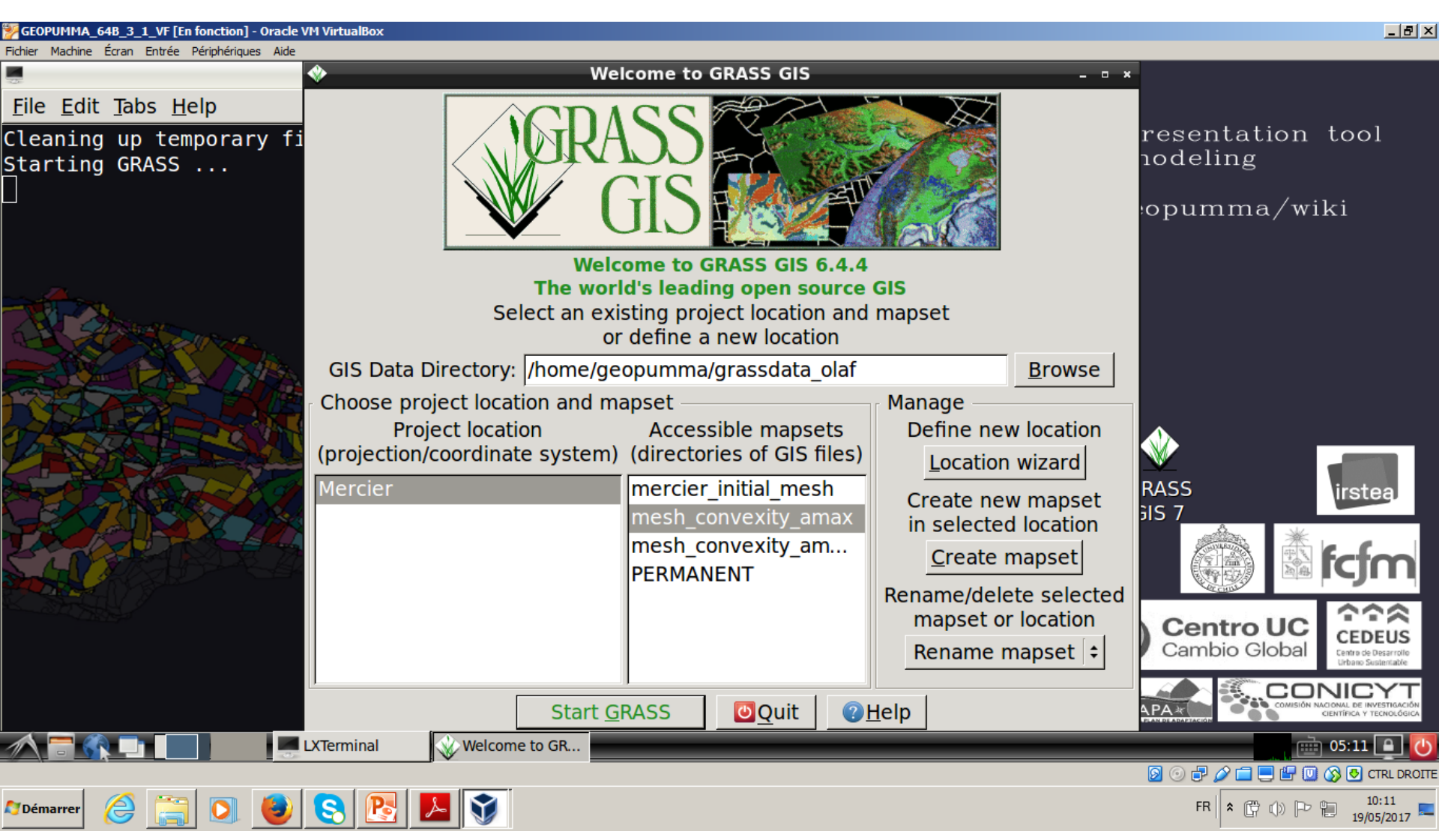

# Etape: Routage sur le maillage initial Changement de répertoire

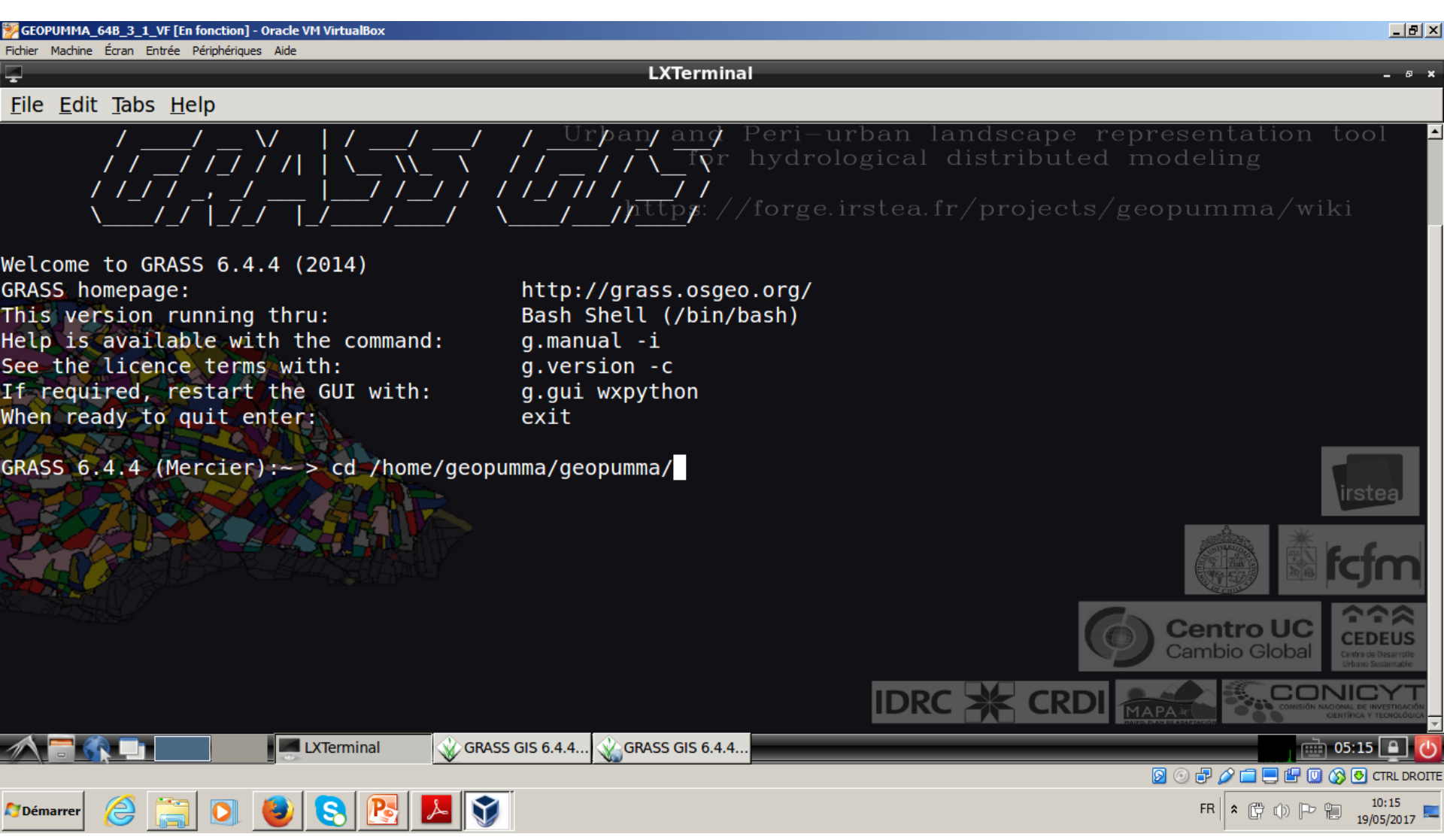

# Etape: Routage sur le maillage initial Exécuter la commande olaf

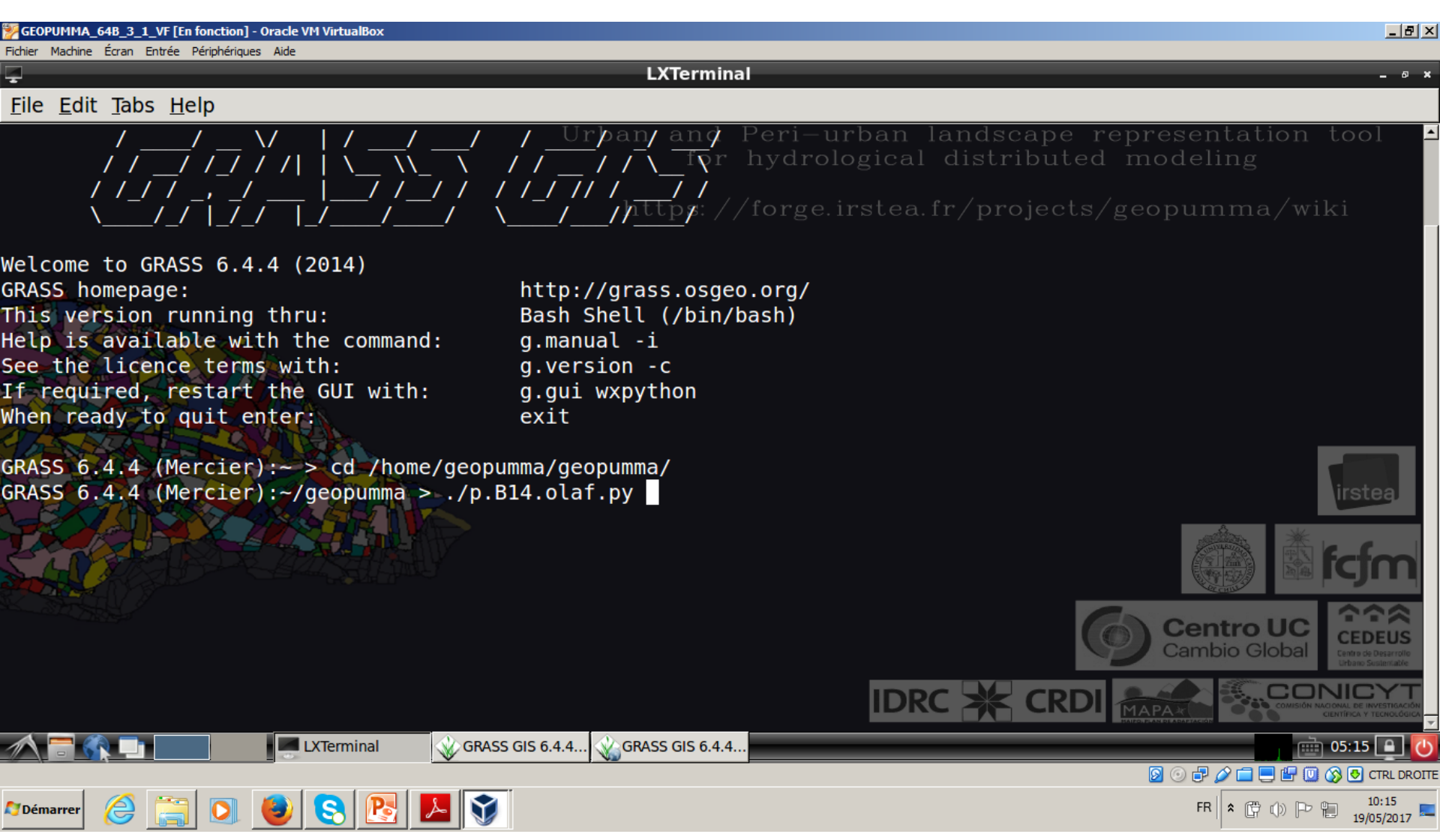

# Etape: Routage sur le maillage initial Entrer les options suivantes

| GEOPUMMA_64B_3_1_VF [En fonction] - Oracle VM VirtualBox                                                                                                    |                                                                                                    | ×                                                           |
|----------------------------------------------------------------------------------------------------|----------------------------------------------------------------------------------------------------|-------------------------------------------------------------|
| Hichier Machine Ecran Entree Periphenques Alde                                                                                                    | LXTerminal                                                                                                    | _ 0 ×                                                       |
| <u>File Edit Tabs H</u> elp                                                                                                    |                                                                                                    |                                                             |
| Help is available with the command:<br>See the licence terms with:<br>If required, restart the GUI with:<br>When ready to quit enter:                                                                                   | g.manualani and Peri-urban landscape<br>g.version -c for hydrological distribut<br>g.gui wxpython<br>exit https://forge.irstea.fr/projec | e representation tool f<br>ted modeling<br>ts/geopumma/wiki |
| <pre>GRASS 6.4.4 (Mercier):~ &gt; cd /home/geoport<br/>GRASS 6.4.4 (Mercier):~/geopumma &gt; ./p<br/>{'MAPSET': 'mesh_convexity_amax', 'GISM<br/>TOR': 'x0', 'GRASS_GUI': 'wxpython'}<br/>/home/geopumma/geopumma</pre> | oumma/geopumma/<br>.B14.olaf.py<br>DBASE': '/home/geopumma/grassdata_olaf', 'LOCA                                                        | TION_NAME': 'Mercier', 'MONI                                |
| vector files available in mapset <mesh<br>Initial_Ditch<br/>Initial_Ditch_segm_riv<br/>mesh_convexity_0750_amax_2ha_alt_clean</mesh<br>                                                                                 | _convexity_amax>:                                                                                                    | irstea                                                      |
| mesh_convexity_0750_amax_2ha_att_ctean<br>mesh_convexity_0750_amax_2ha_alt_clean<br>mesh_convexity_0750_amax_2ha_alt_clean                                                                                              | _att_inter<br>_wtri<br>_wtri                                                                                                    |                                                             |
|                                                                                                    |                                                                                                    | Centro UC<br>Cambio Global                                  |
| Please enter the name of the map with                                                                                                    | polygon mesh : mesh_convexity_0750_amax_2ha_al                                                                                           |                                                             |
| GRA                                                                                                    | ASS GIS 6.4.4 🤹 GRASS GIS 6.4.4                                                                                                    | 05:15 🕒 🙋                                                   |
|                                                                                                    |                                                                                                    |                                                             |
| ಶ Démarrer 😕 📄 💟 🕑 😒 🛂 🕨                                                                                                    |                                                                                                    | FR 🕆 🛱 🕕 🏳 📜 10:15<br>19/05/2017 💻                          |

# Etape: Routage sur le maillage initial Entrer les options suivantes

| GEOPUMMA_648_3_1_VF [En fonction] - Oracle VM VirtualBox |                                                | _@×                                                                  |
|----------------------------------------------------------|------------------------------------------------|----------------------------------------------------------------------|
|                                                          | LXTerminal                                     | _ @ ×                                                                |
| <u>File E</u> dit <u>T</u> abs <u>H</u> elp              |                                                |                                                                      |
| DOUBLE PRECISION perimeter                               | Urban and Peri-urban landsc                    | ape representation tool                                              |
| DOUBLE PRECISION solidity                                | for hydrological distri                        | buted modeling                                                       |
| DOUBLE PRECISION convexity                               |                                                | ia ata (a a a muma ma a (avilai                                      |
| DOUBLE PRECISION compact                                 | nttps://iorge.irstea.ir/pro                    | Jects/geopumma/wiki                                                  |
| DOUBLE PRECISION formfactor                              |                                                |                                                                      |
| DOUBLE PRECISION centr_dist                              |                                                |                                                                      |
| DOUBLE PRECISION   e_centr                               |                                                |                                                                      |
| DOUBLE PRECISION   n_centr                               |                                                |                                                                      |
| DOUBLE PRECISION d_number                                |                                                |                                                                      |
|                                                          |                                                |                                                                      |
|                                                          |                                                |                                                                      |
|                                                          |                                                |                                                                      |
|                                                          |                                                |                                                                      |
|                                                          |                                                | instan                                                               |
|                                                          |                                                | II Steal                                                             |
| TNTEGED Lid mech                                         |                                                |                                                                      |
|                                                          |                                                |                                                                      |
| Please enter the name of the column w                    | with altitude value : d average                |                                                                      |
| Please enter the name of the wtri · n                    | mesh convexity 0750 amax 2ha alt clean wtri    |                                                                      |
| Please enter the name of the with the                    | esh convexity 0750 amax 2ha alt clean wti      | Centro UC CEDEUS                                                     |
| Please enter the name of the segmente                    | ed river : Initial Ditch segm riv              | Campio Giobai Centre de Desarrolle<br>Urbano Sustentiaté             |
| Please enter the name of the olaf out                    | tput vector : mesh convexity 0750 amax 2ha ali | t-clean olaf                                                         |
|                                                          |                                                | THAPA ACCESSION DATIONAL DE INVESTIGACIÓN<br>INFOLEAN EL ARAFITACIÓN |
| 🔨 🚍 📢 🛄 🔛 🖉 🖉 LXTerminal 💊                               | GRASS GIS 6.4.4 🔬 GRASS GIS 6.4.4              | iii 05:17 🛄 🚺                                                        |
|                                                          |                                                | 👂 💿 🗗 🖉 🚍 🔛 🔞 🐼 💽 CTRL DROITE                                        |
| ಶ Démarrer 🖉 🚞 💽 🎒 💽                                     | <b>V</b>                                       | FR 🖨 💮 🕩 🏴 10:17                                                     |
|                                                          |                                                | 15/05/2017                                                           |

Etape: Routage sur le maillage initial

Visualiser dans GRASS les couches vectorielles qui correspondent au réseau de surface

Ces éléments font partie du réseau de drainage montré sur la Figure x.37.c

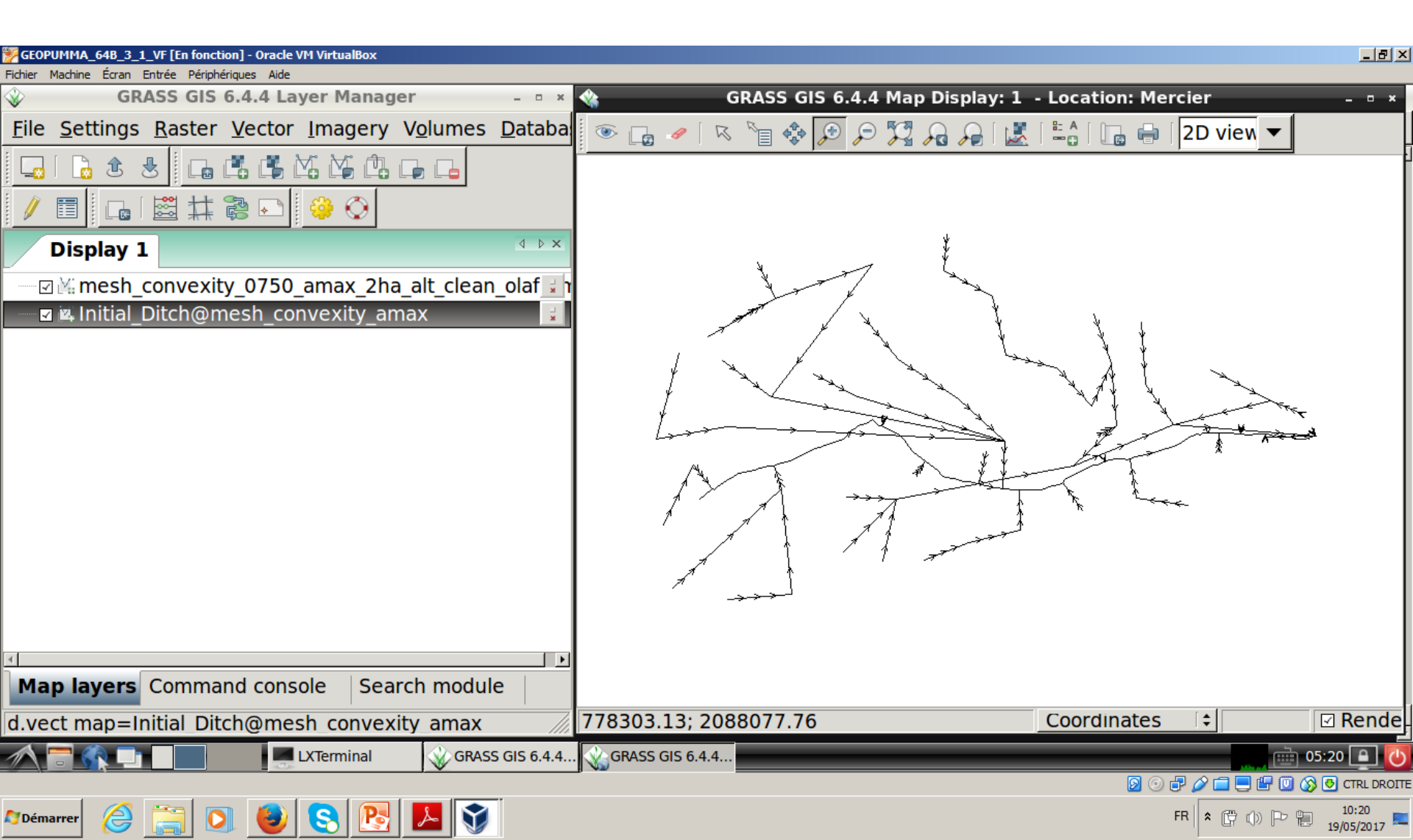

# Etape: Routage sur le maillage initial Sélectionner LOCATION: Mercier et MAPSET: mercier\_convexity\_amax\_ff

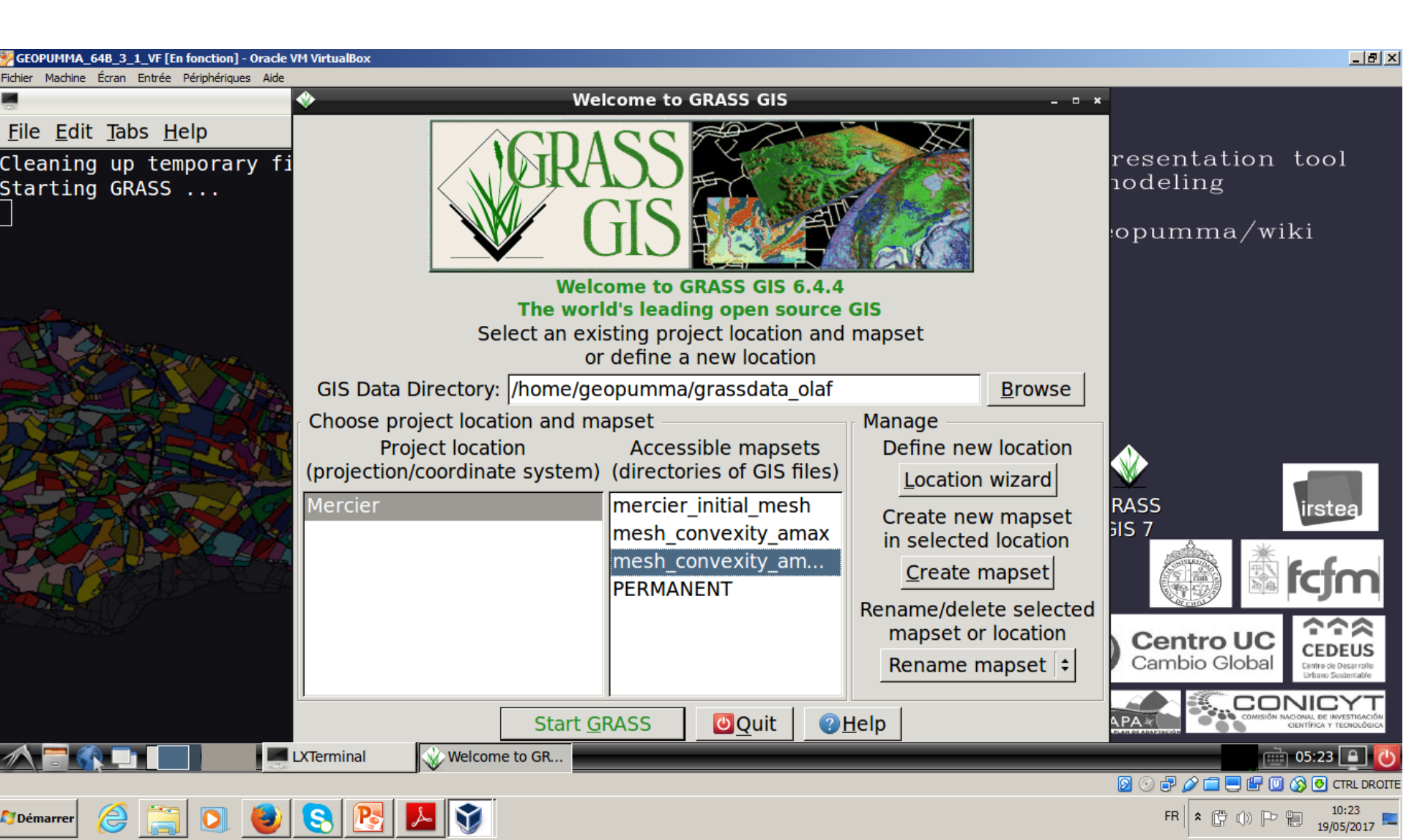

### Etape: Routage sur le maillage initial Changement de répertoire

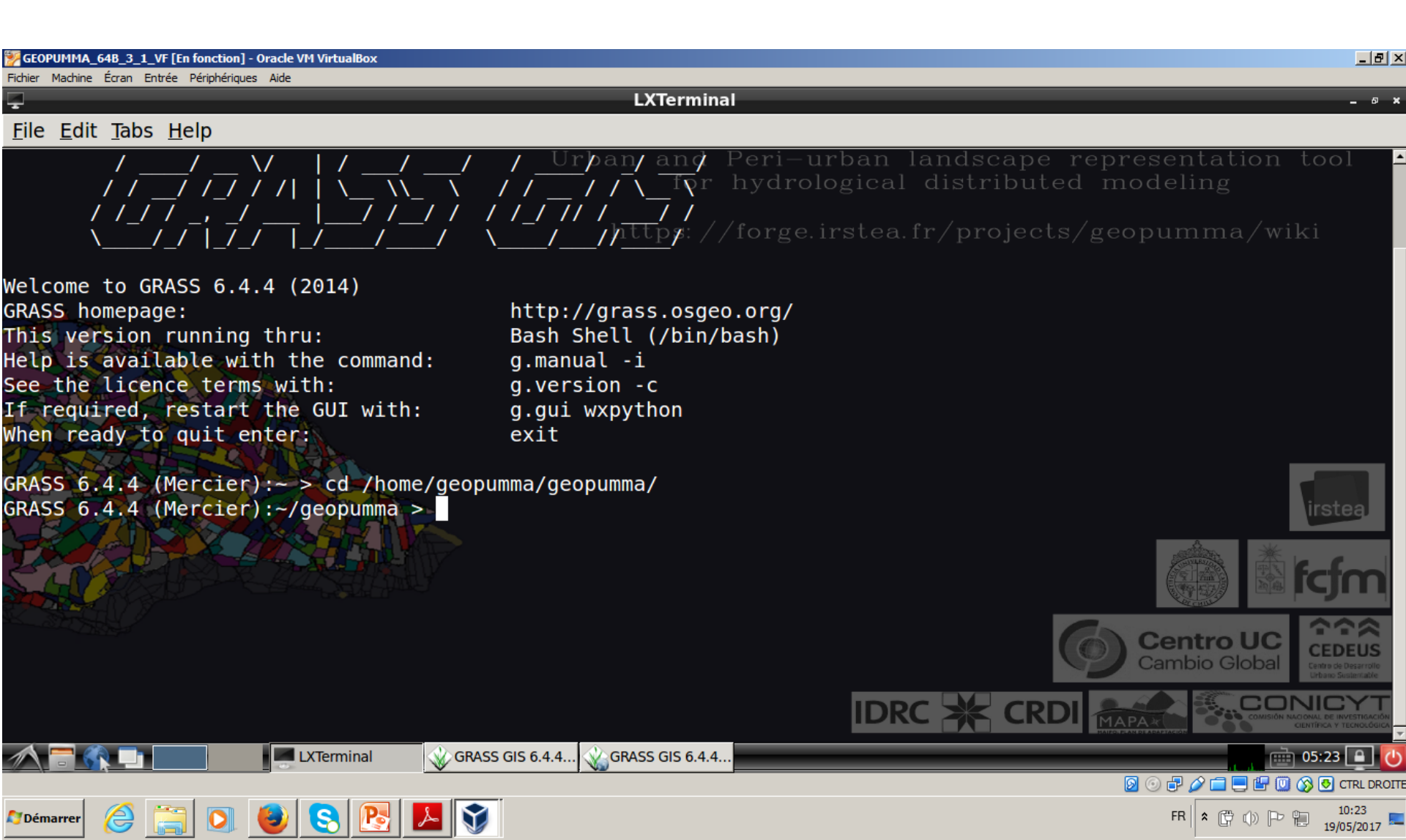

### Etape: Routage sur le maillage initial Exécuter la commande olaf

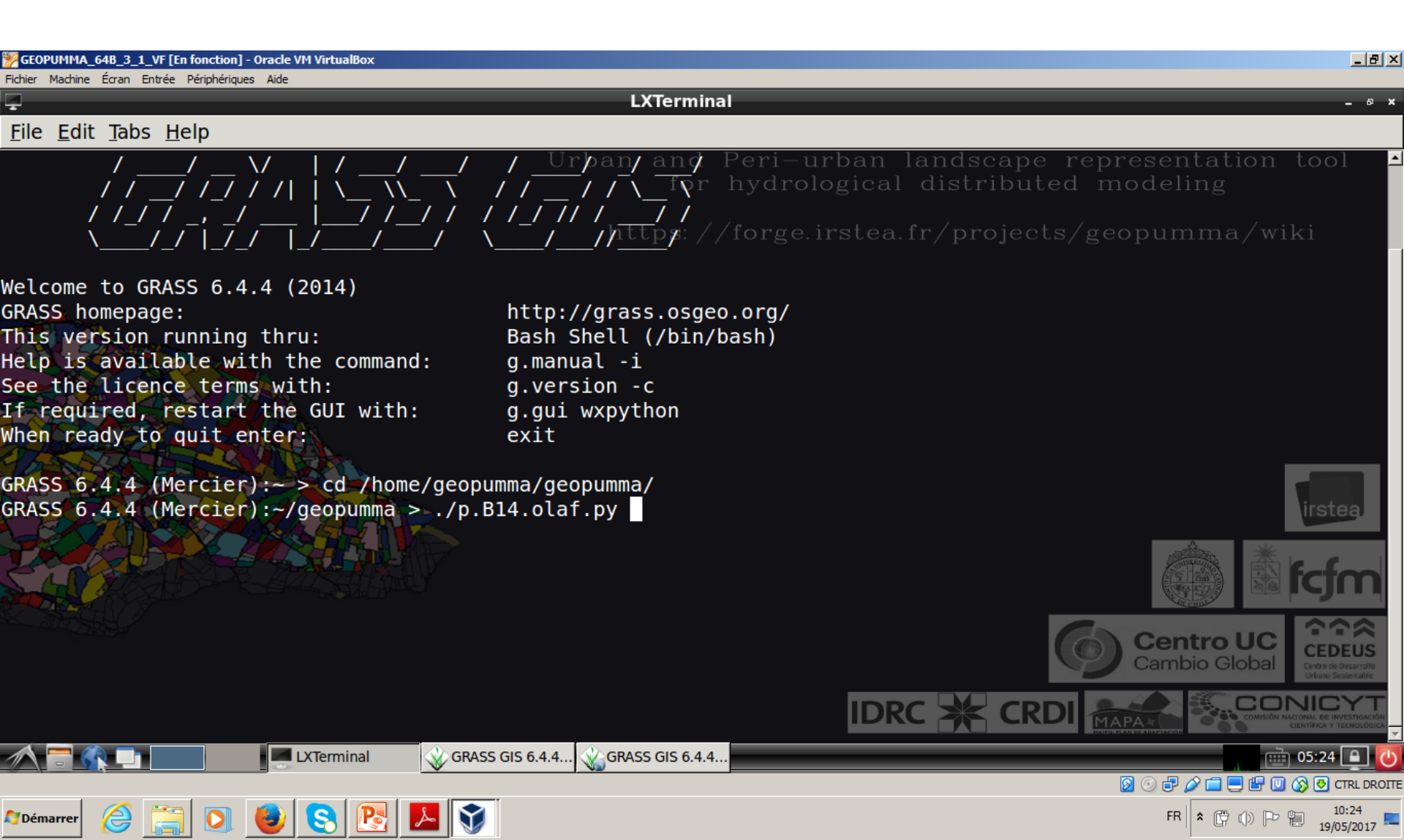
## Etape: Routage sur le maillage initial Entrer les options suivantes

| GEOPUMMA_648_3_1_VF [En fonction] - Oracle VM VirtualBox                                                                                                    |                                                                                                    | <u>_ [8] ×</u>                          |
|----------------------------------------------------------------------------------------------------|----------------------------------------------------------------------------------------------------|-----------------------------------------|
|                                                                                                    | LXTerminal                                                                                                    | _ @ ×                                   |
| <u>F</u> ile <u>E</u> dit <u>T</u> abs <u>H</u> elp                                                                                                    |                                                                                                    |                                         |
| Help is available with the command:<br>See the licence terms with:<br>If required, restart the GUI with:<br>When ready to quit enter:                                                                                                    | g.manualapi and Peri-urban landscape repres<br>g.version -c for hydrological distributed moc<br>g.gui wxpython<br>exit https://forge.irstea.fr/projects/geop | sentation tool A<br>leling<br>umma/wiki |
| <pre>GRASS 6.4.4 (Mercier):~ &gt; cd /home/geop<br/>GRASS 6.4.4 (Mercier):~/geopumma &gt; ./p.<br/>{'MAPSET': 'mesh_convexity_amax_ff', 'G<br/>ONITOR': 'x0', 'GRASS_GUI': 'wxpython'}<br/>/home/geopumma/geopumma</pre>                                                     | oumma/geopumma/<br>B14.olaf.py<br>GISDBASE': '/home/geopumma/grassdata_olaf', 'LOCATION_N/<br>}                                                              | AME': 'Mercier', 'M                     |
| vector files available in mapset <mesh_<br>Initial Ditch<br/>Initial Ditch_segm_riv<br/>mesh_ci_075_amax_2ha_ff_020_clean_alt<br/>mesh_ci_075_amax_2ha_ff_020_clean_alt_a<br/>mesh_ci_075_amax_2ha_ff_020_clean_alt_w<br/>mesh_ci_075_amax_2ha_ff_020_clean_alt_w</mesh_<br> | _convexity_amax_ff>:<br>all_interf<br>vti<br>vtri                                                                                                    | irstea<br><b>fcfm</b>                   |
|                                                                                                    | <b>6</b>                                                                                                    | centro UC<br>ambio Global               |
| Please enter the name of the map with p                                                                                                    | oolygon mesh : mesh_ci_075_amax_2ha_ff_020_clean_alt                                                                                                    |                                         |
| GRA                                                                                                    | SS GIS 6.4.4                                                                                                    |                                         |
| 🎦 Démarrer 🤌 🚞 💽 🕹 😒 陸 📕                                                                                                    |                                                                                                    | FR * ( ) P 10:24<br>19/05/2017          |

## Etape: Routage sur le maillage initial Entrer les options suivantes

| GEOPUMMA_648_3_1_VF [En fonction] - Oracle VM VirtualBox                                                                                                    |                                                                                                    | _@×                                                                                                    |
|----------------------------------------------------------------------------------------------------|----------------------------------------------------------------------------------------------------|----------------------------------------------------------------------------------------------------|
|                                                                                                    | LXTerminal                                                                                                    | _ @ ¥                                                                                                    |
| <u>F</u> ile <u>E</u> dit <u>T</u> abs <u>H</u> elp                                                                                                    |                                                                                                    |                                                                                                    |
| DOUBLE PRECISION soil_id_3<br>DOUBLE PRECISION geol_id_4<br>CHARACTER module<br>DOUBLE PRECISION dem_ave<br>DOUBLE PRECISION slp_stdd<br>DOUBLE PRECISION slp_stdd<br>DOUBLE PRECISION area<br>CHARACTER ID<br>DOUBLE PRECISION perimeter<br>DOUBLE PRECISION perimeter<br>DOUBLE PRECISION solidity<br>DOUBLE PRECISION convexity<br>DOUBLE PRECISION convexity | Urban and Peri-urban landsc<br>for hydrological distri<br>https://forge.irstea.fr/pro                                                  | ape representation tool<br>buted modeling<br>jects/geopumma/wiki                                                                                                    |
| DOUBLE PRECISION formfactor<br>DOUBLE PRECISION centr_dist<br>DOUBLE PRECISION e_centr<br>DOUBLE PRECISION n_centr<br>DOUBLE PRECISION d_average<br>INTEGER id_mesh<br>Please enter the name of the column with al<br>Please enter the name of the wtri : mesh_ci<br>Please enter the name of the wti : mesh_ci<br>Please enter the name of the segmented rive   | ltitude value : d_average<br>i_075_amax_2ha_ff_020_clean_alt_wtri<br>_075_amax_2ha_ff_020_clean_alt_wti<br>er : Initial_Ditch_segm_riv | Image: Construction of Construction   Image: Construction of Construction   Image: Construction of Construction   Image: Construction of Construction   Image: Construction of Construction   Image: Construction of Construction   Image: Construction of Construction   Image: Construction of Construction   Image: Construction of Construction   Image: Construction of Construction   Image: Construction of Construction   Image: Construction of Construction   Image: Construction of Construction |
| Please enter the name of the olaf output ve                                                                                                    | ector : mesh_ci_075_amax_2ha_ff_020_cle                                                                                                |                                                                                                    |
| GRASS GIS                                                                                                    | 6.4.4 GRASS GIS 6.4.4                                                                                                    |                                                                                                    |
| 🖉 Démarrer 😕 📄 💟 🕑 😒 🖄 🚣 💓                                                                                                    |                                                                                                    | FR 🕆 🛱 🕕 🏳 🛍 10:25                                                                                                    |

Etape: Routage sur le maillage initial

Visualiser dans GRASS les couches vectorielles qui correspondent au réseau de surface

Ces éléments font partie du réseau de drainage montré sur la Figure x.37.d

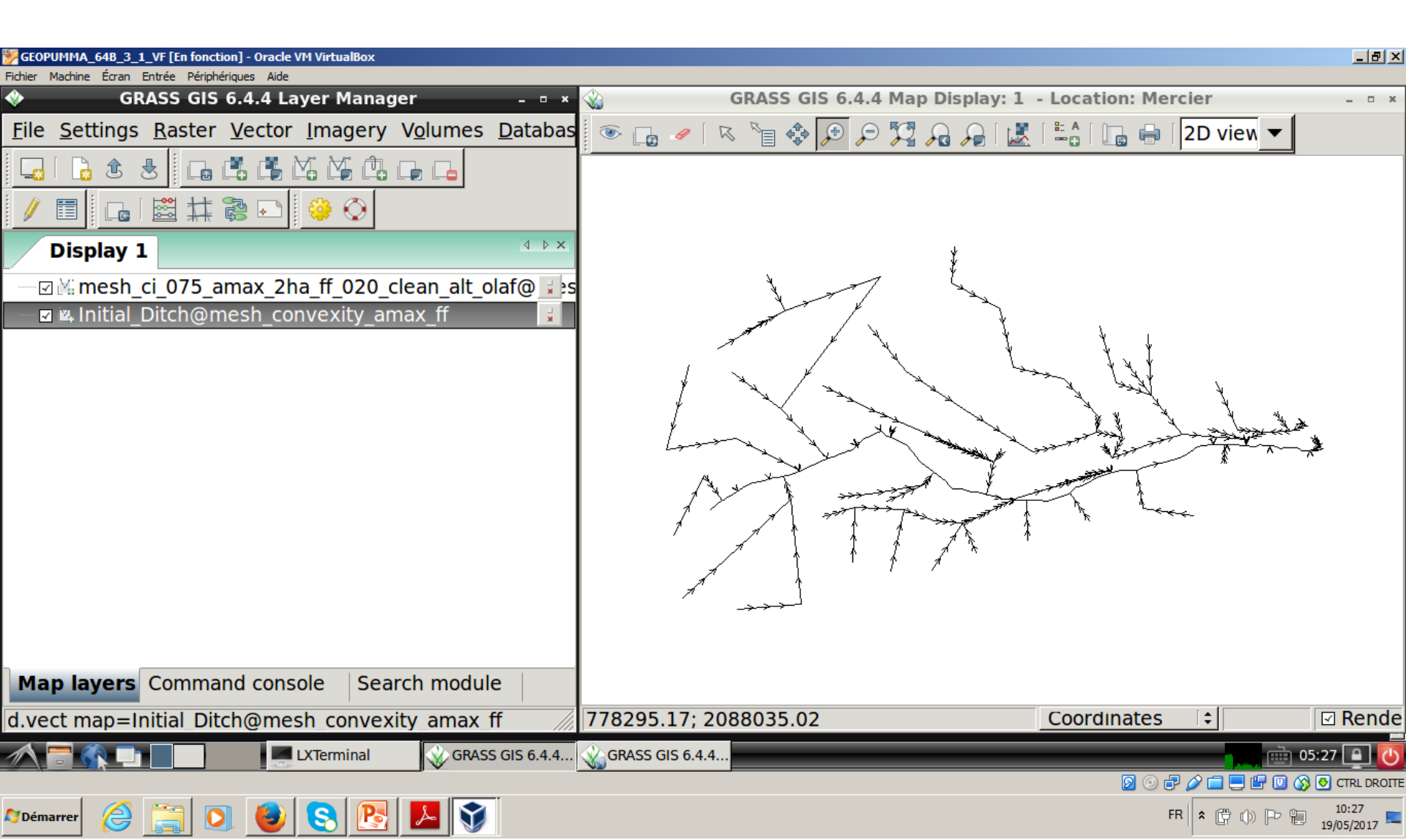